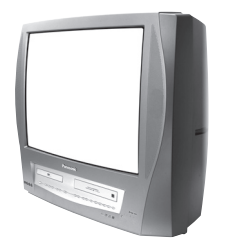

Omnivision MIS

# Panasonic

# TV / DVD / VCR Combination Operating Instructions

# Model No. PV-DM2794

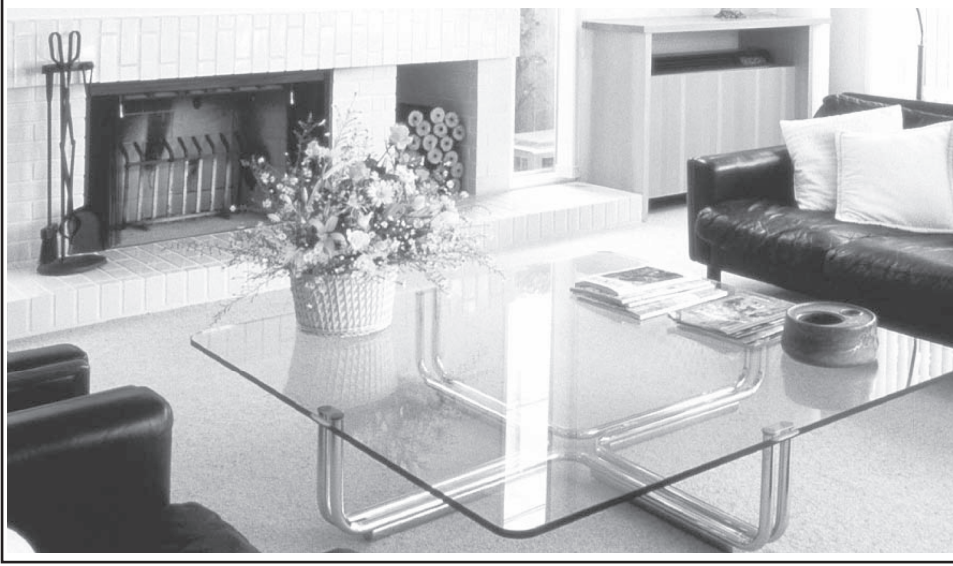

• Initial Setup and Connection Procedures are on page 18.

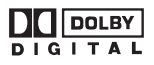

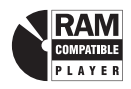

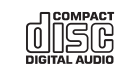

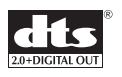

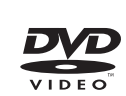

# MULTI FORMAT PLAYBACK

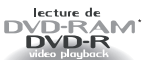

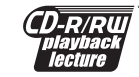

\*Ability to play back may depend on recording conditions.

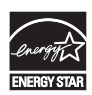

As an ENERGY STAR® Partner, Matsushita Electric Corporation of America has determined that this product or product model meets the ENERGY STAR® guidelines for energy efficiency.

Please read these instructions carefully before attempting to connect, operate, or adjust this product. Please save this manual. Spanish Quick Use Guide is included. (Guía para rápida consulta en español está incluida.)

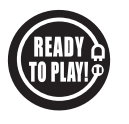

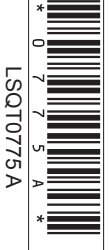

TV Operation

VCR Operation

Disc Operation

**nformation** 

# **Before Using**

# Congratulations

On your purchase of one of the most sophisticated and reliable products on the market today. Used properly, it will bring you and your family years of enjoyment. Please fill in the information below. The serial number is on the tag located on the back of vour unit.

Date of Purchase

Dealer Purchased From

Dealer Address

Dealer Phone No.

Model No.

Serial No.

## Accessories

Please check and identify the supplied accessories.

Use numbers indicated in parentheses when asking for replacement parts.

#### To order accessories, call toll free 1-800-332-5368.

1 Remote Control (EUR7724020)

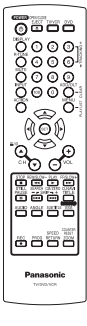

#### 2 Batteries "AA"

| Ð |  |
|---|--|
| 0 |  |

## **Safety Precaution**

Be sure to read the following cautions carefully.

# **A** WARNING

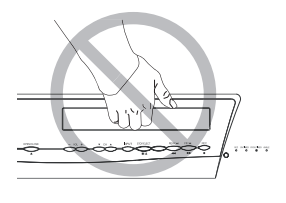

Never pick unit up bv VCR cassette openina.

# Table of Contents

| Getting<br>Started      | Before Using                                                                                                    | Getting Started                     |
|-------------------------|----------------------------------------------------------------------------------------------------|-------------------------------------|
| TV and VCR<br>Operation | Initial Setup -Ready to Play-18Tuning TV19TV Operation22MTS Broadcast / TV Stereo System24TV Timer Features25Closed Caption System26Video / Audio Menu28Basic VCR Operation -Playback-30Basic VCR Operation -Record-31Tape Operation32Timer Recording34Special VCR Features36Copy Your Tapes (Dubbing)38V-Chip Control Features39Display Feature45                                                                                                    | TV Operation VCR TV / VCR Operation |
| Disc<br>Operation       | Basic Disc Operation                                                                                                    | Disc<br>Operation                   |
| Information             | Warning and Instruction Displays       67         Before Requesting Service       68         Spanish Quick Use Guide       68         Guía rápida de uso en español - Conexión -       70         Guía rápida de uso en español - Funcionamiento del televisor -       71         Guía rápida de uso en español - Funcionamiento del videograbador -       73         Guía rápida de uso en español - Funcionamiento del disco-       75         Limited Warranty       78         Customer Services Directory.       79         Glossary.       80         Specifications       81         Index       82 | Information                         |

# Safety Precautions/Mesures de sécurité

# A WARNING

TO PREVENT FIRE OR SHOCK HAZARD, DO NOT EXPOSE THIS EQUIPMENT TO RAIN OR MOISTURE.

# **A** CAUTION

TO PREVENT ELECTRIC SHOCK, MATCH WIDE BLADE OF PLUG TO WIDE SLOT IN WALL SOCKET. FULLY INSERT.

## AVERTISSEMENT :

AFIN DE PRÉVENIR TOUT RISQUE D'INCENDIE OU DE CHOCS ÉLECTRIQUES, NE PAS EXPOSER CET APPAREIL À LA PLUIE OU À UNE HUMIDITÉ EXCESSIVE.

## Attention :

POUR ÉVITER LES CHOCS ÉLECTRIQUES, INTRODUIRE LA LAME LA PLUS LARGE DE LA FICHE DANS LA BORNE CORRESPONDANTE DE LA PRISE ET POUSSER JUSQU'AU FOND.

# FCC WARNING :

# ANY UNAUTHORIZED CHANGES OR MODIFICATIONS TO THIS EQUIPMENT WOULD VOID THE USER'S AUTHORITY TO OPERATE.

#### FCC NOTICE:

This equipment has been tested and found to comply with part 15 of the FCC Rules. These limits are designed to provide reasonable protection against harmful interference when operated in a residential environment. If this equipment does cause interference to radio or television reception, which can be determined by turning the equipment off and on, use the equipment in another location and/or utilize an electrical outlet different from that used by the receiver. If necessary, consult the dealer or an experienced radio/TV technician for help. You may find the booklet, "Something About Interference" available from FCC local regional offices helpful.

This product utilizes both a Cathode Ray Tube (CRT) and other components that contain lead. Disposal of these materials may be regulated in your community due to environmental considerations. For disposal or recycling information please contact your local authorities, or the Electronics Industries Alliance: <a href="http://www.eiae.org">http://www.eiae.org</a>.>

This video recorder, equipped with the HQ (High Quality) System, is compatible with existing VHS equipment. Only use those tapes with the WHS mark. It is recommended that only cassette tapes that have been tested and inspected for use in 2, 4, 6, and 8 hour VCR machines be used. This television receiver provides display of television closed captioning in accordance with §15.119 of the FCC rules.

#### CAUTION:

UNIT IS A CLASS I LASER PRODUCT.

HOWEVER THIS UNIT USES A VISIBLE LASER BEAM WHICH COULD CAUSE HAZARDOUS RADIATION EXPOSURE IF DIRECTED. BE SURE TO OPERATE THE UNIT CORRECTLY AS INSTRUCTED.

WHEN THIS UNIT IS PLUGGED TO THE WALL OUTLET, DO NOT PLACE YOUR EYES CLOSE TO THE OPENING OF THE DISC TRAY AND OTHER OPENINGS TO LOOK INTO THE INSIDE OF THIS UNIT.

USE OF CONTROLS OR ADJUSTMENTS OR PERFORMANCE OF PROCEDURES OTHER THAN THOSE SPECIFIED HEREIN MAY RESULT IN HAZARDOUS RADIATION EXPOSURE.

DO NOT OPEN COVERS AND DO NOT ATTEMPT TO REPAIR THE UNIT YOURSELF. REFER SERVICING TO QUALIFIED PERSONNEL.

#### CAUTION:

LASER RADIATION WHEN OPEN. DO NOT STARE INTO BEAM.

#### ATTENTION:

RAYONNEMENT LASER EN CAS D'OUVERTURE. NE PAS REGARDER DANS LE FAISCEAU.

(Inside of product)

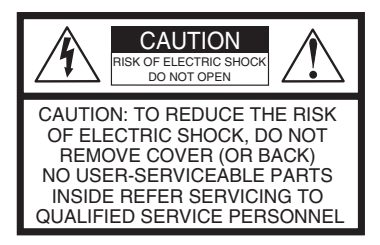

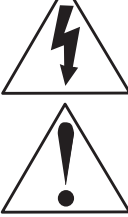

This symbol warns the user that uninsulated voltage within the unit may have sufficient magnitude to cause electric shock. Therefore, it is dangerous to make any kind of contact with any inside part of this unit.

This symbol alerts the user that important literature concerning the operation and maintenance of this unit has been included. Therefore, it should be read carefully in order to avoid any problems.

Apparatus Claims of U.S. Patent Nos. 4,631,603, 4,577,216, 4,819,098, and 4,907,093, licensed for limited viewing uses only.

This product incorporates copyright protection technology that is protected by method claims of certain U.S. Patents and other intellectual property rights owned by Macrovision Corporation and other rights owners. Use of this copyright protection technology must be authorized by Macrovision Corporation, and is intended for home and other limited viewing uses only unless otherwise authorized by Macrovision Corporation. Reverse engineering or disassembly is prohibited.

This television receiver provides display of television closed captioning.

# IMPORTANT SAFEGUARDS AND PRECAUTIONS

# **WARNING**

TO REDUCE THE RISK OF ELECTRIC SHOCK, FIRE, INJURY TO PERSONS OR DAMAGE TO THIS PRODUCT, READ AND RETAIN ALL SAFETY AND OPERATING INSTRUCTIONS. HEED ALL WARNINGS IN THE MANUAL AND ON THE PRODUCT.

## **INSTALLATION**

#### **1 POWER SOURCE CAUTION**

Operate only from power source indicated on unit or in this manual. If uncertain, have your Electric Utility Service Company or Video Products Dealer verify your home power source.

#### 2 POWER CORD PLUG

For safety, this unit has a polarized type plug (one wide blade), or a three-wire grounding type plug. Always hold the plug firmly and make sure your hands are dry when plugging in or unplugging the AC power cord. Regularly remove dust, dirt, etc. on the plug. POLARIZED PLUG CAUTION:

The plug fits into outlet only one way. If it cannot be fully inserted, try reversing it. If it still will not fit, have an electrician install the proper wall outlet. Do not tamper with the plug. GROUNDING PLUG CAUTION:

The plug requires a three-hole grounding outlet. If necessary, have an electrician install the proper outlet. Do not tamper with the plug.

#### **3 POWER CORD**

6

To avoid unit malfunction, and to protect against electrical shock, fire or personal injury:

- Keep power cord away from heating appliances and walking traffic. Do not rest heavy objects on, or roll such objects over the power cord.
- Do not tamper with the cord in any way.
- An extension cord should have the same type plug (polarized or grounding) and must be securely connected.
- Overloaded wall outlets or extension cords are fire hazards.
- Frayed cords, damaged plugs, and damaged or cracked wire insulation are hazardous and should be replaced by a qualified electrician.

#### 4 DO NOT BLOCK VENTILATION HOLES

Ventilation openings in the cabinet release heat generated during operation. If blocked, heat build-up may result in a fire hazard or heat damage to cassettes or discs. For your protection:

- Never cover ventilation slots while unit is ON, or operate unit while placed on a bed, sofa, rug, or other soft surface.
- b. Avoid built-in installation, such as a book case or rack, unless properly ventilated.

#### 5 AVOID EXTREMELY HOT LOCATIONS OR SUDDEN TEMPERATURE CHANGES

Do not place unit over or near a heater or radiator, in direct sunlight, inside closed vehicles, in high temperature locations [over  $95 \,^{\circ}F$  ( $35 \,^{\circ}C$ )], or in over  $75 \,^{\circ}$  humidity. If unit is suddenly moved from a cold place to a warm one, moisture may condense in unit and on the tape causing damage. Never subject unit to vibration, impact, or place it so that the surface is tilted as internal parts may be seriously damaged.

#### 6 TO AVOID PERSONAL INJURY

- Never place unit on support or stand that is not firm, level, and adequately strong. The unit could fall causing serious injury to a child or adult and damage to the unit.
- Move any appliance and cart combination with care. Quick stops, excessive force, and uneven surfaces may cause objects to overturn.

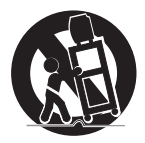

• Carefully follow all operating instructions.

# **USING THE UNIT**

Before unit is brought out of storage or moved to a new location, refer again to the INSTALLATION section of these safeguards.

#### 1 KEEP UNIT WELL AWAY FROM WATER OR MOISTURE,

such as vases, sinks, tubs, etc.

2 IF EXPOSED TO RAIN, MOISTURE, OR STRONG IMPACT,

unplug unit and have it inspected by a qualified service technician before use.

#### **3 ELECTRICAL STORMS**

During a lightning storm, or before leaving unit unused for extended periods of time, disconnect all equipment from the power source as well as the antenna and cable system.

#### 4 WHEN UNIT IS PLUGGED IN

- DO NOT OPERATE IF:
  - liquid has spilled into unit.
  - unit was dropped or otherwise damaged.
  - unit emits smoke, odours, or noises. Immediately unplug unit, and have it inspected by a service technician to avoid potential fire and shock hazards.
- Never drop or push any object through openings in unit. Touching internal parts may cause electric shock or fire hazard. Do not put any foreign object on the tray.
- Keep magnetic objects, such as speakers, away from unit to avoid electrical interference.

#### **5 USING ACCESSORIES**

Use only accessories recommended by the manufacturer to avoid risk of fire, shock, or other hazards.

#### 6 CLEANING UNIT

Unplug unit. Use a clean, dry, chemically untreated cloth to gently remove dust or debris. DO NOT USE cleaning fluids, aerosols, or forced air that could over-spray, or seep into unit and cause electrical shock. Any substance, such as wax, adhesive tape, etc. may mar the cabinet surface. Exposure to greasy, humid, or dusty areas may adversely affect internal parts.

# OUTDOOR ANTENNA INSTALLATION

#### 1 SAFE ANTENNA AND CABLE CONNECTION

An outside antenna or cable system must be properly grounded to provide some protection against built up static charges and voltage. Section 810 of the National Electrical Code, ANSI/NFPA 70 (in Canada, part 1 of the Canadian Electrical Code) provides information regarding proper grounding of the mast and supporting structure, grounding of the lead-in wire to an antenna discharge unit, size of grounding conductors, location of antenna discharge unit, connection to grounding electrodes, and requirements for the grounding electrode.

#### 2 KEEP ANTENNA CLEAR OF HIGH VOLTAGE POWER LINES OR CIRCUITS

Locate an outside antenna system well away from power lines and electric light or power circuits so it will never touch these power sources should it ever fall. When installing antenna.

absolutely never touch power lines, circuits or other power sources as this could be fatal.

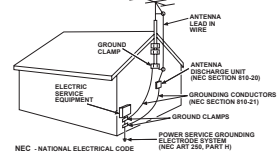

# SERVICE

#### 1 DO NOT SERVICE PRODUCT YOURSELF

If, after carefully following detailed operating instructions, the unit does not operate properly, do not attempt to open or remove covers, or make any adjustments not described in the manual. Unplug unit and contact a qualified service technician.

#### 2 REPLACEMENT OF PARTS

Make sure the service technician uses only parts specified by the manufacturer, or have equal safety characteristics as original parts. The use of unauthorized substitutes may result in fire, electric shock, or other hazards.

#### **3 SAFETY CHECK AFTER SERVICING**

After unit is serviced or repaired, request that a thorough safety check be done as described in the manufacturer's service literature to ensure video unit is in safe operating condition.

# Information (Unit, Cassette)

# Loading the Batteries

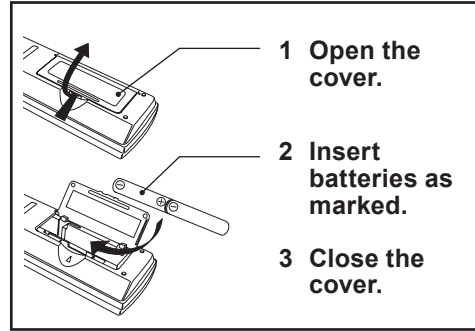

- Insert so the poles (+ and ) match those in the remote control.
- Do not use rechargeable type batteries.

#### Do not:

- · Mix old and new batteries.
- Use different types at the same time.
- · Heat or expose to flame.
- · Take apart or short circuit.
- Attempt to recharge alkaline or manganese batteries.
- Use batteries if the covering has been peeled off.

Mishandling of batteries can cause electrolyte leakage which can damage items the fluid contacts and may cause a fire. Remove if the remote control is not going to be used for a long period of time. Store in a cool, dark place.

## **Prevent Accidental Tape Erasure**

#### Break off the tab to protect.

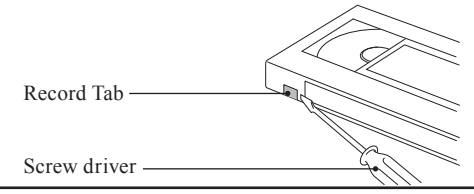

#### To record again.

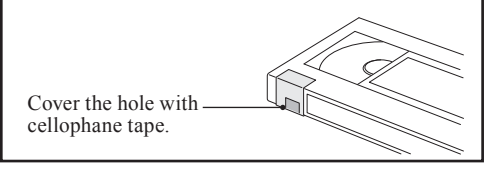

# **Head Cleaning**

Playing older or damaged tapes may eventually cause video heads to become clogged.

## Head Clog Sensor

During playback this screen appears if clogging is detected. To clear message from screen, press PLAY on the remote or unit.

VIDEO HEADS MAY NEED CLEANING PLEASE INSERT HEAD CLEANING CASSETTE OR REFER TO MANUAL

END: PLAY

- Use "dry" type head cleaning cassette only. (Part No. NV-TCL30PT is recommended.)
- Follow cleaning tape directions carefully. Excessive use of head cleaning tape can shorten the video head life.

# **DST (Daylight Saving Time)**

Unit auto adjusts clock for DST (Daylight Saving Time.)

Spring (First Sunday in April)

DST: ON  $\rightarrow$  Sets clock ahead one hour.

#### Autumn (Last Sunday in October)

DST: ON  $\rightarrow$  Turns clock back one hour.

- If your area does not observe Daylight Saving Time, select DST : OFF (see "Manual Clock Setting" on page 20).
- Keep these time changes in mind when programming the unit for timer recording.

## **Record/Playback Time**

Only use tapes with the **WHS** mark in this unit.

| Таре                     | Type of Video Cassette |         |                       |
|--------------------------|------------------------|---------|-----------------------|
| Speed<br>Setting         | Т60                    | T120    | T160                  |
| SP (Standard<br>Play)    | 1 Hour                 | 2 Hours | 2 Hours<br>40 Minutes |
| SLP (Super<br>Long Play) | 3 Hours                | 6 Hours | 8 Hours               |

# Information (Disc)

# Discs that can be played

| Disc type | Disc Logo        | Indication in<br>these operating<br>instructions |  |
|-----------|------------------|--------------------------------------------------|--|
| DVD-Video |                  | DVD-V                                            |  |
| DVD-R*1   | <b>R</b><br>R4.7 | (DVD-Video)                                      |  |
| DVD-RAM*2 | R A M<br>RAM4.7  | DVD-RAM                                          |  |
| CD        |                  |                                                  |  |
| CD-R      | Recordable       | CD<br>(CD-DA)                                    |  |
| CD-RW     | Rewritable       |                                                  |  |

Do not use irregularly shaped discs (e.g. heart-shaped), as these can damage the unit.

- \*1 DVD-Video formatted discs [finalized].
- \*2 Discs recorded using Version 1.1 of the Video Recording Format.

## Discs that cannot be played

DVD with Region No. other than "1" or "ALL", DVD from PAL system, DVD-ROM, DVD+R, DVD-AUDIO, DVD-RW, DVD+RW, CD-ROM, CDV, CVD, CD-G, CD-TEXT, SACD, Photo-CD, Video CD.

#### Note

• It may not be possible to play CD-R, CD-RW, DVD-R and DVD-RAM in all cases due to the type of disc or condition of the recording.

# DVDs that can be played

You can play discs with these symbols.

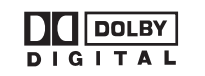

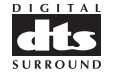

## Playing DVDs

The producer of these discs can control how they are played so you may not always be able to control play as described in these operating instructions. Read the disc's instructions carefully.

# DVD-R discs

Panasonic DVD-R recorded and finalized\* on a Panasonic DVD video recorder are played as DVD-Video on this unit.

## DVD-RAM discs

DVD-RAM discs must meet the following conditions for this unit to be able to play them.

| Туре     | <ul> <li>Non-cartridge discs</li> <li>Discs that can be removed from<br/>their cartridges (TYPE 2 and 4)</li> </ul>         |
|----------|----------------------------------------------------------------------------------------------------|
| Capacity | <ul> <li>12 cm (5") 9.4 GB (double-sided)<br/>and 4.7 GB (single-sided)</li> <li>8 cm (3") 2.8 GB (double-sided)</li> </ul> |

• Remove TYPE 2 and 4 discs from their cartridges before use, then return them when you are finished. Read the instructions for the disc carefully.

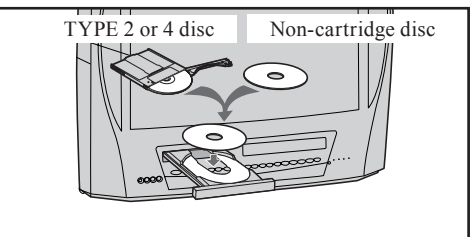

 Some parts of the disc, for example where one program ends and another begins, may not play smoothly.

## CD-R and CD-RW discs

This unit can play CD-R and CD-RW if they are formatted as CD-DA (digital audio) and finalized\*.

\*A process that allows play on compatible equipment.

# **Disc Handling**

#### Handling precautions

- · Sticking a label on the disc may impair DVD-R playback.
- · Do not attach sticker to disc. (Do not use discs with exposed adhesive from tape or left over peeled-off stickers.)
- Only hold disc by edges as shown below. Finderprints, dirt and scratches can cause skipping and distortion.
- · Do not write on label side of disc
- · Never use record cleaning sprays, benzine, thinner, static electricity prevention liquids, or any other solvent.
- · Do not try to close disc tray when disc is not properly placed.

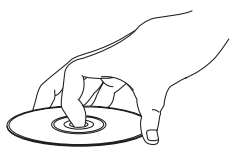

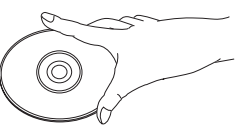

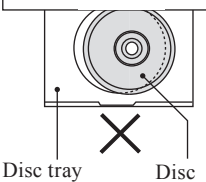

## **Region Management Information**

This unit is designed and manufactured to respond to the Region Management Information that is recorded on a DVD disc. If the Region number described on the DVD disc does not correspond to the Region number of this unit, this unit cannot play this disc.

#### For U.S.A. and Canada

- The region number of this player is "1".
- The player will play DVD-Video marked with labels bearing "1" or "ALL".

#### Example:

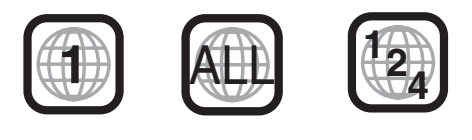

# To clean disc surface

With a soft, damp (water only) cloth, gently wipe from the center hole to the outer edge as shown below. (Wiping in a circular pattern will scratch the surface.)

• DVD-RAM, DVD-R :

Clean only with the DVD-RAM disc cleaner available. Never use cloths or cleaners for CDs, etc.

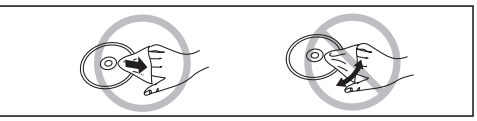

#### If disc is brought from a cold to a warm environment, moisture may form on the disc

Wipe away moisture with a soft, dry, lint-free cloth before using disc. (See above.)

#### Improper disc storage

Discs can be damaged if stored or left in these environment:

- Exposed to direct sunlight.
- Areas that are humid or dusty.
- Near heat (i.e. heater, radiator, etc.).

# **Location of Controls**

# **Remote Control Buttons**

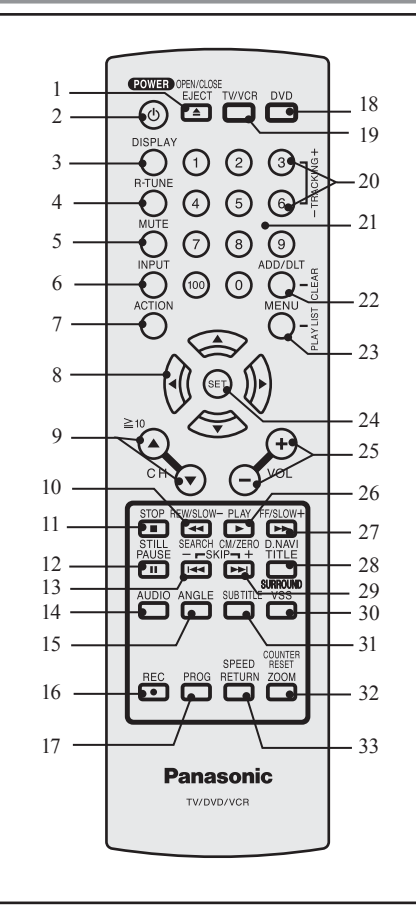

| 1 | OPEN / CLOSE /<br>EJECT | When this button is pressed in<br>TV / VCR mode, the tape is<br>ejected. This button is<br>inoperative if pressed during<br>recording. If pressed in DVD<br>mode, the disc tray opens or<br>closes. |
|---|-------------------------|----------------------------------------------------------------------------------------------------|
| 2 | POWER                   | Turns the unit on or off.                                                                                                    |
| 3 | DISPLAY                 | Displays the TV status and<br>clock. In DVD mode, displays<br>disc and unit information.                                                                                                    |
| 4 | RAPID TUNE              | Displays the last channel you were watching.                                                                                                    |
| 5 | MUTE                    | Mutes the sound instantly.                                                                                                    |
| 6 | INPUT                   | Changes input source.                                                                                                    |
| 7 | ACTION                  | Displays Main Menu.                                                                                                    |
| 8 | SELECT                  | Controls navigation around<br>on-screen menu.                                                                                                    |

| 9        | CHANNEL<br>UP/DOWN  | Selects a channel.                                              |
|----------|---------------------|-----------------------------------------------------------------|
|          |                     | Rewinds tape and searches                                       |
| 10       | REW/SLOW-           | previous scene. Decreases slow                                  |
|          |                     | motion speed in Still mode.                                     |
| 11       | STOP                | Stops recording or playback.                                    |
|          |                     | Pauses picture in Playback                                      |
| 12       | STILL/PAUSE         | mode and frame advance                                          |
|          |                     | picture in Still mode.                                          |
|          |                     | Skips back one chapter or track.                                |
| 13       | SKIP- I /           | Goes to previous menu screen.                                   |
| 15       | SEARCH              | Goes directly to the desired                                    |
| 14       |                     | recording.                                                      |
| 14       | AUDIO               | Selects the desired audio mode.                                 |
| 15       | ANGLE               | Selects the desired angle in                                    |
| 16       | DE0                 | DvD mode.                                                       |
| 16       | REG                 | Records a program.                                              |
| 17       | PROCRAM             |                                                                 |
| 11/      | FRUGRAM             | Program and On-Timer                                            |
| 10       | סעס                 | Pot to DVD mode                                                 |
| 10       |                     |                                                                 |
| 19       | TV/VCR              | Sets to TV/VCR mode.                                            |
| 20       | TRACKING UP /       | Reduces picture noise during                                    |
|          | DOWN                | Playback and Slow Motion.                                       |
| 21       | NUMBER Keys         | Selects a channel directly.                                     |
| 22       | ADD/DELETE/         | Adds or deletes a channel.                                      |
| <u> </u> | CLEAR               | Cancels an item on the screen.                                  |
| 23       | MENU / PLAY<br>LIST | Displays DVD menu. Displays<br>Play List. (DVD-RAM)             |
| 24       | SET                 | Sets selected menu.                                             |
| 25       | VOLUME<br>UP/DOWN   | Adjusts volume.                                                 |
| 26       | PLAY                | Begins playback.                                                |
|          |                     | Fast forwards tape and                                          |
| 27       | FF/SLOW+            | searches next scene. Increases                                  |
|          |                     | slow motion speed in Still mode.                                |
| 1        |                     | Selects the desired title by                                    |
| 28       | TITLE / D.NAVI      | number on some DVDs.                                            |
| Ĺ        |                     |                                                                 |
| $\vdash$ |                     | Skips one chapter or track                                      |
|          |                     | Goes to next menu screen In                                     |
| 0        | SKIP+ I             | Stop mode, goes to the counter                                  |
| 29       | CM SKIP / ZERO      | "0:00:00". In Playback mode,                                    |
| 1        | SEARCH              | skips over 1 to 3 minutes of                                    |
|          |                     | tape.                                                           |
| 30       | SURROUND / VSS      | Creates a deeper, 3-D sound effect.                             |
| 31       | SUB TITLE           | Selects a different subtitle language.                          |
|          | 700M/               | Enlarges specific portions of                                   |
| 32       | COUNTER RESET       | DVD picture. Resets to "0:00:00"                                |
|          |                     | at desired portion of tape.                                     |
| 33       | SPEED / RETURN      | Returns to DVD menu screen.<br>Selects recording speed of tape. |
|          |                     |                                                                 |

# **Unit Buttons**

#### Front View

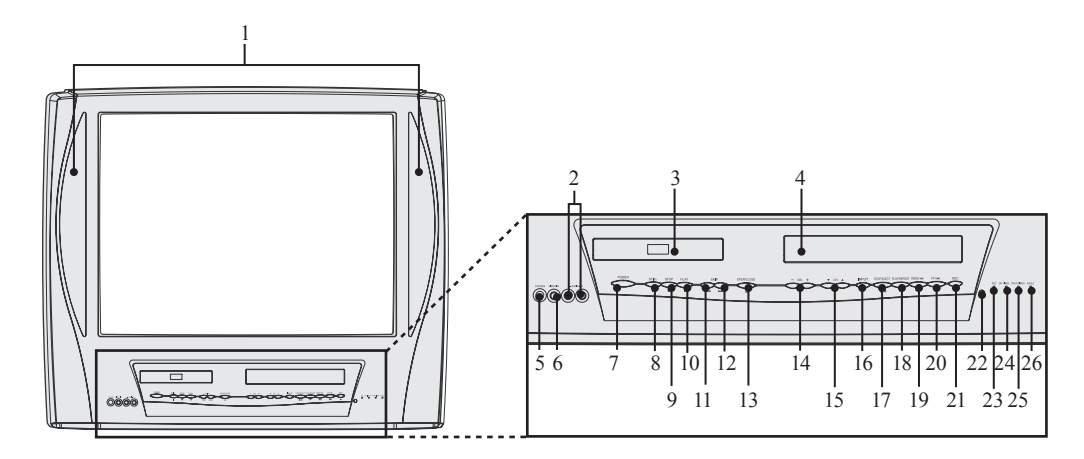

| -  |                          |                                        |                                                                                 |
|----|--------------------------|----------------------------------------|---------------------------------------------------------------------------------|
| 1  | Built In Speakers        |                                        | Equipped with 2 front speakers.                                                 |
| 2  | Audio Input<br>Connector |                                        | Connect from other component.                                                   |
| 3  | Disc Tray                |                                        | Place compatible discs here.                                                    |
| 4  | Ca<br>Co                 | ssette<br>mpartment                    | Insert VHS tapes here.                                                          |
| 5  | Phones Jack              |                                        | Connect an ear phone or headphones.                                             |
| 6  | Video Input<br>Connector |                                        | Connect from other component.                                                   |
| 7  | POWER                    |                                        | Turns the unit on or off.                                                       |
| 8  |                          | STILL                                  | Pauses picture in Playback<br>mode and frame advance picture<br>in Still mode.  |
| 9  | Ĭ                        | STOP                                   | Stops playback.                                                                 |
| 10 | 0                        | PLAY                                   | Begins playback.                                                                |
| 11 | perat                    |                                        | Skips back one chapter or track.<br>Goes to previous menu screen.               |
| 12 | ion                      | SKIP ►                                 | Skips one chapter or track. Goes to next screen.                                |
| 13 |                          | OPEN/CLOSE                             | Opens or closes the disc tray.                                                  |
| 14 | VOLUME UP/<br>DOWN       |                                        | Adjusts volume.                                                                 |
| 15 | CH<br>DC<br>TR<br>DC     | ANNEL UP/<br>WN or<br>ACKING UP/<br>WN | Selects a channel.<br>Reduces picture noise during<br>Playback and Slow Motion. |
| 16 | INPUT                    |                                        | Changes input source.                                                           |

| 17 |                            | STOP/<br>EJECT      | STOP:<br>Stops playback.<br>EJECT:<br>Ejects the tape.                                                                                                    |
|----|----------------------------|---------------------|----------------------------------------------------------------------------------------------------|
| 18 | VCR Ope                    | PLAY/<br>REPEAT     | PLAY:<br>Begins playback.<br>REPEAT:<br>Sets to see a recording over and<br>over.                                                                                                    |
| 19 | ration                     | REWIND/<br>SEARCH   | Rewinds tape and searches<br>previous scene. Decreases slow<br>motion speed in Still mode.                                                                                                    |
| 20 | FAST<br>FORWARD/<br>SEARCH |                     | Fast forwards tape and searches<br>next scene. Increases slow<br>motion speed in Still mode.                                                                                                    |
| 21 | REC                        |                     | Records a program.                                                                                                    |
| 22 | 2 Remote Sensor            |                     | Receives infrared signal from remote control.                                                                                                    |
| 23 | REC Indicator (RED)        |                     | Lights up during recording. In Rec Pause or OTR Pause mode, the Indicator flashes.                                                                                                    |
| 24 | 4 Indicator<br>(ORANGE)    |                     | Lights when the On Timer is set.                                                                                                    |
| 25 | 25 Indicator<br>(GREEN)    |                     | Lights up when the unit is set for<br>Timer Recording. It flashes<br>when a Timer Recording has<br>been set with no tape inserted,<br>the clock is not set, or the tape is<br>in motion. Lights up when the On<br>Timer is set. |
| 26 | AN(<br>(RE                 | GLE Indicator<br>D) | Lights up when a scene<br>recorded at a different angles is<br>detected. (DVD only)                                                                                                    |

Rear View

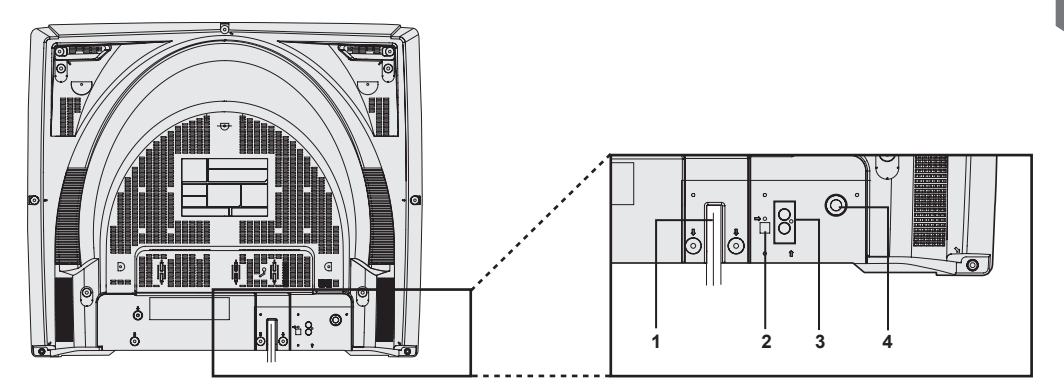

| 1 | AC Power Plug                             | When plugged into an<br>AC outlet, this unit<br>consumes 1.5 W of<br>electric power in OFF<br>condition. |
|---|-------------------------------------------|----------------------------------------------------------------------------------------------------|
| 2 | Optical digital audio output<br>connector | Outputs audio signal.<br>(Digital)                                                                       |
| 3 | Audio Output Connector<br>(L/R)           | Outputs audio signal.<br>(Analog)                                                                        |
| 4 | VHF/UHF Antenna<br>Input Terminal         | Input terminal for an<br>antenna or cable box<br>signal.                                                 |

# Connections

#### Notes on connections

- Turn off the power supply for all components before making any connections.
- If the cables necessary for connecting a component to the system are not included with the component or available as an option, you may need to fashion a cable to suit the component concerned.
- · Read the instruction manual for each system component carefully before connecting it.

# **Connecting the RF in Terminal**

# 

Overtightening "Nut type" RF coaxial cables may damage jacks. Finger tighten only.

#### Antenna Connection

Connect the cable from Antenna to the VHF/UHF terminal on the unit.

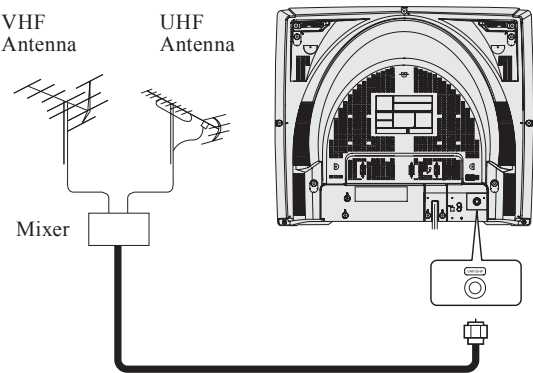

#### Cable Connection

Connect the cable supplied by your local cable company to VHF/UHF terminal on the unit.

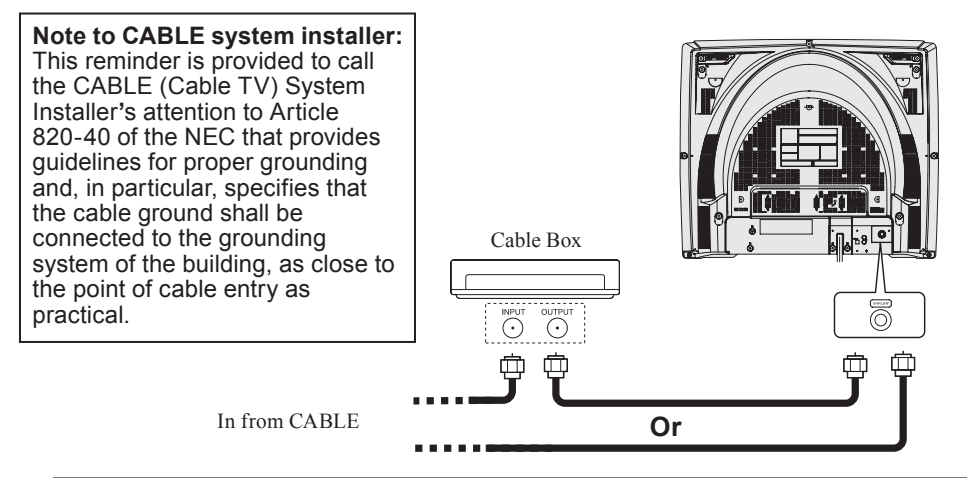

Connects VCRs and other peripheral equipment

# AV Input terminal is used

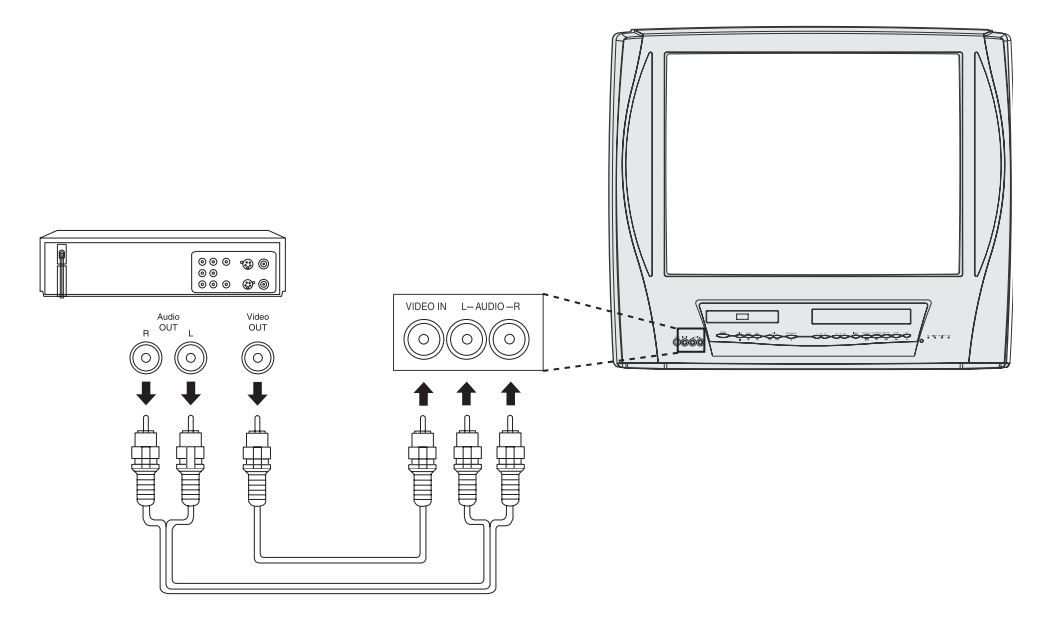

## Connecting the Audio Output Terminal

Enjoy the powerful movie theater and hall-like sound available with multiple channel audio found on DVDs by connecting an amplifier and speakers. There are two types of connection, digital and analog.

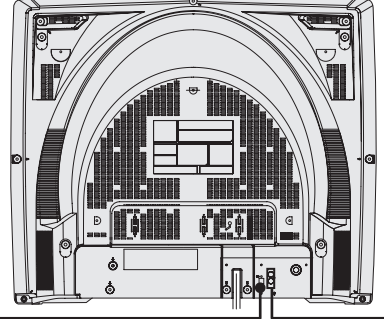

## Digital connection

Connect an amplifier with Dolby Digital or DTS decoders to enjoy surround sound.

## Analog connection

Connect an amplifier to enjoy high-quality stereo sound with sampling frequencies of 96 kHz.

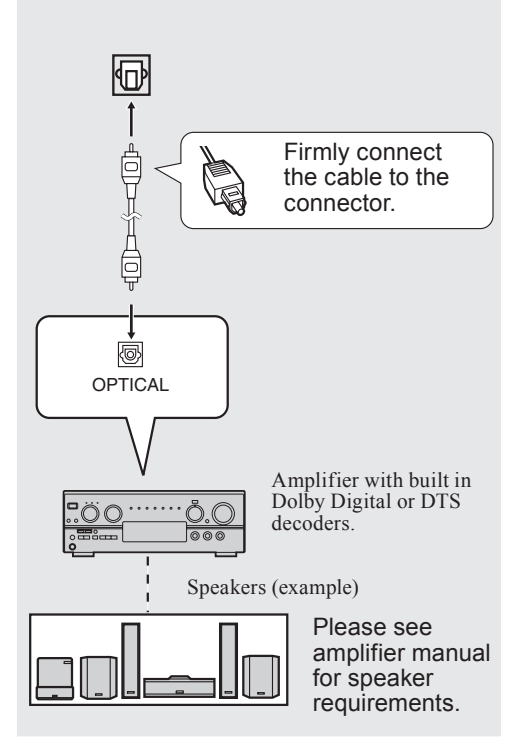

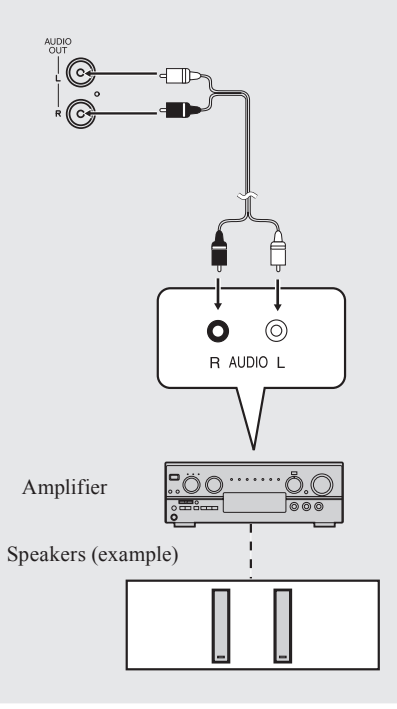

# Check List

- □ Turn down the volume, then turn this unit, as well as other equipment to be connected, off before proceeding with connection.
- Do not block ventilation holes of any equipment and arrange it so that air can circulate freely.

# Enjoying digital audio output from the digital audio output connector

# Notes on audio output from the optical digital audio output connector

| Disc     | Sound<br>recording<br>format              | Optical digital audio<br>output from connector                                  |
|----------|-------------------------------------------|---------------------------------------------------------------------------------|
|          | Dolby Digital                             | Dolby Digital bitstream<br>(1-5.1 ch) or PCM (48 kHz<br>sampling/16 bit only)*1 |
| DVD-V    | Linear PCM<br>(48/96 kHz<br>16/20/24 bit) | Linear PCM (2ch)<br>(48 kHz sampling/16 bit<br>only)* <sup>2</sup>              |
|          | dts                                       | Bitstream or PCM (48 kHz sampling/16 bit only)*1                                |
|          | Dolby Digital                             | Dolby Digital bitstream<br>(1-5.1 ch) or PCM (48 kHz<br>sampling/16 bit only)*1 |
| DVD-RAIM | Linear PCM<br>(48 kHz<br>16 bit)          | Linear PCM (2ch)                                                                |
| CD       | Linear PCM                                | Linear PCM<br>(44.1 kHz sampling)                                               |

- \*1 The type of audio output from the connector can be selected by adjusting the Settings for DVD Operation. (See pages 64-65.)
- \*<sup>2</sup> When "LPCM" is set to OFF in the DVD Main Menu, only 48 kHz sampling/16 bit is output. When set to ON, sampling of sound quality greater than 48 kHz/16 bit is reduced to 48 kHz/16 bit. (See pages 64-65.)

Manufactured under license from Digital Theater Systems, Inc. US Pat. No's. 5,451,942, 5,956,674, 5,974,380, 5,978,762, 6,487,535 and other U.S. and world-wide patents issued and pending. "DTS" and "DTS 2.0 + Digital Out" are trademarks of Digital Theater Systems, Inc. Copyright 1996, 2003 Digital Theater Systems, Inc. All Rights Reserved.

Manufactured under license from Dolby Laboratories. "Dolby," "Pro Logic," and the double-D symbol are trademarks of Dolby Laboratories.

#### For your reference:

- Dolby Digital is a digital sound compression technique developed by the Dolby Laboratories Licensing Corporation. Supporting 5.1-channel surround sound, as well as stereo (2-channel) sound, this technique enables a large quantity of sound data to be efficiently recorded on a disc.
- Linear PCM is a signal recording format used in CDs. While CDs are recorded in 44.1 kHz/16 bit, DVDs are recorded in 48 kHz/16 bit up to 96 kHz/24 bit.
- If you have a Dolby Pro Logic Surround decoder, you will obtain the full benefit of Pro Logic from the same DVD movies that provide full 5.1 channel Dolby Digital soundtracks, as well as from titles with the Dolby Surround mark. For information on Panasonic or Technics Dolby Pro Logic Surround Sound Decoders please contact your local dealer.

#### **IMPORTANT NOTE:**

# Caution for optical digital audio output connector:

- When connecting an amplifier (with an optical digital input connector) which does not contain the Dolby Digital or dts decoder, be sure to select "PCM" at "Dolby Digital" and "PCM" at "dts" in the Settings for DVD Operation "Selecting AUDIO OUTPUT" (see pages 64-65). Otherwise, any attempt to play DVDs may cause such a high level of noise that it may be harmful to your ears and damage your speakers.
- Be sure to refer to pages 64-65 regarding output settings of Dolby Digital, dts, and PCM.
- · CDs can be played as usual.

#### Note

• Some dts decoders which do not support DVD-dts Interface may not work properly with the unit.

# Initial Setup -Ready to Play-

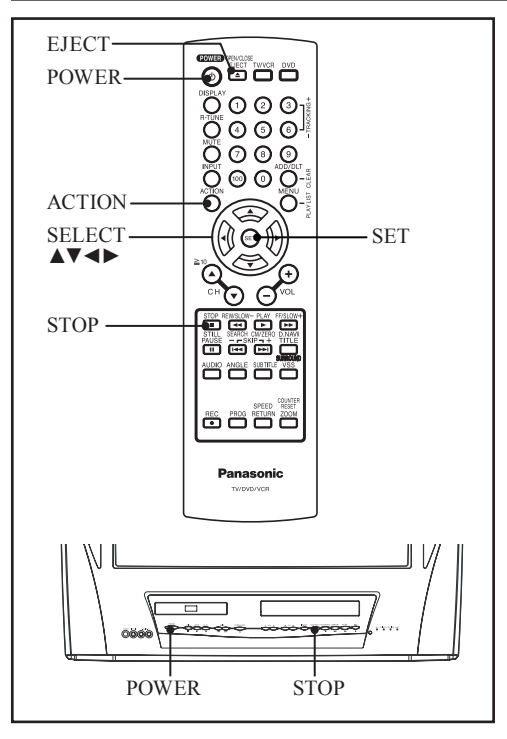

# Initial Setup (Ready to Play)

Please make all cable or antenna connections before powering on. Plug the unit power cord into an AC wall outlet.

#### Press POWER on the remote or unit. Auto channel and clock set starts.

 If you use a cable box, turn it on and set it to the Public Broadcasting Service (PBS) channel in your time zone. If you use a DSS receiver, it must be turned off.

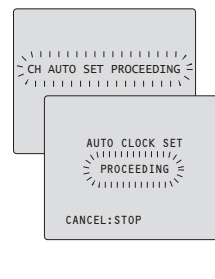

- Function buttons are void during Initial Setup.
- To eject a tape during Auto Set, press EJECT on remote. Then make settings manually. (See pages 19-21.)
- If Auto Clock Set takes more than 30 minutes, press STOP and perform settings manually. (See pages 19-21.)

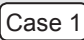

Settings are made automatically. When complete, this screen appears. 10/25/2004 MON 11:45AM DST:ON SETTING : CH 10 AUTO CLOCK SET COMPLETED

## Case 2

If setup is incomplete, the following screen appears. Check connection of Antenna/Cable to the RF in Terminal, then try to manually set the clock as follows.

AUTO CLOCK SET IS INCOMPLETE

PLEASE SET CLOCK BY PRESSING ACTION KEY

a. Press ACTION on the Remote to display SET CLOCK Menu screen.

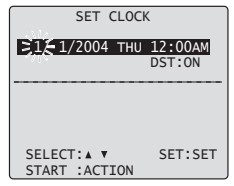

- b. Press ▲▼ to select the month and press SET to set. In the same manner, select and set the date, year, time, and DST (Daylight Saving Time).
  - Press ◀ repeatedly to move the cursor. Press ▲▼ to make a correction.

| SET CLOC       | K                 |
|----------------|-------------------|
| 10/25/2004 MON | 11:45AM<br>DST:ON |
|                |                   |
|                | CFT. CFT          |
| SELECI: A V    | SEI:SEI           |

c. Press ACTION twice to start CLOCK and exit.

# Tuning TV

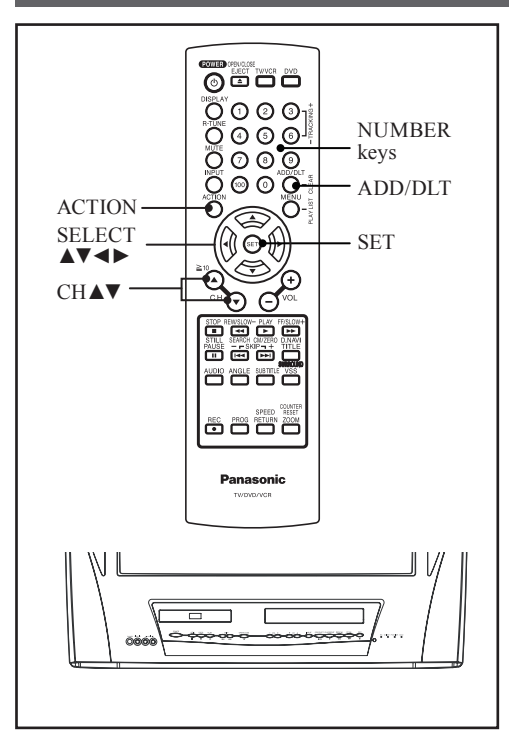

## **Automatic Channel Setting**

- 1 Press ACTION to display MAIN MENU.
- 2 Press ▲▼◀► to select "CH."

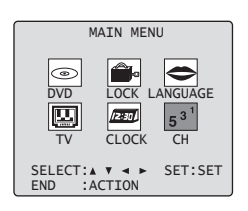

3 Press SET.

| SET UP CHA                                     | NNEL     |
|------------------------------------------------|----------|
| ANTENNA : CABLE<br>AUTO SET<br>WEAK SIGNAL DIS | PLAY:OFF |
| SELECT:▲ ▼<br>END :ACTION                      | SET:SET  |

4 Press ▲▼ to select "ANTENNA," then press SET to set your antenna system ("TV" or "CABLE").

# 5 Press ▲▼ to select "AUTO SET," then press SET.

 After Channel Auto Set is finished, Clock Auto Set will be performed. (If clock is set manually, Clock Auto Set will not be performed.)

# Add or Delete a Channel

#### To add channel:

Select channel with NUMBER keys and press ADD/DLT.

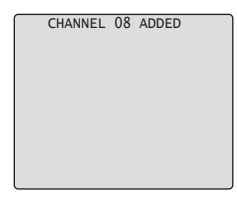

## To delete channel:

Select channel with CH ▲▼ or NUMBER keys and press ADD/DLT.

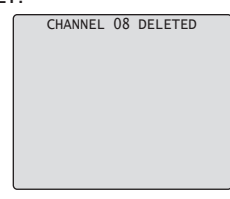

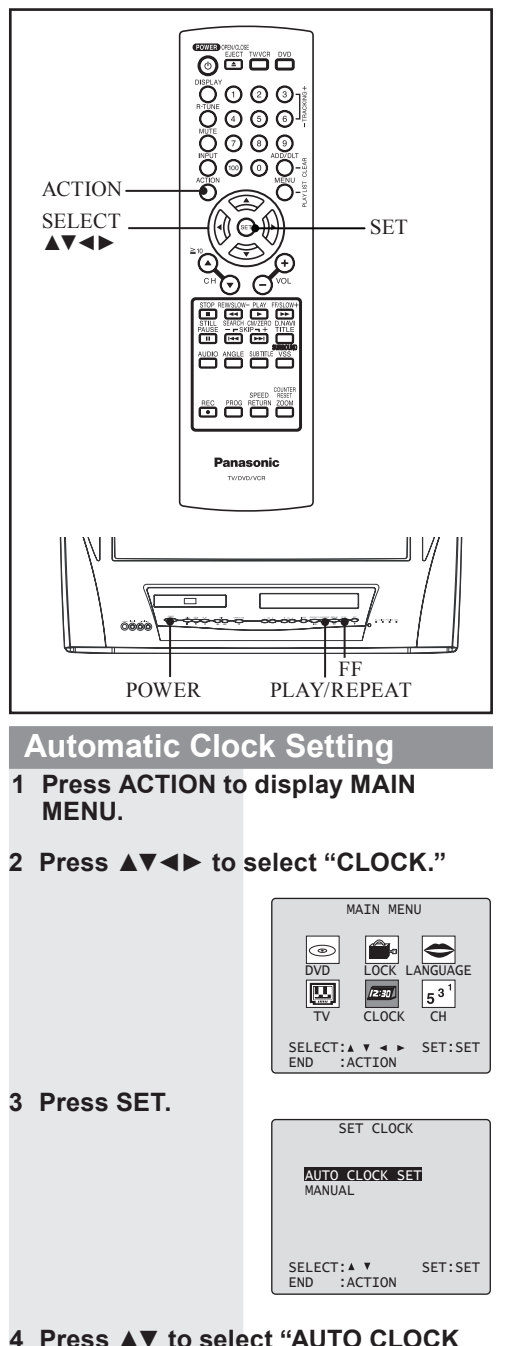

SET," then press SET.

## **Manual Clock Setting**

- 1 Press ACTION to display MAIN MENU.
- 2 Press ▲▼◀► to select "CLOCK."

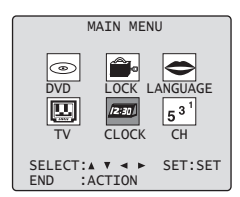

#### 3 Press SET.

("TIME ZONE ADJUST" appears only when auto clock is set.)

| SET CLOCK                                        |
|--------------------------------------------------|
| AUTO CLOCK SET<br>MANUAL<br>TIME ZONE ADJUST : 0 |
| SELECT:▲▼ SET:SET<br>END :ACTION                 |

4 Press ▲▼ to select "MANUAL," then press SET.

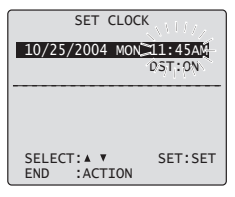

- 5 Press ▲▼ and press SET to select and set the month, date, year, time, and DST (Daylight Saving Time).
   To Make Corrections, repeatedly press ◄ to move to error, then correct.
- 6 Press ACTION twice to start the clock and exit this mode.

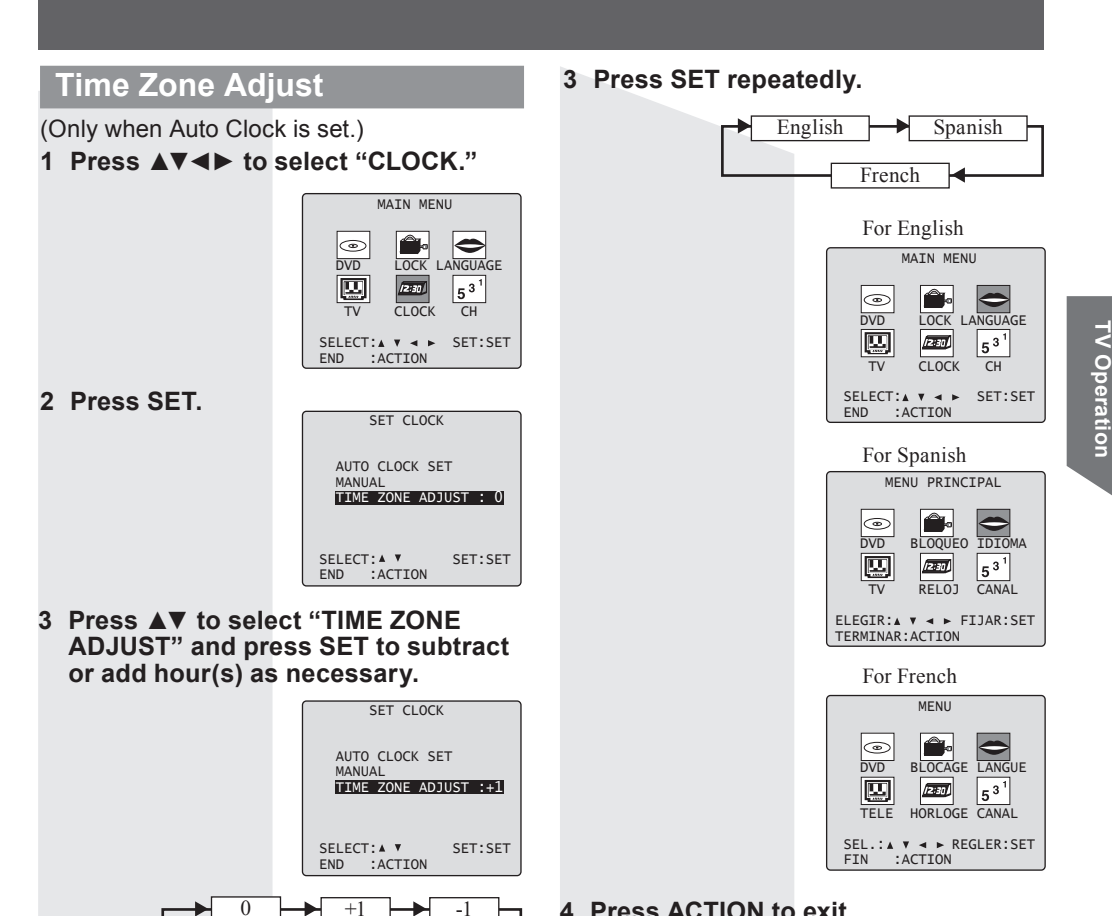

## 4 Press ACTION to exit.

## **Reset all unit Memory Functions**

Returns to factory setting. Use if relocating unit, or if Initial Setup needs to be redone. Make sure a tape is not inserted in unit.

- 1 Turn the unit Power on.
- 2 Press and hold both PLAY/REPEAT and FF on the unit for more than 5 seconds.
  - · The power will shut off.
  - Please ignore "NO CASSETTE" warning.
- 3 Perform "Initial Setup" on page 18.

4 Press ACTION twice to exit.

#### Note

 "TIME ZONE ADJUST" returns to "0" if clock is set manually.

# Change Language Setting

- 1 Press ACTION to display MAIN MENU.
- 2 Press ▲▼◀▶ to select "LANGUAGE."

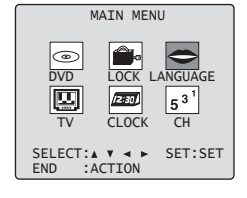

# **TV** Operation

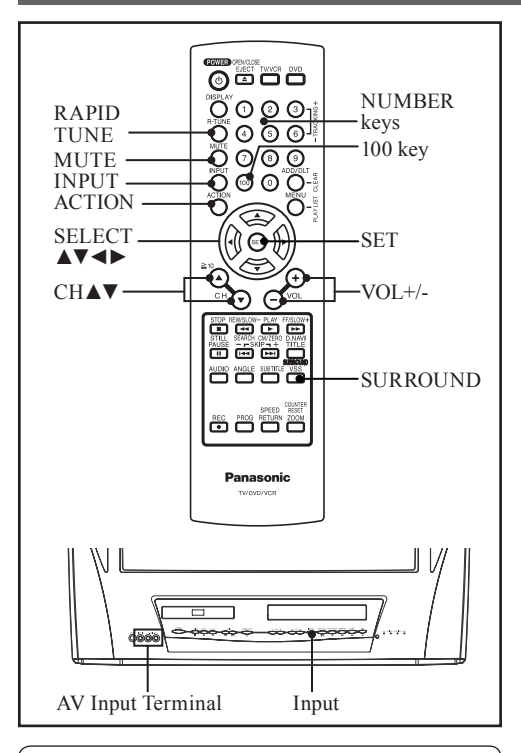

If a remote control button does not work when pressed, press the TV/VCR button on the remote and try the button again.

# **Selecting Input Mode**

#### Method 1:

Press CH ▲▼. The display will change as follows.

#### Notes

- The diagram at right is an example.
- TV CH 2 and CABLE CH 1 represent the lowest channels in memory, while TV CH 69 and CABLE CH 125 represent the highest channels in memory.

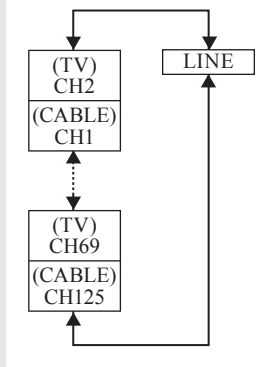

#### Method 2:

Press INPUT. The display will change as follows.

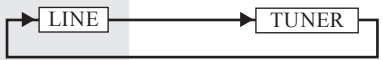

- Method 3:
- 1 Press ACTION for MAIN MENU.
- 2 Press ▲▼◀► to select "TV", then press SET for SET UP TV screen.

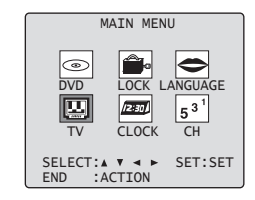

3 Press ▲▼ to select "INPUT SELECT," and then press SET to select "TUNER", or "LINE."

| SET UP TV                                                                  |    |
|----------------------------------------------------------------------------|----|
| CAPTION<br>INPUT SELECT :TUNER<br>SET UP VIDEO/AUDIO<br>DVD VOL ADJUST :+2 | I  |
| SELECT:▲ ▼ SET:S<br>END :ACTION                                            | ET |

4 Press ACTION twice to exit this mode.

#### LINE:

Signal of source connected to AV Input terminal is displayed. (Rear of the unit.)

#### TUNER:

Signal of source connected to VHF/UHF terminal is displayed.

## Using the CH/VOL Button

Select desired channel: Press CH ▲▼ or NUMBER keys.

Adjust desired volume level: Press VOL + or VOL -.

# Using the Number and 100 keys

When selecting CABLE channels 100 to 125 with the NUMBER keys, first press the 100 key, and then enter the remaining two digits.

#### Example 1:

To select channel 125, first press the 100 key, then 2, then 5.

#### Example 2:

To select channel 12, first press the 1 key, then 2.

#### Example 3:

To select channel 2, first press the 0 key, then 2.

## Rapid Tune

Press R-TUNE to display the last channel you were watching.

# Weak Signal Display Feature

When "ON" is selected, the picture is displayed even when a broadcast signal is weak or non-existent.

- 1 Press ACTION to display MAIN MENU.
- 2 Press ▲▼◀► to select "CH."
- 3 Press SET to display SET UP CHANNEL screen.

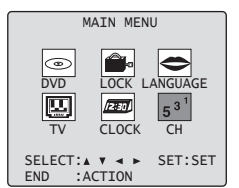

- 4 Press ▲▼ to select "WEAK SIGNAL DISPLAY."
- 5 Press SET to set "ON" or "OFF."

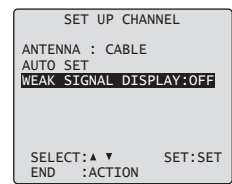

## Audio Mute

Press MUTE to instantly mute the sound. Press again to restore the previous sound level.

## Surround Sound System

You can hear a deeper, 3-D sound effect using just the unit's two front speakers.

#### Press SURROUND.

•"SURROUND ON" is displayed.

To Cancel, press SURROUND.

#### Notes

- Surround sound effect is not available for normal (mono) broadcasts.
- The surround effect (TV, VCR mode only) is not output to Audio Output L/R Connector.

#### ON:

Picture is displayed regardless of signal condition, and may not always be clearly visible.

#### OFF:

Screen turns solid blue when signal is absent or weak.

#### Note

 If unit is connected to equipment which has blue back feature, selecting "ON" will have no effect on the other equipment.

# 6 Press ACTION twice to return to the normal screen.

# MTS Broadcast / TV Stereo System

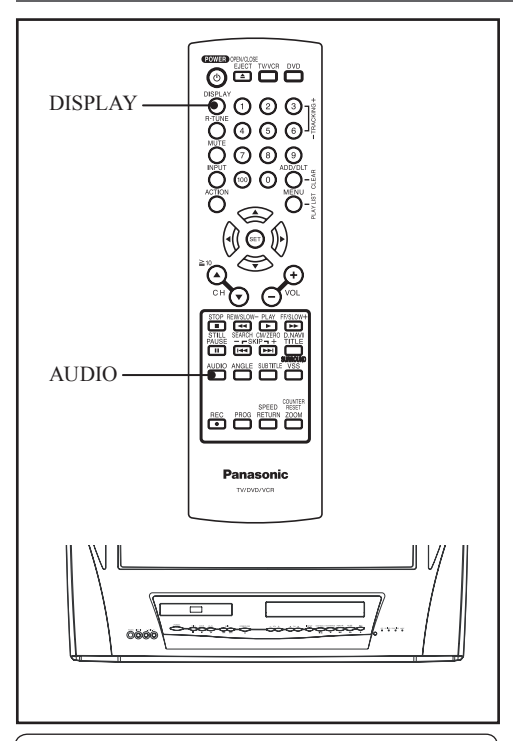

Equipped with  $db_x^{\circ}$ -TV Noise Reduction for true MTS reproduction.  $db_x^{\circ}$ -TV Noise Reduction is required for good stereo separation and audio fidelity.  $db_x^{\circ}$  is a registered trademark, and is licensed by  $db_x^{\circ}$  Technology Licensing.

# Audio Mode for TV Viewing

Press AUDIO to select the desired audio mode as described above. (Arrow shows selection.)

 Each press of AUDIO will change the audio mode as shown below.

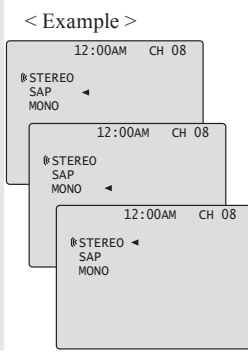

 "SAP" is selected with first press of AUDIO.

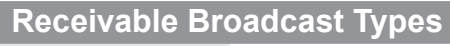

The following are possible audio broadcast types and on-screen displays. The signal being received is indicated with a " (k" mark while the selected audio mode is indicated with an arrow. To change the audio mode for these broadcasts, see the "Audio Mode for TV Viewing" section.

# Press DISPLAY to display the broadcast signal being received.

#### MTS Stereo broadcast:

Multi-channel Television Sound Stereo broadcast. Select STEREO audio mode. • If stereo broadcast is weak and the display

flickers, select MONO audio mode for possible improvement.

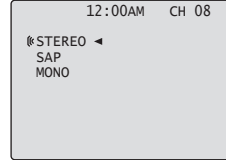

#### SAP broadcast:

Secondary Audio Program (sub language). Select SAP audio mode for the sub language.

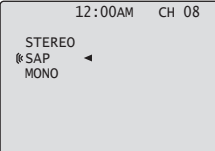

#### MTS Stereo and SAP broadcast:

Multi-channel Television Sound Stereo (main language) and Secondary Audio Program (sub language) broadcasts are being received simultaneously. Select the STEREO or SAP audio mode.

|    |                          | 12:00AM | СН 08 |
|----|--------------------------|---------|-------|
|    | (*STERE<br>(*SAP<br>MONO | 0 ◀     |       |
| t: |                          |         |       |

#### MONO broadcast:

Normal monaural sound broadcast.

|                      | 12:00AM | CH | 08 |
|----------------------|---------|----|----|
| STERE<br>SAP<br>MONO | 0 ◀     |    |    |

# **TV Timer Features**

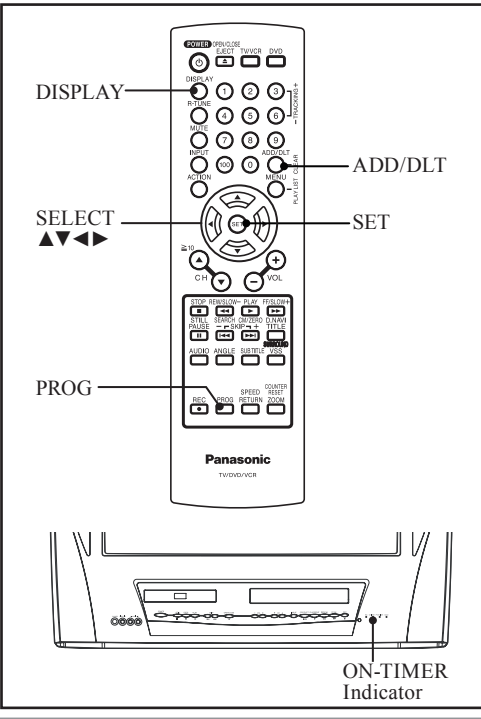

# ON-TIMER

This unit can be set to automatically power on in one of 3 modes (TV, VCR Playback, or Disc.)

- 1 Press PROG to display SET PROGRAM screen.
- 2 Press ▲▼ to select "ON TIMER."
- 3 Press SET to display ON TIMER screen.

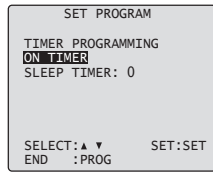

- 4 Press ▲▼ to select desired settings.
- 5 Press SET to set the ON-TIMER time and ON-TIMER mode.

| ON TIMEF                | ₹<br><b>1</b> |
|-------------------------|---------------|
|                         |               |
| SELECT:▲ ▼<br>END :PROG | SET:SET       |

- Make sure a tape is inserted if Playback mode is selected.
- Make sure a disc is inserted if Disc (DVD/CD) mode is selected.

ON-TIMER mode selection order

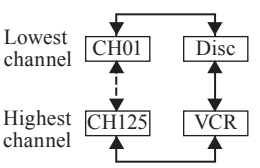

To Make Corrections, use  $\blacktriangle \lor$  and  $\blacktriangleleft \triangleright$  to move back and correct.

- 6 Press PROG to set ON TIMER.
  - "ON TIMER SET" is displayed.
    PROG TIMER Indicator lights up

on the unit

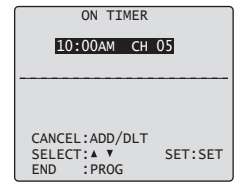

#### To Cancel ON-TIMER,

Repeat steps 1-3. Then, press ADD/DLT to clear the time in steps 4-5. Now, press PROG to end. "ON TIMER END" briefly appears on-screen.

#### Note

 If no button on the remote or unit is pressed within 60 minutes after unit turns itself on, it will turn itself back off.

## **Sleep Timer**

This unit can be set for auto power off.

- 1 Press PROG to display SET PROGRAM screen.
- 2 Press ▲▼ to select "SLEEP TIMER."
- 3 Press SET repeatedly to select the desired time.

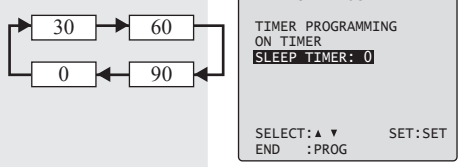

To cancel, press SET repeatedly until 0 appears.

- 4 Press PROG to return to the normal screen.
  - Pressing DISPLAY with sleep timer set displays remaining time.

# **Closed Caption System**

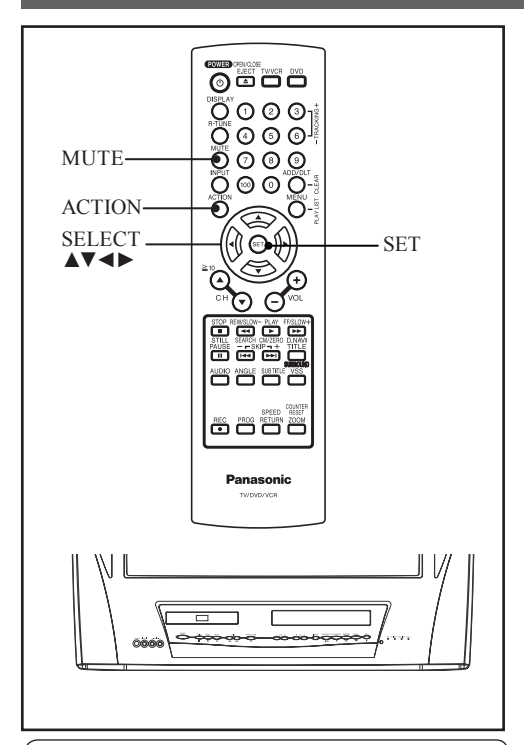

#### Closed Caption is ...

This multi-use system not only allows the hearing impaired to enjoy selected programs, but also allows one to watch programs with the volume muted.

## **Closed Caption Mode Feature**

- 1 Press ACTION to display MAIN MENU.
- 2 Press ▲▼◀► to select "TV."

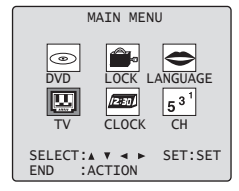

3 Press SET to display SET UP TV screen.

- 4 Press ▲▼ to select "CAPTION".
- 5 Press SET to display CAPTION screen.

| SET UP TV                                                    | /                     |
|--------------------------------------------------------------|-----------------------|
| CAPTION<br>INPUT SELECT<br>SET UP VIDEO/AL<br>DVD VOL ADJUST | :TUNER<br>JDIO<br>:+2 |
| SELECT:▲ ▼<br>END :ACTION                                    | SET:SET               |

- 6 Press ▲▼ to select "CAPTION MODE."
- 7 Press SET repeatedly to select mode.

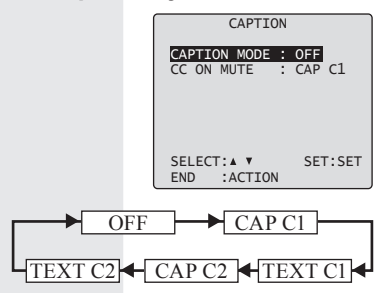

#### Caption Mode: CAP C1 or C2

A narration of selected TV programs is displayed.

Check TV program listings for CC (Closed Caption) broadcasts.

#### Caption Mode: TEXT C1 or C2

Most of the screen will be blocked out. When the TV station broadcasts information, such as program listings, it will appear in this space.

#### Caption Mode: OFF

Closed Caption/Text narration will not be displayed.

8 Press ACTION three times to return to the normal screen.

#### Note

 The closed caption or text signal may be broadcast over C1, C2, or both. Also, text contents can vary so you may wish to try different settings.

# **TV** Operation

# Caption On Mute Feature

Closed Caption narration, if available, is displayed when MUTE button is pressed for silence.

- 1 Press ACTION to display MAIN MENU.
- 2 Press ▲▼◀► to select "TV."
- 3 Press SET to display SET UP TV screen.

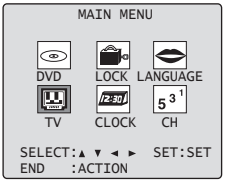

- 4 Press ▲▼ to select "CAPTION".
- 5 Press SET to display CAPTION screen.

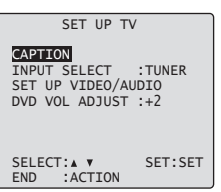

- 6 Press ▲▼ to select "CAPTION MODE."
- 7 Press SET repeatedly to select "OFF."

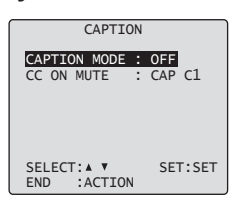

8 Press ▲▼ to select "CC ON MUTE."

# 9 Press SET repeatedly to select desired mode.

The caption may be broadcast over CAP C1 or C2.

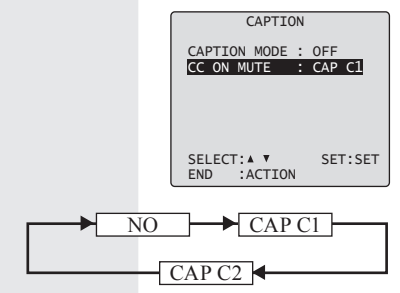

#### CC ON MUTE: CAP C1 or C2

A narration of selected TV programs is displayed when MUTE button is pressed for silence.

#### CC ON MUTE: NO

A narration will not be displayed when MUTE button is pressed for silence.

# 10 Press ACTION three times to return to the normal screen.

#### 11 Press MUTE to mute the sound and display closed captioning.

• To cancel, press MUTE again.

#### Note

• When a disc supporting closed captions is used, the subtitle and the closed caption may overlap. In this case, turn the subtitle or caption mode off. (See page 50.)

# Recording and Playing Back a Closed Caption/Text Program

#### Record:

Record normally. Closed Caption/Text signal, if present, is recorded automatically.

#### Playback:

Start playback. Perform steps to select desired caption mode.

# Video / Audio Menu

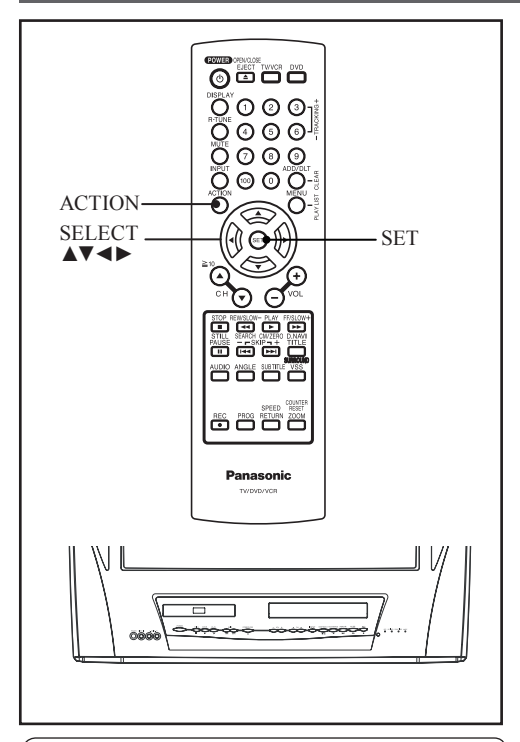

This feature allows easy setting of picture and sound suitable for each program source.

## Video Menu

- 1 Press ACTION to display MAIN MENU.
- 2 Press ▲▼◀► to select "TV."
- 3 Press SET to display SET UP TV screen.
- 4 Press ▲▼ to select "SET UP VIDEO/AUDIO."
- 5 Press SET to display.

| DVD LOCK LANGUAGE<br>TV CLOCK CH     |
|--------------------------------------|
| SELECT:▲▼ ◀ ► SET:SET<br>END :ACTION |

| SET UP TV                 | /       |
|---------------------------|---------|
| CAPTION<br>INPUT SELECT   | : TUNER |
| DVD VOL ADJUST            | :+2     |
| SELECT:▲ ▼<br>END :ACTION | SET:SET |

- 6 Press ▲▼ to select "VIDEO MENU"
- 7 Press SET repeatedly to select desired mode

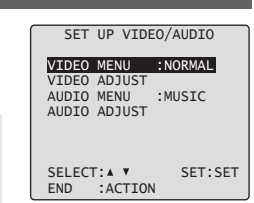

| NORMAL | Factory setting.                                                                           |
|--------|--------------------------------------------------------------------------------------------|
| MOVIE  | Picture is adjusted for a movie-like feel.                                                 |
| NIGHT  | Color and picture intensity are<br>adjusted to be easier on the eyes for<br>night viewing. |

8 Press ACTION three times to end setup.

## Audio Menu

- Do steps 1 5 at left.
- 2 Press ▲▼ to select "AUDIO MENU."
- 3 Press SET to select desired mode.

SET UP VIDEO/AUDIO VIDEO MENU :NORMAL VIDEO ADJUST AUDIO MENU AUDIO ADIUS :MUSTC

SELECT: . SET:SET ACTION END

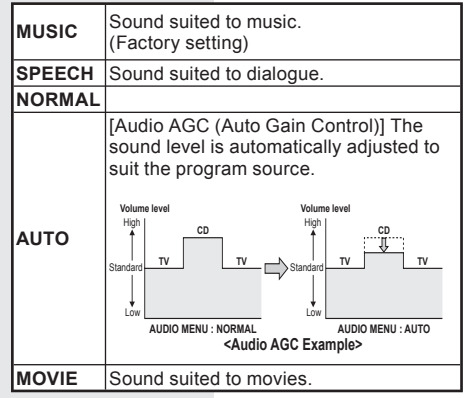

4 Press ACTION three times to end setup.

#### Notes

- The effects of this feature on the signal are not output to the Audio/Video Output Connector.
- When AUDIO MENU mode is "AUTO." the AUDIO ADJUST setting will be "STANDARD."
- AUDIO MENU settings remain in memory.
- VIDEO MENU settings do not remain in memory.

## Video Adjustment

#### Press ACTION to display MAIN MENU.

- 1 Press ▲▼◀► to select "TV."
- 2 Press SET to display SET UP TV screen.
- 3 Press ▲▼ to select "SET UP VIDEO/AUDIO."
- 4 Press SET to display.
- 5 Press ▲▼ to select "VIDEO ADJUST."
- 6 Press SET to display.
- 7 Press ▲▼ to select an item.
- 8 Press **∢**► to adjust.

INPUT SELECT : TUN SET UP VIDEO/AUDIO DVD VOL ADJUST :+2 :TUNER SELECT: . . SET: SET END :ACTION SET UP VIDEO/AUDIO VIDEO MENU :NORMAL VIDEO ADJUST AUDIO MENU :MUSIC AUDIO ADJUST SELECT: . SET: SET ACTION END VIDEO ADJUST COLOR -----TINT -----BRIGHTNESS -----------PICTURE SHARPNESS ...... STANDARD SELECT: A V ADJUST: < > END :ACTION A divert and an interaction

MAIN MENU

12:30

CLOCK CH

LOCK LANGUAGE

5<sup>31</sup>

SET: SET

۲

DVD

тν

CAPTTON

END

SELECT: A V 4 >

:ACTION

SET UP TV

| COLOR Control         | Adjust color intensity.                                                                             |  |
|-----------------------|----------------------------------------------------------------------------------------------------|--|
| TINT Control          | Adjust for natural flesh tones.                                                                     |  |
| BRIGHTNESS<br>Control | Adjust picture brightness.                                                                          |  |
| PICTURE Control       | Adjust picture intensity by<br>adjusting both contrast and<br>color level in the proper<br>balance. |  |
| SHARPNESS<br>Control  | Increases or decreases the level of detail in the image.                                            |  |

#### To Reset VIDEO Controls.

Press ▲▼ and SET to select and set "STANDARD." All controls return to their factory settings.

9 Press ACTION four times to end setup.

| Au | idio | Ad | ius | tm | ent |
|----|------|----|-----|----|-----|
|    |      |    |     |    |     |

#### Press ACTION to display MAIN MENU.

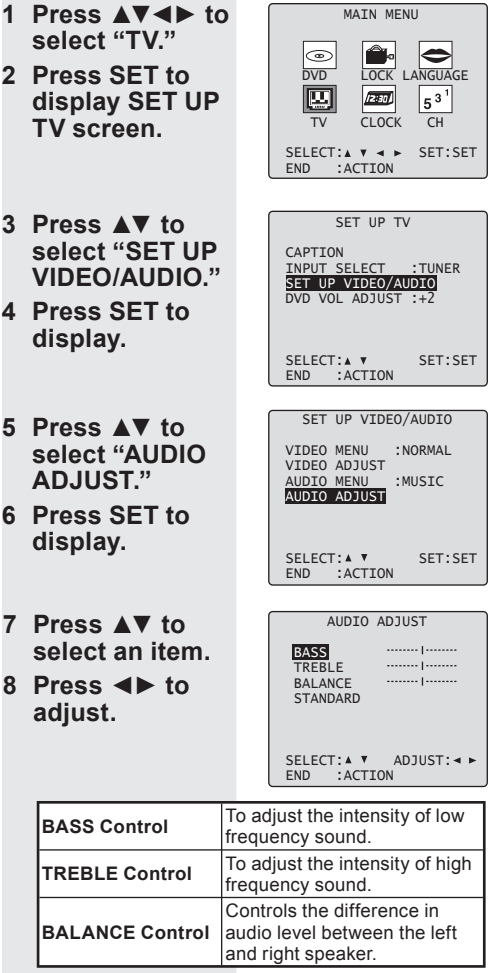

• The levels set here do not affect other audio equipment when connected to the Audio Output L/R Connector.

#### To Reset AUDIO Controls.

Press ▲▼ and SET to select and set "STANDARD." All controls return to their factory settings.

# 9 Press ACTION four times to end setup.

# **Basic VCR Operation - Playback-**

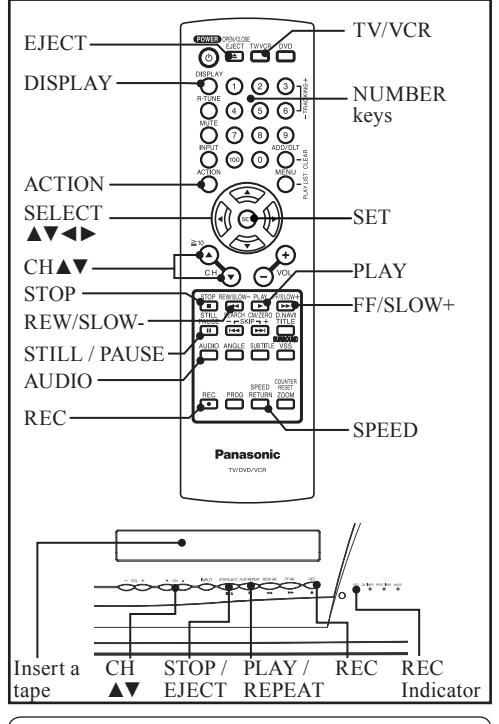

If a remote control button does not work when pressed, press the TV/VCR button on the remote and try the button again.

# Playback a Tape

#### 1 Insert a tape.

· The unit power comes on automatically.

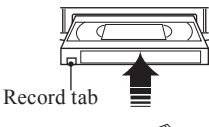

To prevent tape jam, remove loose or peeling labels from tapes.

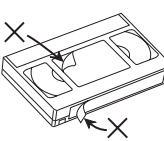

#### 2 Press PLAY to play a tape.

 If tape has no record tab (see page 8), auto play begins.

#### Note

 To reduce picture noise, see "Manual Tracking Control" on page 37.

- Forward/Reverse scene search
- a. Press EE/SLOW+ or REW/SLOW-
- b. Press PLAY to release.

After search has begun, each additional press of FF or REW changes speed. • FF and REW search speed may vary

- depending on current tape position.
- After 10 minutes in search mode, unit returns to Play mode to protect the tape and the video heads.
- Still (Freeze) picture
- a. Press STILL/PAUSE.
- b. Press PLAY to release.
- Slow Motion picture
- a. Press STILL/PAUSE.
- b. Press FF/SLOW+ (increases) speed) or REW/SLOW- (decreases speed) in Still mode.
- c. Press PLAY to release.
- Frame by Frame picture
- a. Press STILL/PAUSE.
- b. Press STILL/PAUSE in Still mode.
- c. Press PLAY to release.

## (Notes)

- These features work best in SLP mode
- After 3 minutes in Still or Slow mode, unit stops to protect the tape and the video heads.

# Stop a Tape

#### Press STOP.

#### Rapid Rewind tape

Press REW/SLOW- in Stop mode. Rewinds a T-120 tape in approx. 1 minute.

#### Rapid Fast forward tape

Press FF/SLOW+ in Stop mode.

#### Eject tape

Press EJECT on the remote or STOP/EJECT on the unit.

# **Basic VCR Operation -Record-**

## **Record On a Tape**

#### 1 Insert a tape with record tab.

• The unit power comes on automatically.

# 2 Press CH ▲▼ or NUMBER keys to Select Channel.

• For "LINE" input, see page 22.

- 3 Press SPEED to select recording speed (see page 8).
  - SP = Standard Play
  - SLP = Super Long Play

Selected speed is displayed.

#### 4 Press REC to start recording.

• You cannot view another channel during recording.

#### One Touch Recording (OTR)

Press REC repeatedly to set the recording length (30 min - 4 hours.)

- The unit stops recording at a preset time.
- PROG TIMER Indicator lights on the unit.

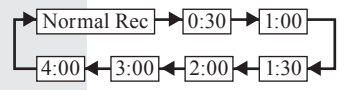

- Pause a Recording
- a. Press STILL/PAUSE.
- b. Press STILL/PAUSE to resume recording.

#### Notes

- It is not possible to record from DVD/CD to VHS tape using this unit.
- After the unit has been in Rec Pause mode for 5 minutes, it will stop automatically to protect the tape and the video head.
- The remaining recording time of an OTR can be displayed by pressing DISPLAY.

#### Stop a Record

Press STOP to stop recording.

# Audio Mode for Recording

# With the proper audio mode setting, your unit can:

- Record and playback MTS stereo broadcast (main language) in stereo Hi-Fi. Stereo sound is recorded on the left and right audio tracks and on the video portion of a tape.
- Record and playback a monaural broadcast (main language) or SAP (Secondary Audio Program, usually in a second language) on the Hi-Fi tracks for better quality monaural sound.
- Playback non-Hi-Fi tapes in monaural.

Choose audio mode to match recording type.

#### Press AUDIO repeatedly to select the audio mode according to the type of broadcast to be recorded.

- The Audio mode selected stays in effect until it is changed.
- Refer to "MTS Broadcast / TV Stereo System" on page 24.

| • |
|---|
|   |

2 See the "Record On a Tape" section to do a recording.

#### Notes

- Refer to "Audio Mode for Playback" on page 33.
- Only tapes recorded in Hi-Fi stereo will playback with true stereo sound. Standard stereo tapes will playback with monaural sound.
- To listen to Hi-Fi stereo playback, the unit AUDIO (L/R) jacks must be connected to a stereo amp and speakers.
- There may be a difference in audio level between Hi-Fi and normal audio playback.

# **Tape Operation**

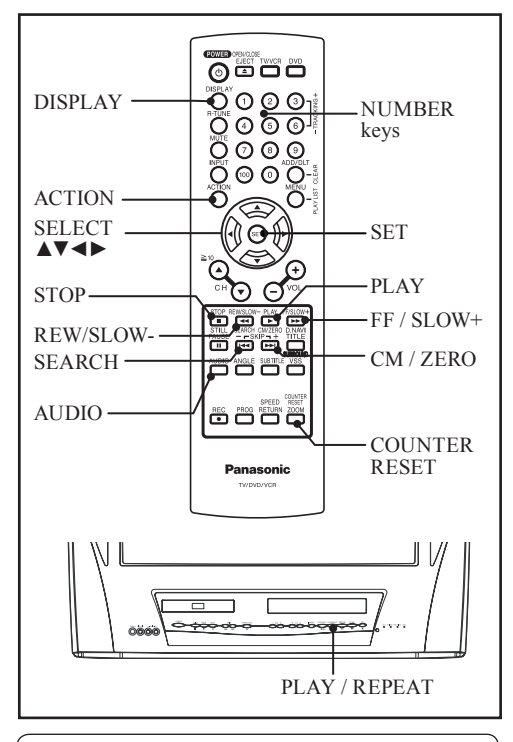

#### Search System is ...

Each time a recording is made, an invisible index mark is placed on the tape. When timer recordings are made, program index and information are also included. These index marks can be used to access or scan recordings.

## **Index Search**

Go directly to the desired recording.

1 Press SEARCH in Playback or Stop mode to display INDEX SEARCH screen, and then press NUMBER keys to select the recording number.

> INDEX SEARCH ENTER INDEX NUMBER :1 USING 1-9 KEYS FORWARD SEARCH :FF REVERSE SEARCH :REW EXIT :SEARCH

## 2 Press FF or REW to start search.

Example 1:

To go to rec. 2 from rec. 4, enter 3 and press REW.

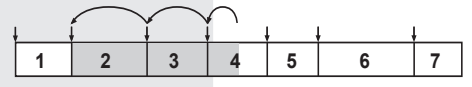

Example 2:

To go to rec. 6 from rec. 2, enter 4 and press FF.

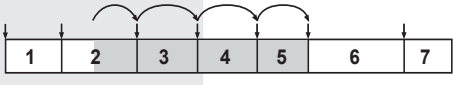

NOTE: 1 indicates start points of each recording.

#### Note

- If Index Search is started very close to an index mark, that index mark may not be counted in the search.
- 3 Play begins at search end. To search forward or back 1 index, press FF or REW while screen below is displayed (10 seconds).

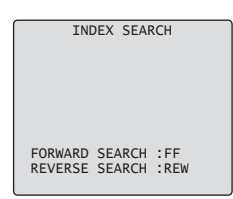

#### To cancel, press PLAY.

# **Repeat Play**

Set to see a recording over and over.

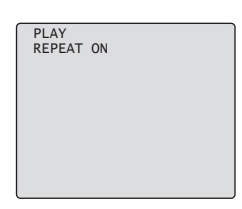

#### To turn "ON"

Press PLAY/REPEAT on the unit repeatedly in Play mode to select "REPEAT ON."

#### To turn "OFF"

Repeat above to select "REPEAT OFF."

#### Notes

- Playback repeats when tape end is reached or an unrecorded portion longer than 30 seconds is detected.
- For repeat play in disc mode, see pages 54-57.

## **Zero Search**

To quickly return to a specific tape counter location.

- 1 Press DISPLAY during playback to display the Counter.
- 2 Press COUNTER RESET at the desired position to reset to "0:00:00."

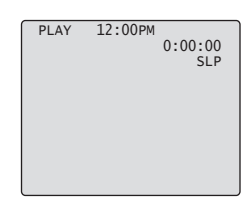

- 3 Continue to record, playback etc.
- 4 Press STOP.
- 5 Press CM/ZERO in Stop mode to start ZERO SEARCH.
  - Unit will go into FF or REW mode and stops at the last point the Counter was set to 0:00:00.

# Audio Mode for Playback

Choose the type of sound track for playback.

- 1 See the "Playback a Tape" section on page 30 to playback the tape.
- 2 Press AUDIO repeatedly (each press within 5 seconds) to select desired mode.
  - Select "HIFI (L/R)," to listen to a regular Hi Fi Stereo recording. Select "HIFI (L)" or "HIFI (R)" to listen only to the left or right channel of a stereo recording. This is commonly used for Karaoke, music on one channel and vocal on the other. Select "NORMAL" for linear stereo playback from a recorded tape with Hi Fi disabled.
  - This screen appears when you press AUDIO during playback.

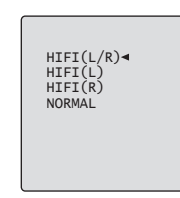

# **Commercial Skip**

By pressing the CM/ZERO button in Playback mode you can skip over 1, 2, or 3 minutes of recorded tape as desired.

# Press CM/ZERO repeatedly to select skip time in Playback mode.

No indication appears.

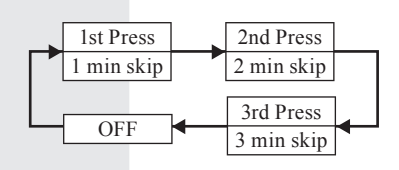

# **Timer Recording**

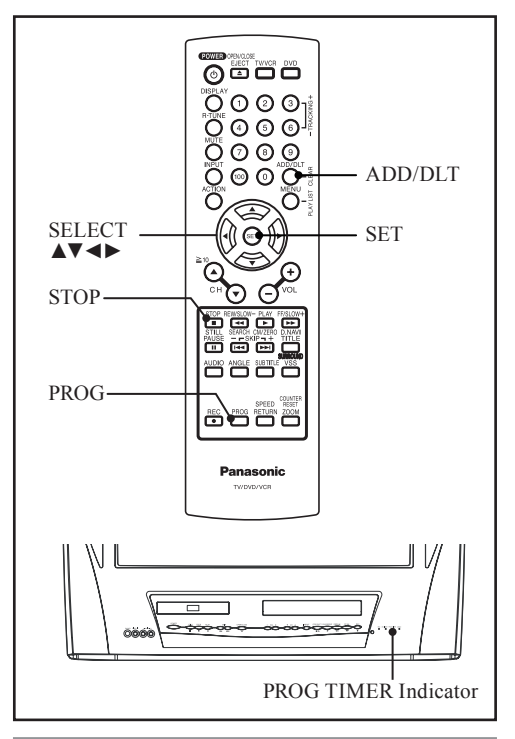

# Set Up to Programs

You can set up to 8 programs to be recorded while you are away.

- 1 Press PROG to display SET PROGRAM screen.
- 2 Press ▲▼ to select "TIMER PROGRAMMING."
- 3 Press SET to display screen.
  - If a program is already in memory, press ▲▼, and SET to select an unused program number.

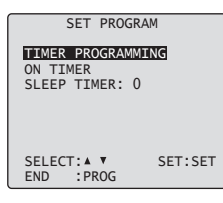

# 4 Press ▲▼ to select and SET or ◀► to set the recording DATE.

- 1~31 = One time
- DAILY (day) = Monday~Friday
- WEEKLY (SU~SA) = Same time once a week

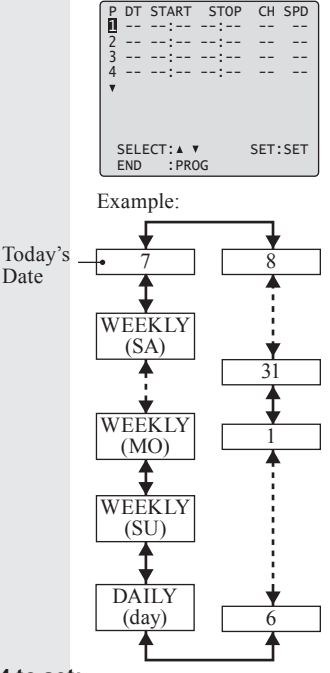

#### Repeat step 4 to set:

- Start time, stop time
- Channel (or LINE for outside source)
- Speed (SP, SLP)
- 5 Press PROG to end the program. To Enter More Programs, press ▲▼ to select and SET to set a blank program number, and then repeat step 4.

| P           | DT<br>10            | START<br>9:00a            | STOP<br>12:00p | CH<br>08 | SPD<br>SP |
|-------------|---------------------|---------------------------|----------------|----------|-----------|
| 3           |                     |                           |                |          |           |
| 4<br>▼      |                     | SET CO                    | MPLETE         | <br>D    |           |
| C<br>S<br>E | CANC<br>SELE<br>END | CEL:ADD<br>CT:▲ ▼<br>:PRC | )/DLT<br>)G    | SET      | SET       |

#### 6 Press PROG twice to exit this mode.

- If you're using a cable box, make sure that it is tuned to the desired channel and the power is left on for timer recording.
- PROG TIMER Indicator lights up on the unit.

# Cancel a Timer Recording: (Recording is in progress)

Hold down STOP for a few seconds to cancel the Timer Recording.

 Any future daily or weekly recordings will be performed as programmed.

Review, Replace or Clear Program Contents : (Recording is not in progress)

- 1 Press PROG to display SET PROGRAM screen.
- 2 Press ▲▼ to select "TIMER PROGRAMMING."
- 3 Press SET to display screen.

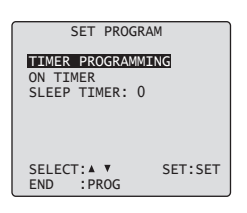

4 Press ▲▼ to select the desired program.

| P DT<br>10<br>2day<br>3 12<br>4<br>V | START<br>9:00a<br>11:00a<br>8:00p<br>: | STOP<br>12:00p<br>11:30a<br>9:30p<br>: | CH<br>08<br>125<br>L<br> | SPD<br>SP<br>SP<br>SLP |
|--------------------------------------|----------------------------------------|----------------------------------------|--------------------------|------------------------|
| CANC<br>SELE<br>END                  | EL:ADD<br>CT:▲ ▼<br>:PRO               | /DLT<br>G                              | SET                      | SET                    |

- To Replace program...
- a. Press SET to display.
- b. Press ▲▼ to select and press SET or ◀► to set new program contents.
- c. Press PROG.

| P DF       | START   | STOP   | CH  | SPD |
|------------|---------|--------|-----|-----|
| $1 \ge 10$ | ₹9:00a  | 12:00p | 08  | SP  |
| 2day       | 11:00a  | 11:30a | 125 | SP  |
| 3 12       | 8:00p   | 9:30p  | ) L | SLP |
| 4          | :       | :      |     |     |
| v          |         |        |     |     |
|            |         |        |     |     |
|            |         |        |     |     |
| CAN        | CEL:ADD | /DLT   |     |     |
| SELI       | CT: A V |        | SET | SET |
| EXI        | r : PRO | G      |     |     |

#### To Clear program... Press ADD/DLT.

| P DT | START    | STOP   | CH   | SPD |  |
|------|----------|--------|------|-----|--|
| 1    | :        | :      |      |     |  |
| 2day | 11:00a   | 11:30a | 125  | SP  |  |
| 3 12 | 8:00p    | 9:30p  | L    | SLP |  |
| 4    | :        | :      |      |     |  |
| v    |          |        |      |     |  |
|      |          |        |      |     |  |
|      |          |        |      |     |  |
|      |          |        |      |     |  |
| SEL  | ECT: A V |        | SET: | SET |  |
| END  | :PRO     | G      |      |     |  |

#### 5 Press PROG twice to exit this mode.

#### Notes

- 2 minutes before Timer recording is performed, "PLEASE PREPARE FOR TIMER REC" appears and/or the PROG TIMER Indicator flashes. Be sure a cassette with record tab is loaded and the unit is in Stop mode.
- If the start times of two programs overlap, the lower numbered program will have priority.
- If the start time for a Timer Recording comes up during a normal recording or One Touch Recording (page 31), the Timer Recording will not be performed.
- If there is a power interruption of more than one minute, the recording may not be performed or continued.
- If "INCOMPLETE" appears after all items have been set, check all entries and make necessary corrections.

# **Special VCR Features**

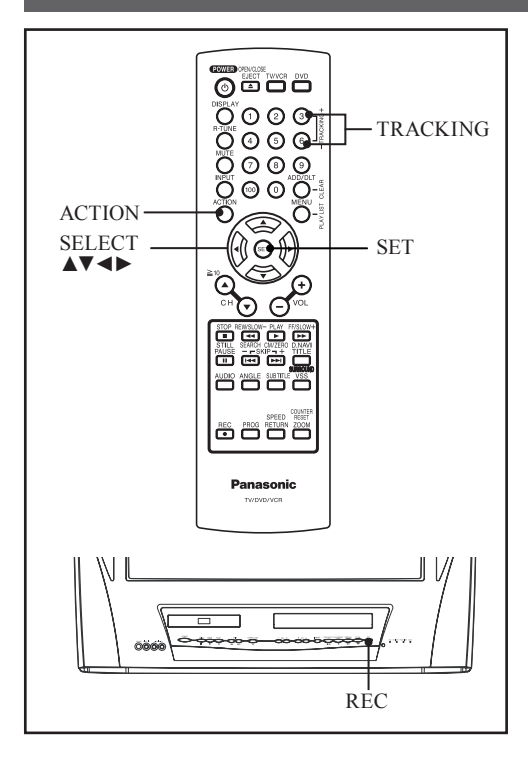

# Auto Playback

Insert a tape in Power off mode. **Power turns on,**  $\rightarrow$  **Play.** 

Note

• Playback begins if tape has no record tab.

## Auto Rewind

(except for Recording) Tape reaches its end **Rewind**,  $\rightarrow$  **Stop**.

# Playback Auto Eject

(Repeat Play must be "OFF")

Tape with no record tab reaches its end **Rewind**,  $\rightarrow$  **Stop**,  $\rightarrow$  **Eject**.
# VCR Lock

All operations are prohibited except Timer recording and tape eject. Useful for families with small children.

# In Stop mode, hold down REC on the unit without a cassette inserted for 7 seconds to turn "ON."

(Please ignore "NO CASSETTE" warning.)

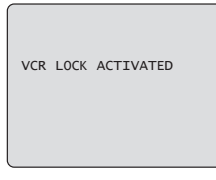

# Repeat above with or without cassette to turn "OFF."

VCR LOCK OFF

#### Note

• VCR Lock is canceled automatically after about 24 hours if clock is set.

### **Digital Auto Tracking**

Continuously analyzes the signal and adjusts for optimum picture quality.

# **Manual Tracking Control**

Use during Playback and Slow Motion mode to reduce picture noise. Press the 3 or 6 number key on the remote control or CH ▲▼ on the unit until the picture clears up. To return to Auto Tracking, press POWER off, then on again a few seconds later.

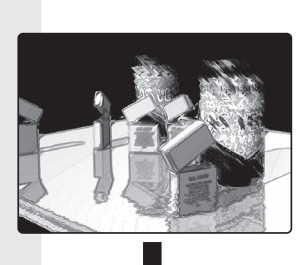

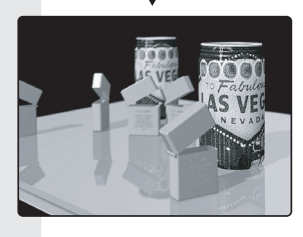

### **V-Lock Control**

In Still mode, the 3 or 6 number key on the remote control or CH  $\blacktriangle \nabla$  on the unit operate as a V-Lock control to reduce jitter.

# Copy Your Tapes (Dubbing)

### Refer to page 15 "Connecting the AV Input Terminal" before you operate it.

#### - IMPORTANT -

Unauthorized exchanging and/or copying of copyrighted recordings may be copyright infringement.

#### Note

 Please note that some tapes cannot be dubbed on this unit. Also, it is not possible to dub DVD/CD to VHS tape using this unit.

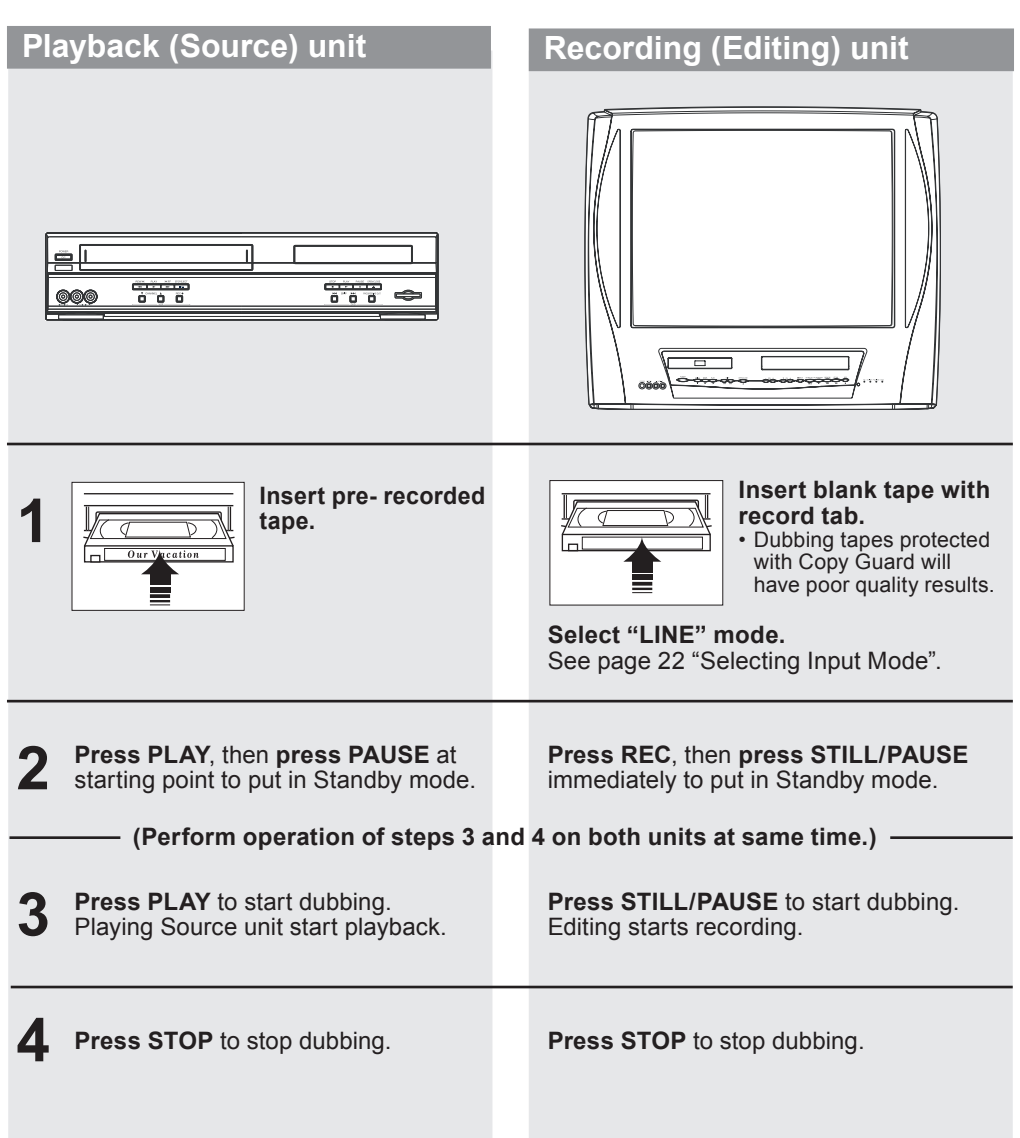

# V-Chip Control Features

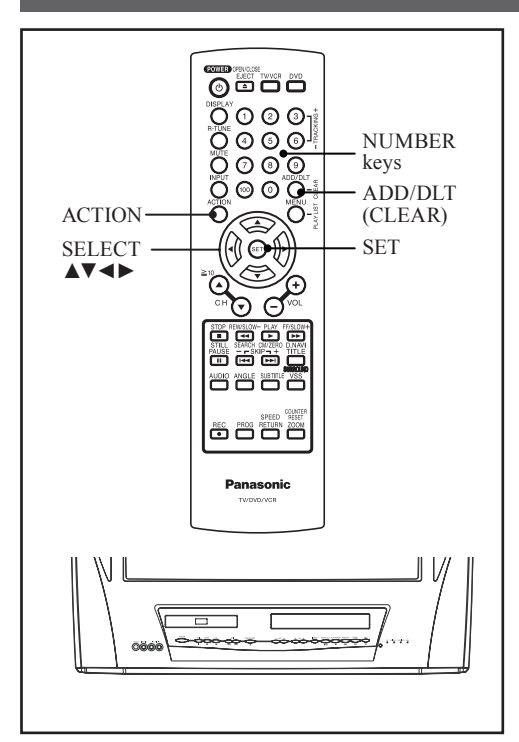

## V-Chip Control Feature is...

This unit has a built-in V-Chip Control which allows you to block unwanted TV usage based on US MOVIES, US TV PROGRAMS Ratings, Canadian English Language Ratings and Canadian French Language Ratings.

## **Enter Secret Code**

A 4-digit code must be entered to view a blocked program or change rating settings.

- 1 Press ACTION to display MAIN MENU.
- 2 Press ▲▼◀► to select "LOCK."
- 3 Press SET to display LOCK screen.

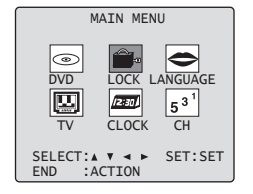

#### 4 Press NUMBER keys to enter your secret code.

• Take care that you are not observed entering the secret code.

|              | LOCK            |
|--------------|-----------------|
| ENTE         | R 4-DIGIT CODE  |
|              | **              |
|              |                 |
|              |                 |
| ENTER<br>END | :0-9<br>:ACTION |
|              |                 |

5 Enter same code again for confirmation.

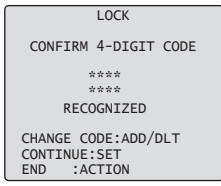

- To Make Corrections
- a. Press ◀ repeatedly to move the cursor.
- b. Press NUMBER keys to make the correction.
- 6 Press SET to display Ratings menu (see pages 40-44). Or press ACTION twice to exit.

#### Notes

- Some rental movies do not include V-Chip data.
- Do not forget your secret code.
- Once ratings are set, restricted tapes or programs cannot be accessed unless the secret code is entered.
- Step 5 not necessary when changing rating.

## Changing your secret code

You will need your current code.

1 While this OSD (on screen display) is displayed, press ADD/DLT (CLEAR) to clear current code.

| clear current coue.   | LOCK                                               |
|-----------------------|----------------------------------------------------|
|                       | ENTER 4-DIGIT CODE                                 |
|                       | ****                                               |
|                       | RECOGNIZED                                         |
|                       | CHANGE CODE:ADD/DLT<br>CONTINUE:SET<br>END :ACTION |
| 2 Enter new secret co | ode.                                               |

TV / VCR Operation

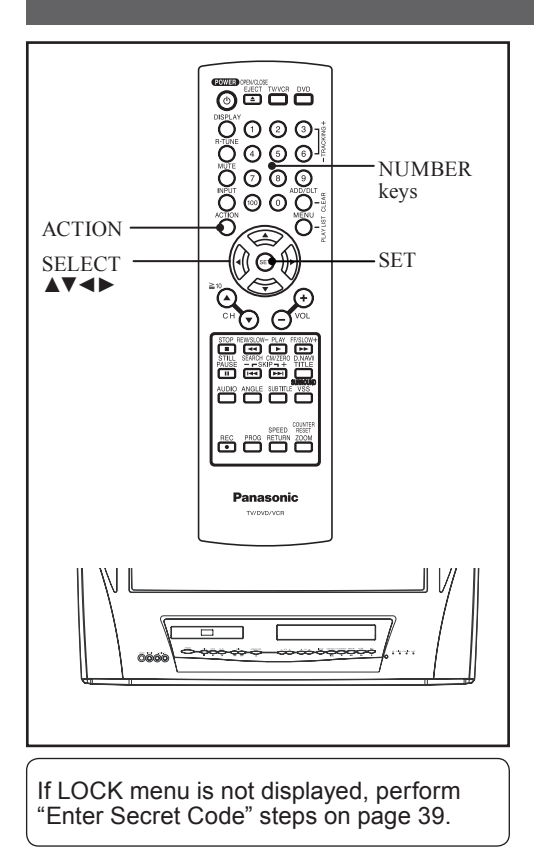

# **US MOVIES Ratings**

#### 1 Press ▲▼ to select "US MOVIES."

• "NEXT PAGE" displays CANADIAN V-Chip settings menu. Please refer to pages 42-43 for more details on Canadian tapes or broadcasts.

#### 2 Press SET to set "ON" or "OFF."

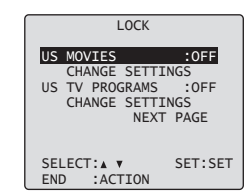

#### ON:

V-Chip Control is activated. OFF: V-Chip Control is deactivated.

- 3 Press ▲▼ to select "CHANGE SETTINGS."
- 4 Press SET to display screen.

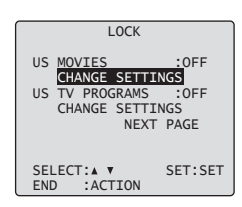

- 5 Press ▲▼ to select "VIEW NR PROGRAMS?."
- 6 Press SET to set "YES" or "NO."

| VIEW NR PROGRAMS<br>G UN<br>PG<br>PG-13<br>R<br>NC-17<br>Y | S? : YES |
|------------------------------------------------------------|----------|
| CONTAINS NO RAT                                            | ING      |
| SELECT:▲ ▼<br>END :ACTION                                  | SET:SET  |

#### NR (Not Rated) PROGRAMS:

Some movies, such as old movies or foreign movies have no ratings.

# 7 Press ▲▼ to select and SET to set ratings to be blocked.

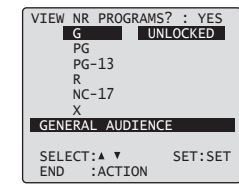

| G     | GENERAL AUDIENCE:<br>All ages admitted.                                            |  |
|-------|------------------------------------------------------------------------------------|--|
| PG    | PARENTAL GUIDANCE:<br>Some material may not be suitable for<br>children.           |  |
| PG-13 | PARENTS CAUTIONED:<br>Some material may be inappropriate for<br>children under 13. |  |
| R     | RESTRICTED:<br>Children under 17 must be accompanied<br>by a parent or adult.      |  |
| NC-17 | OVER AGE 17 ONLY:<br>No one 17 and under admitted.                                 |  |
| х     | ADULTS ONLY:                                                                       |  |

8 Press ACTION to redisplay LOCK menu and continue with US TV PROGRAMS Ratings (page 41). Or, press ACTION three times to exit.

# **US TV PROGRAMS Ratings**

#### 1 Press ▲▼ to select "US TV PROGRAMS."

 "NEXT PAGE" displays CANADIAN V-Chip setting menu. Please refer to pages 42-43 for more details on Canadian tapes or broadcasts.

#### 2 Press SET to set "ON" or "OFF."

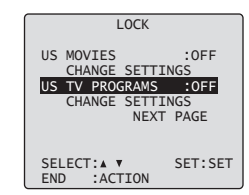

ON:

V-Chip Control is activated. **OFF:** V-Chip Control is deactivated.

- 3 Press ▲▼ to select "CHANGE SETTINGS."
- 4 Press SET to display screen.

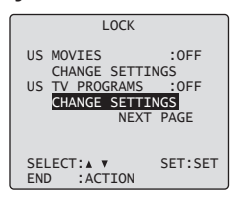

- 5 Press ▲▼ to select "VIEW NR PROGRAMS?."
- 6 Press SET to set "YES" or "NO."

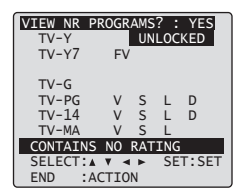

#### NR (Not Rated) PROGRAMS:

Some TV shows, such as news, sports, weather, bulletins, emergency information have no ratings.

# 7 Press ▲▼ to select and SET to set ratings to be blocked.

- You may select from standard TV ratings (chart 1), or customize to a specific content rating (chart 2).
- Ratings highlighted in green will be blocked. Ratings in white letters will not be blocked.

| VIEW NR | PROGRAMS  | ? : | YES   |
|---------|-----------|-----|-------|
| TV-Y    | UN        | L0C | KED   |
| TV-Y7   | FV        |     |       |
|         |           |     |       |
| TV-G    |           |     |       |
| TV-PG   | V S       | L   | D     |
| TV-14   | V S       | L   | D     |
| TV-MA   | V S       | L   |       |
| FOR AL  | _ CHILDRE | N   |       |
| SELECT  | A V 4 P   | SE  | T:SET |
| END     | ACTION    |     |       |
|         |           |     |       |

#### Chart 1 FOR ALL CHILDREN: TV-Y Content specifically geared to young viewers ages 2-6. FOR AGE 7 AND OLDER: May contain mild physical or comedic TV-Y7 violence which may frighten children under 7. GENERAL AUDIENCE: TV-G Contains little or no violence, strong language, or sexual dialogue or situations. PARENTAL GUIDANCE: May contain infrequent coarse language. TV-PG limited violence, some suggestive sexual dialogue and situations. PARENTS CAUTIONED: May contain sophisticated themes, sexual TV-14 situations, strong language, and more intense violence. MATURE AUDIENCE: May contain mature themes, profane TV-MA language, graphic violence, and sexual situations

Chart 2

| FV | Fantasy Violence             |
|----|------------------------------|
| v  | Violence                     |
| S  | Sexual Situations            |
| L  | Adult Language               |
| D  | Sexually Suggestive Dialogue |

8 Press ACTION three times to exit this mode.

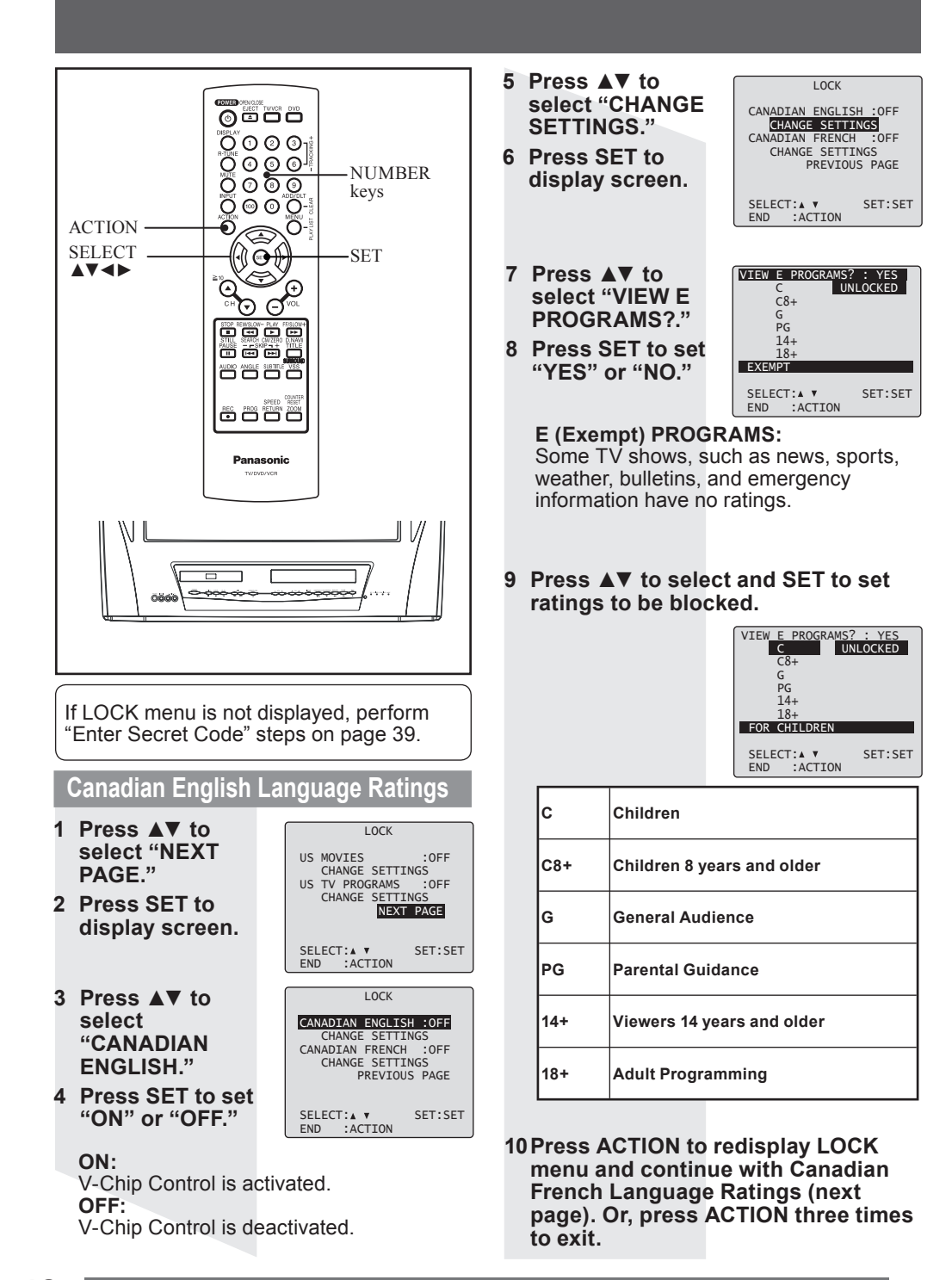

7 Press ▲▼ to select "VIEW E Canadian French Language Ratings PROGRAMS?." 1 Press ▲▼ to select "NEXT PAGE." 8 Press SET to set "YES" or "NO." 2 Press SET to display screen. VIEW E PROGRAMS? : YES G UNLOCKED 8 ANS+ 13 ANS+ I OCK 16 ANS+ US MOVIES :CHANGE SETTINGS :OFF 18 ANS+ US TV PROGRAMS : OFF CHANGE SETTINGS EXEMPT NEXT PAGE SELECT: . V SET:SET END :ACTION SELECT:▲ ▼ END :ACTION SET:SET E (Exempt) PROGRAMS: Some TV shows, such as news, sports, 3 Press ▲▼ to select "CANADIAN weather, bulletins, and emergency FRENCH." information have no ratings. 4 Press SET to set "ON" or "OFF." LOCK CANADIAN ENGLISH :OFF 9 Repeatedly press ▲▼ to select and CHANGE SETTINGS CANADIAN FRENCH :OFF SET to set ratings to be blocked. CHANGE SETTINGS PREVIOUS PAGE VIEW E PROGRAMS? : YES G UNLOCKED SELECT: . . SET:SET 13 ANS+ :ACTION FND 16 ANS+ 18 ANS+ ON: V-Chip Control is activated. GENERAL AUDIENCE OFF: SELECT: A V SET:SET V-Chip Control is deactivated. END :ACTION G General Audience 5 Press ▲▼ to select "CHANGE Not recommended for young 8 ANS + children SETTINGS." 6 Press SET to display screen. Programming may not be suitable 13 ANS + for children under the age of 13 LOCK Programming is not suitable for 16 ANS + CANADIAN ENGLISH : OFF children under the age of 16 CHANGE SETTINGS CANADIAN FRENCH :CANAGE SETTINGS :OFF 18 ANS + Programming restricted to adults PREVIOUS PAGE SELECT: . . SET:SET END :ACTION 10 Press ACTION three times to exit this mode.

TV / VCR Operation

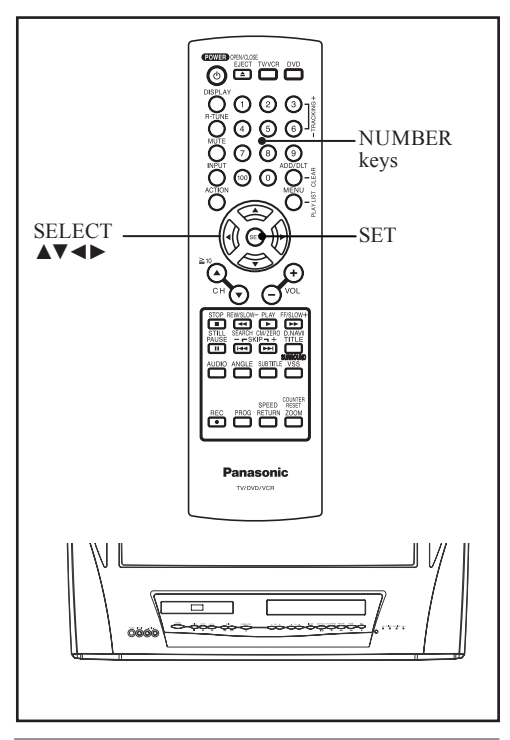

# **Blocking Message**

#### <When V-Chip Control is activated>

If a program or movie exceeds the ratings you have set, a message will appear on a black background and sound is muted.

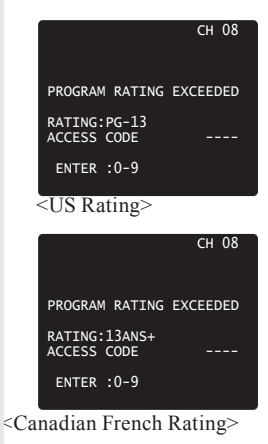

### To View a Blocked Program/Movie

#### Temporarily Deactivate V-Chip Control

Press NUMBER keys to enter your secret code in the Blocking Message screen. • V-Chip Control is reactivated when power is

turned off or power failure occurs.

|              | СН08     |
|--------------|----------|
|              | EXCEEDED |
| RATING:PG-13 | EXCEEDED |
| ACCESS CODE  | *        |
| ENTER :0-9   |          |

<Example: US Rating>

### Deactivate V-Chip Control

1 Enter your secret code. (See page 39.)

| LOCK                      |
|---------------------------|
| ENTER 4-DIGIT CODE        |
| **                        |
|                           |
|                           |
| ENTER :0-9<br>END :ACTION |
| (                         |

2 Then, set US MOVIES and/or US TV PROGRAMS and/or CANADIAN ENGLISH LANGUAGE and/or CANADIAN FRENCH LANGUAGE to "OFF" using ▲▼ and SET. (Ratings set on pages 39-43 are retained and will be in effect when V-Chip Control is activated again.)

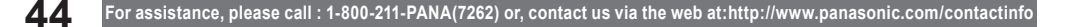

# **Display Feature**

# TV/VCR Status & Clock Display

### Press DISPLAY

to display or remove the overlay.

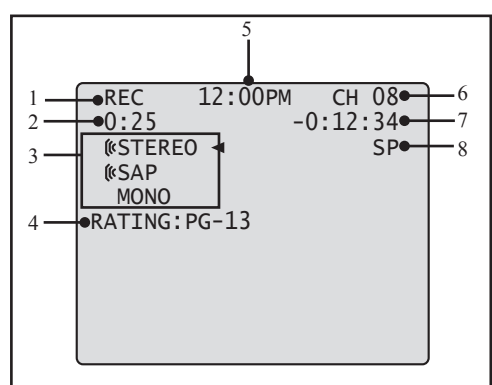

- 1 Function Status
- 2 Rec Time Remaining (OTR mode only, see page 31.)
- 3 Receivable Broadcast Types (See page 24.)
- 4 Rating level
- 5 Current Time
- 6 Channel
- 7 Counter
- 8 Tape Speed (See page 8.)

# **Channel & Function Display**

When a function button is pressed (PLAY, FF, etc.) or you change channels, the unit mode or channel number will be displayed.

|      | 08 |
|------|----|
| PLAY |    |
|      |    |
|      |    |
|      |    |

# Auto Shut Off

No broadcast signal in TV mode (Only when Weak Signal Display is set to OFF. (see page 23)), or blank tape is played for 5 minutes. **Power turns off.** 

### Note

• This feature is canceled if any button is pressed during above conditions.

# Blue Screen Display

Whenever a blank section of a tape comes up in Play mode, or when the selected channel has no broadcast signal with the Weak Signal Display Feature set to "OFF" (see page 23), the screen will turn solid blue.

# **Basic Disc Operation**

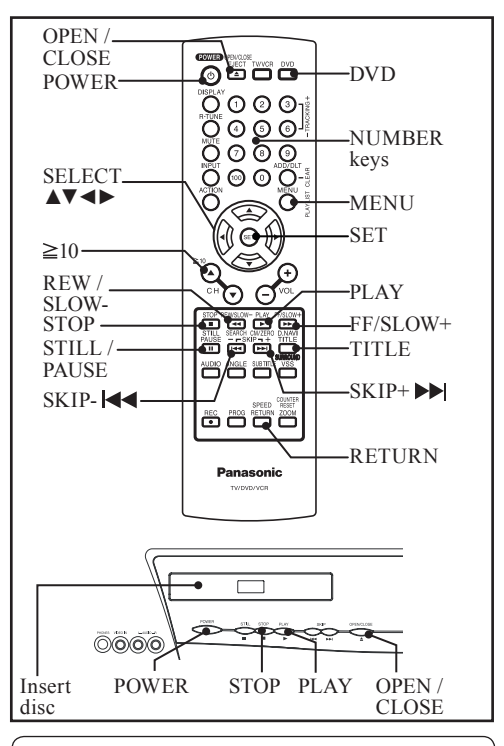

If a remote control button does not work when pressed, press the DVD button on the remote and try the button again.

# **Plav Disc**

- 1 Press POWER on the remote or unit.
- 2 Press DVD to set remote to DVD mode.
- 3 Press OPEN/CLOSE.
  - If a disc is already inserted, go to step 5. (Depending on the disc, playback may start automatically.)
- 4 Place disc into disc tray.
  - · Hold disc by its edges only (page 10) with printed side up and use guides to place into tray. Use ① 3"(8 cm) or ② 5" (12 cm) disc.

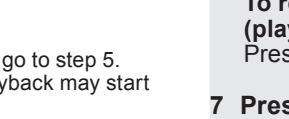

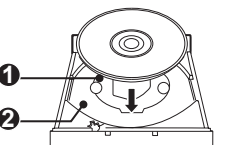

#### 5 Press PLAY to start play. Disc trav closes automatically.

- You may also close the tray by pressing OPEN/ČLOSE.
- Data reading time differs with each disc.

| CLOSE   |  |
|---------|--|
| READING |  |
|         |  |
|         |  |

If an interactive DVD is used and a Main MENU of DVD appears, go to step 6.

<Example>

| LOVE STORY         |
|--------------------|
|                    |
|                    |
|                    |
| 2 SUPTTLE          |
| 3 AUDIO SOUNDTRACK |
| 4 INFORMATION      |
|                    |

While Main MENU is displayed, Press SKIP+ ►►I or SKIP- I d to go to next or previous Main MENU of DVD screen.

- SKIP function not available with all discs. Please refer to disc jacket for operation information
- 6 Press ▲▼◀► to select title and press SET to start play. Or, pressing NUMBER keys starts play automatically.
  - The number of available titles varies with each disc.

To return to Main MENU of DVD (play stops): Press TITLE, MENU, or RETURN.

- 7 Press STOP to stop playing.
- 8 Press OPEN/CLOSE to eject the disc.

Auto-Power Off function

#### DVD-V CD DVD-RAM

Power turns off after unit is in stop mode with wallpaper displayed for about 5 minutes.

When Q appears on the screen while a button is being pressed, it means that the corresponding
operation is prohibited by the unit or the disc.

# Using the NUMBER keys

#### DVD-V CD DVD-RAM

When a NUMBER key is used in disc mode, it performs a different operation from TV mode.

#### Example 1:

To select 12, first press the  $\geq$ 10 key, then 1, then 2.

#### Example 2:

To select 2, press the 2 key.

Forward/Reverse Rapid Scene Search

#### DVD-V CD DVD-RAM

#### 1 Press FF/SLOW+ or REW/SLOWduring play.

• Search speed, slow at first, increases with each additional press of the button up to 5 levels.

#### 2 Press PLAY to release.

### Forward/Reverse Chapter/Track Skip

#### DVD-V CD DVD-RAM

# 1 Press SKIP+ ►► or SKIP- I during play.

#### **DVD** and **CD**

 Pressing SKIP-I and once midway through a chapter/track returns to start of that chapter/track. Each additional press skips back one chapter/track.

Current playback position

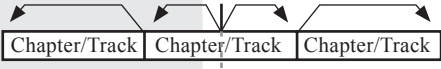

Reverse Skip 🔶 Forward Skip

#### DVD-RAM

 Pressing SKIP-| < once midway through a program/play list returns to start of that program/play list. Each additional press skips back one program/play list.

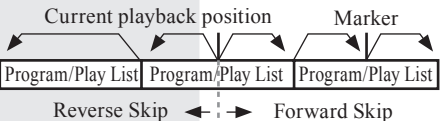

#### 2 Each press skips a chapter (DVD), track (CD) or Program/Play List/ Marker (DVD-RAM).

• Pressing SKIP within 3 seconds of a track/ chapter/program/play list start point skips to the previous start point.

# Still (Pause) Picture

DVD-V CD DVD-RAM

### 1 Press STILL/PAUSE during play.

- DVD: The unit will enter S
- The unit will enter Still picture mode. • CD:
- The unit will enter Pause mode.
- 2 Press PLAY to release.

## Frame by Frame Picture

#### DVD-V DVD-RAM

#### 1 Press STILL/PAUSE in Still mode.

- Each press advances picture one frame.
- Hold down for consecutive frame advance.
- 2 Press PLAY to release.

#### Note

• Whether pictures are advanced by "FRAME" or "FIELD" is selected automatically (see page 65).

### **Slow Motion Picture**

#### DVD-V DVD-RAM

#### 1 Press FF/SLOW+ or REW/SLOW- in Still mode.

- Slow motion speed, slow at first, is increased with each additional press of the button up to 5 levels.
- 2 Press PLAY to release.

# **RESUME** Function

#### DVD-V CD DVD-RAM

The unit memorizes the point where STOP is pressed (STOP ► display on screen). Press PLAY to resume play from this point. Pressing STOP again or opening the tray cancels RESUME. However, RESUME is not canceled when power is turned off and on.

- RESUME works only with discs for which elapsed play time is displayed during play.
- When a DVD-RAM still picture is played back, the counter will not be displayed, however, RESUME will function.

# **Disc Operation -In PLAY mode-**

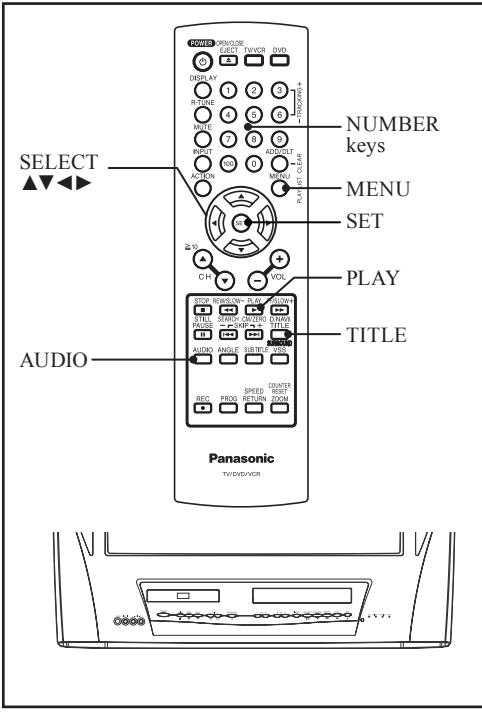

# Main Menu of DVD

### DVD-V

DVDs may offer a special menu. This menu may include guides to unique contents, audio/subtitle languages, etc. Although contents and operation may vary, the following steps show basic steps for using menus.

- 1 Press MENU in Play mode to display main menu of DVD.
- 2 Press ▲▼◀► or NUMBER keys to select an item.

<Example>

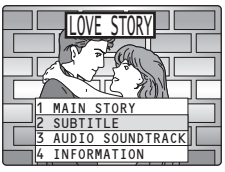

- 3 Press SET or PLAY to access.
  - Step 3 not necessary when using NUMBER keys.

#### Note

• Repeat steps 2-3 if there is more than one menu.

## Title Menu of DVD

#### DVD-V

Some DVDs have more than one title, e.g. movies. If the disc offers a title menu, you can select the desired title number. (Operation may vary according to the disc.)

1 Press TITLE in Play mode to display title screen.

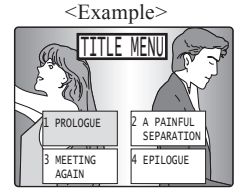

- 2 Press ▲▼◀► or NUMBER keys to select a title.
- 3 Press SET or PLAY to access.
  - Step 3 not necessary when using NUMBER keys.

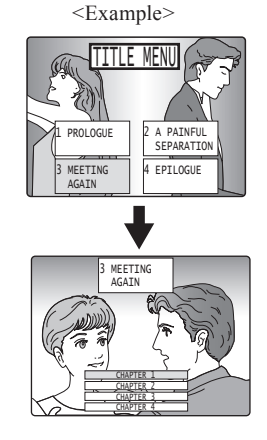

When Q appears on the screen while a button is being pressed, it means that the corresponding
operation is prohibited by the unit or the disc.

### Audio Soundtrack Language

#### DVD-V

You can change the audio soundtrack language, selected at Settings for DVD Operation, to a different language if available. (See page 62.)

(This operation works only with discs on which multiple audio soundtrack languages are recorded.)

# 1 Press AUDIO in Play mode to display the audio selection on-screen.

Display disappears after 5 seconds.

Information on the audio stream currently being played back is displayed. (See page 64.)

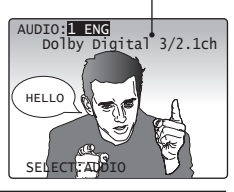

|                  | 06 kHz        | 16 bit |                    |
|------------------|---------------|--------|--------------------|
| LPCM             | or<br>48 kHz  | 20 bit | Linear PCM disc    |
|                  |               | 24 bit |                    |
| Dolby<br>Digital | 1 ch - 5.1 ch |        | Dolby Digital disc |
| dts              | 1 ch - 5.1 ch |        | dts disc           |

#### Note

 With DVD-RAM, Audio Soundtrack Language cannot be set. Audio stream and Audio mode (LR/L/R) settings can be made. Audio stream operation method is the same as For Audio Soundtrack Language. Press ▶ to move the cursor to Audio mode, then press AUDIO or ▲▼ to select LR/L/R.

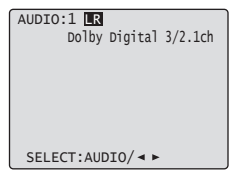

2 Press AUDIO, ▲▼, or NUMBER keys to select desired language.

Audio soundtrack language being played back.

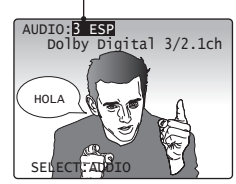

| ENG | English   | POR | Portuguese |
|-----|-----------|-----|------------|
| FRA | French    | RUS | Russian    |
| DEU | German    | JPN | Japanese   |
| ITA | Italian   | СНІ | Chinese    |
| ESP | Spanish   | KOR | Korean     |
| NLD | Dutch     | MAL | Malay      |
| SVE | Swedish   | VIE | Vietnamese |
| NOR | Norwegian | THA | Thai       |
| DAN | Danish    | *   | Other      |

#### Notes

- If, after several presses of the AUDIO button, the language does not change, language selection is not offered on the disc.
- When disc is removed, language reverts to initial setting. If this language is not recorded on the disc, the language recorded will be heard.

## Vocal selection for Karaoke discs

#### DVD-V

- I Press AUDIO in Play mode to display the audio screen.
- 2 Press ◀► to select "VOCAL."
- 3 Press AUDIO or ▲
   ▼ to set.

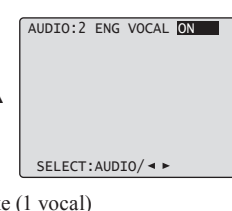

| VOCAL ON VOCAL OFF     |
|------------------------|
| DVD Karaoke (2 vocals) |

VOCAL OFF

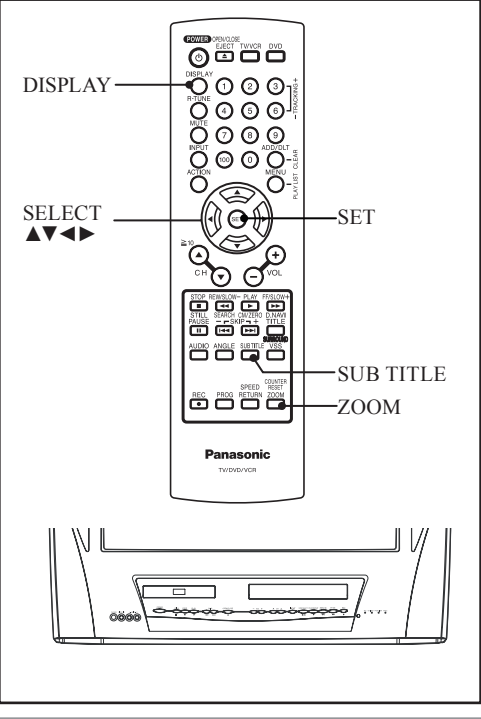

# Subtitle Language

#### DVD-V DVD-RAM

You can select a different subtitle language (if offered) than the one set at Settings for DVD Operation. (See page 62.)

- 1 Press SUB TITLE in Play mode to display the subtitle selection on-screen.
  - Display disappears after 5 seconds.
  - When no subtitles are offered, "-" will be displayed instead of the language number.

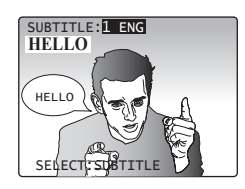

2 Press SUB TITLE, ▲▼, or NUMBER keys to select desired language.

#### Note

• With DVD-RAM, the subtitle can only be set to ON/OFF. The subtitle language cannot be selected.

Number of subtitle language being played back.

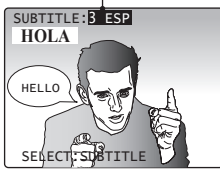

| ENG | English   | POR  | Portuguese  |
|-----|-----------|------|-------------|
|     | Englion   | 1.01 | i ontagacoc |
| FRA | French    | RUS  | Russian     |
| DEU | German    | JPN  | Japanese    |
| ITA | Italian   | сні  | Chinese     |
| ESP | Spanish   | KOR  | Korean      |
| NLD | Dutch     | MAL  | Malay       |
| SVE | Swedish   | VIE  | Vietnamese  |
| NOR | Norwegian | THA  | Thai        |
| DAN | Danish    | *    | Other       |

- When closed captioning is used along with subtitles, they may overlap. If so, turn one function off. (See pages 26-27.)
- If, after several presses of the button, the language does not change, language selection is not offered on the disc.
- Subtitles may not change to the selected language immediately.
- When disc is removed, subtitles revert to initial setting language. If the initial language is not recorded on the disc, the disc's priority language will appear.

•When  $\otimes$  appears on the screen while a button is being pressed, it means that the corresponding operation is prohibited by the unit or the disc.

# **Information Display**

#### DVD-V CD DVD-RAM

When DISPLAY is pressed, On-Screen Displays show disc information and unit information.

# Press DISPLAY in Play or Stop mode to display "On-Screen Display."

 Each press of DISPLAY changes the on-screen display as follows. (Please refer to pages 54-57.)

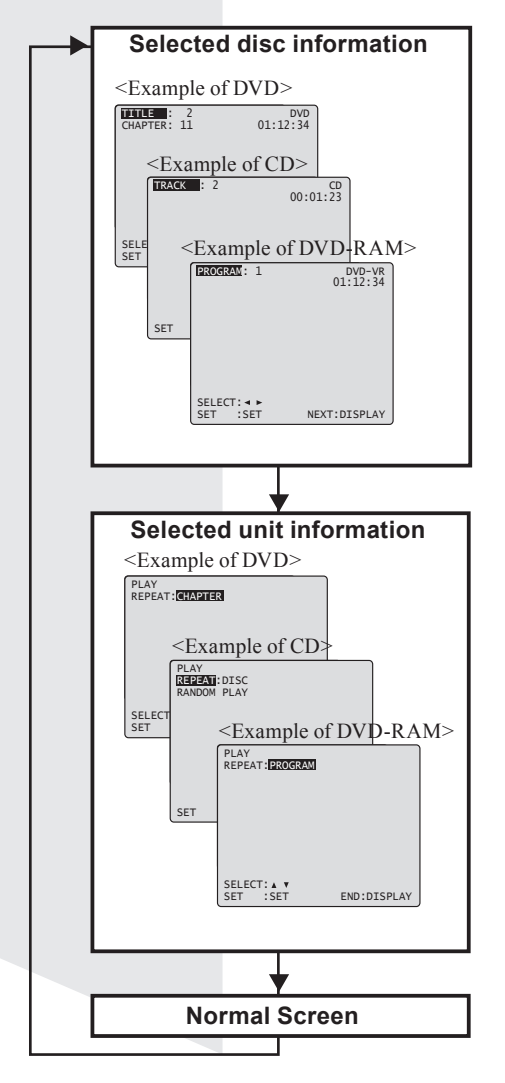

#### Note

 DISPLAY button does not function while main menu of DVD, title menu of DVD, Direct Navigator, or Play List is displayed.

## **Picture Zoom**

#### DVD-V DVD-RAM

You can enlarge specific portions of a picture and select the zoom ratio using the ZOOM button on the remote during DVD playback.

- 1 Press ZOOM repeatedly to change display as follows.
  - You can enlarge the center portion of the image to one of 2 magnifications.

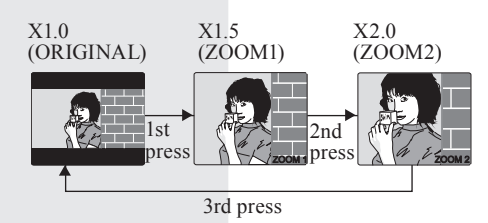

2 Use the ▲, ♥, ◀ and ► buttons to move the position up, down, left and right.

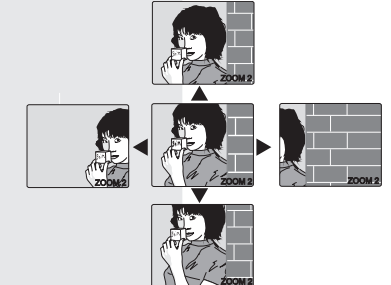

- The subtitle cannot be enlarged nor can its position be changed.
- During picture zoom, "ZOOM1" or "ZOOM2" appears on-screen for 5 seconds.
- Zooming, on some discs, may result in poor picture quality, or may not operate at all.

# **DVD-RAM** Operation

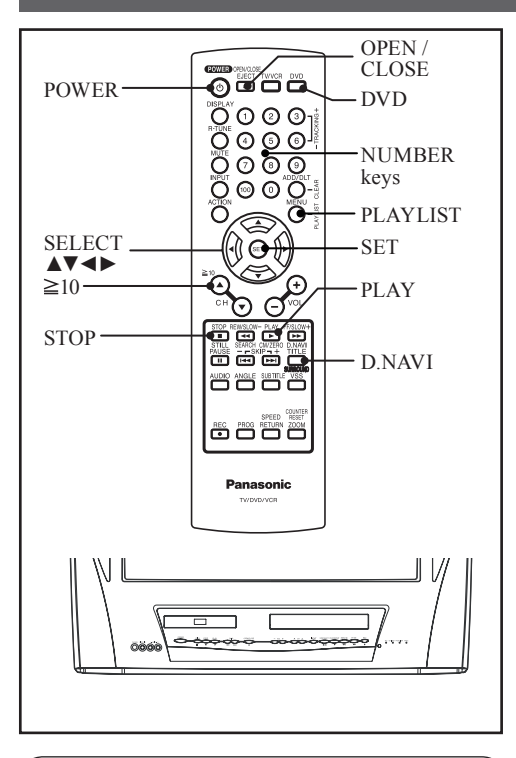

You can enjoy playing your personally recorded/edited DVD-RAM discs on this unit.

#### Note

• This unit was designed for playback only. DVD-RAM recording is not possible.

# Play a DVD-RAM

#### DVD-RAM

- 1 Press POWER on the remote or unit.
- 2 Press DVD to set remote to DVD mode.
- 3 Press OPEN/CLOSE.
- 4 Place disc into disc tray.
- 5 Press PLAY to start play. Disc tray closes automatically.
  - Play begins from the first program title recorded on the DVD-RAM.

#### 6 Press PLAYLIST or D.NAVI to display Play List or Direct Navigator menu for easy title or scene selection.

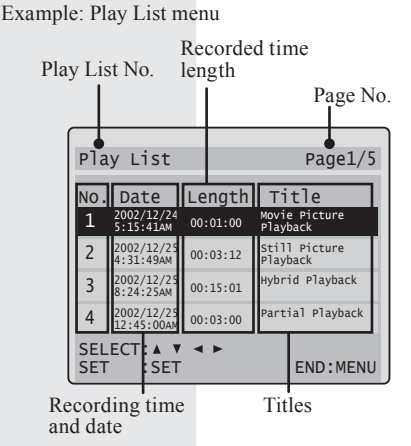

Example: Direct Navigator menu

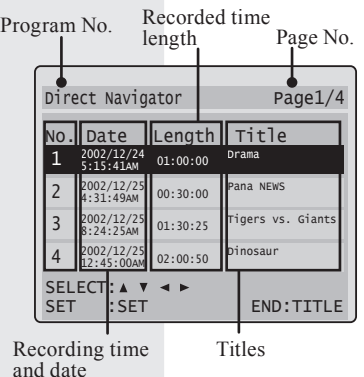

7 Press STOP to stop playing.

#### 8 Press OPEN/CLOSE to eject the disc.

- Titles of Direct Navigator and Play List cannot be changed using this unit.
- With Direct Navigator, up to 99 programs can be displayed. With Play List, up to 99 titles (999 scenes) can be displayed.
- While DVD MAIN MENU is displayed, Play List and Direct Navigator display will not appear even if PLAYLIST or D.NAVI is pressed.

When Q appears on the screen while a button is being pressed, it means that the corresponding
operation is prohibited by the unit or the disc.

### **Play List**

#### DVD-RAM

If the DVD-RAM features a Play List, your preselected list of favorite scenes is displayed for easy access. (Operation can vary according to how you edited the DVD-RAM.)

1 Press PLAYLIST in Play/Stop mode to display the Play List menu.

| Pla        | y List                   |            | Page1/5                   |
|------------|--------------------------|------------|---------------------------|
| NO.        | Date                     | Length     | Title                     |
| 1          | 2002/12/24<br>5:15:41AM  | 00:01:00   | Movie Picture<br>Playback |
| 2          | 2002/12/25<br>4:31:49AM  | 00:03:12   | Still Picture<br>Playback |
| 3          | 2002/12/25<br>8:24:25AM  | 00:15:01   | Hybrid Playback           |
| 4          | 2002/12/25<br>12:45:00AM | 00:03:00   | Partial Playback          |
| SEL<br>SET | ECT: A V<br>SET          | <b>*</b> • | END:MENU                  |

2 Press ◀▶ to select a page and press ▲♥ or the NUMBER keys to select a title (Play List No.).

| Pla        | y List                          |                    | Page1/5                            |
|------------|---------------------------------|--------------------|------------------------------------|
| NO.<br>1   | Date<br>2002/12/24<br>5:15:41AM | Length<br>00:01:00 | Title<br>Movie Picture<br>Playback |
| 2          | 2002/12/25<br>4:31:49AM         | 00:03:12           | Still Picture                      |
| 3          | 2002/12/25<br>8:24:25AM         | 00:15:01           | Hybrid Playback                    |
| 4          | 2002/12/25<br>12:45:00AM        | 00:03:00           | Partial Playback                   |
| SEL<br>SET | ECT: A V<br>SET:                | <b>*</b>           | END:MENU                           |

#### 3 Press SET or PLAY to start playing.

• Pressing SET or PLAY is not necessary when using NUMBER keys.

# Using NUMBER keys starts play automatically.

• The number of available titles varies with each disc.

#### Example 1:

To select No. 12, first press the  $\geq$ 10 key, then 1, then 2. Example 2:

To select No. 2, press 2.

4 Press PLAYLIST to clear Play List menu.

# **Direct Navigator**

#### DVD-RAM

If the DVD-RAM features Direct Navigator, a list of recorded titles is displayed. Simply select a title number and start playback. (Operation can vary with disc used.)

#### 1 Press D.NAVI in Play/Stop mode to display the Direct Navigator menu.

| Dire       | ect Navig                | Page1/4  |                   |
|------------|--------------------------|----------|-------------------|
| NO.        | Date                     | Length   | Title             |
| 1          | 2002/12/24<br>5:15:41AM  | 01:00:00 | Drama             |
| 2          | 2002/12/25<br>4:31:49AM  | 00:30:00 | Pana NEWS         |
| 3          | 2002/12/25<br>8:24:25AM  | 01:30:25 | Tigers vs. Giants |
| 4          | 2002/12/25<br>12:45:00AM | 02:00:50 | Dinosaur          |
| SEL<br>SET | ECT: A V<br>SET          | < >      | END:TITLE         |

2 Press ◀► to select a page and press ▲▼ or the NUMBER keys to select a title (Program No.).

| Dir        | ect Na                 | vigator           | Page1/4           |
|------------|------------------------|-------------------|-------------------|
| NO.        | Date                   | Length            | Title             |
| 1          | 2002/12/2<br>5:15:41AM | 4 01:00:00        | Drama             |
| 2          | 2002/12/2<br>4:31:49AM | 5 00:30:00        | Pana NEWS         |
| 3          | 2002/12/2<br>8:24:25AM | 5 01:30:25        | Tigers vs. Giants |
| 4          | 2002/12/2<br>12:45:00A | 5<br>M 02:00:50   | Dinosaur          |
| SEL<br>SET | ECT: A<br>: SE         | ▼ <b>▲ ►</b><br>T | END:TITLE         |

#### **3** Press SET or PLAY to start playing.

• Pressing SET or PLAY is not necessary when using NUMBER keys.

# Using NUMBER keys starts play automatically.

• The number of available titles varies with each disc.

#### Example 1:

To select No. 12, first press the  $\geq$ 10 key, then 1, then 2. **Example 2:** To select No. 2, press 2.

4 Press D.NAVI to clear Direct navigator menu.

# **Disc Operation - Using Information Screen-**

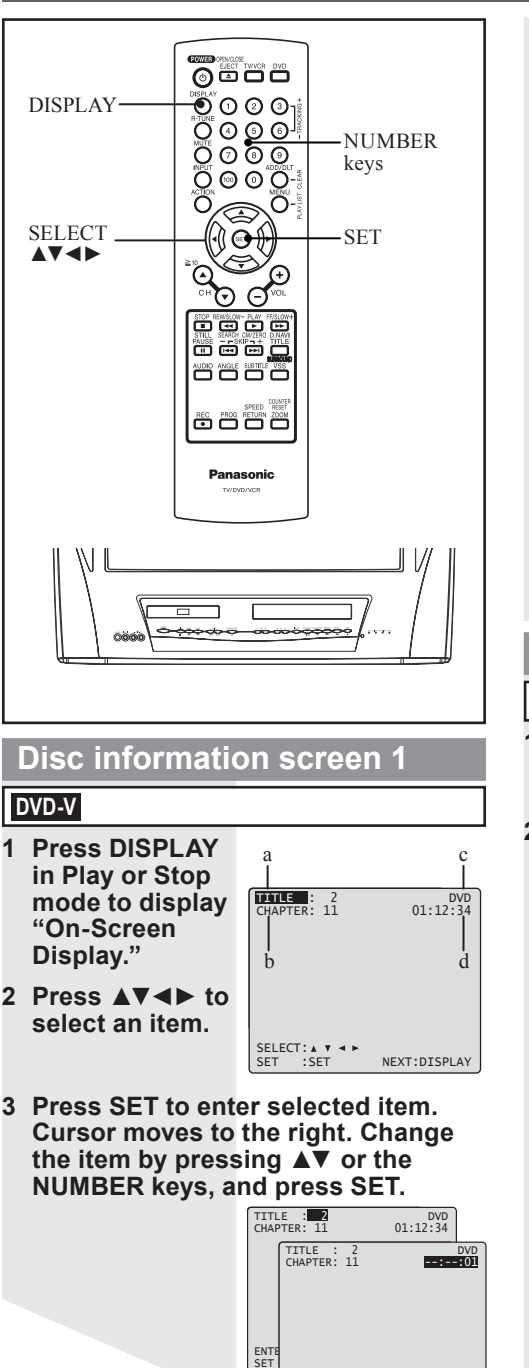

#### a.TITLE:

Go directly to a preset title number.

#### b.Chapter:

Go directly to a preset chapter number. • This function does not work with some discs.

#### c.Disc currently being played:

The type of disc currently inserted is displayed.

#### d.Elapsed playing time:

Go to a different scene by entering an elapsed playing time, then SET.

- This function does not work with some discs.
- If SET is pressed while making entries, unit returns to the condition before entries were made.

Example:

| 12 : 34 : 56 | $1 \rightarrow 2 \rightarrow 3 \rightarrow 4 \rightarrow 5 \rightarrow 6$ |
|--------------|---------------------------------------------------------------------------|
| 00:20:00     | $2 \rightarrow 0 \rightarrow 0 \rightarrow 0 \rightarrow SET$             |

## Unit information screen 1

#### DVD-V

- 1 Press DISPLAY twice in Play or Stop mode to display "On-Screen Display."
- 2 Press SET to enter. Cursor moves to the right. Change the item by pressing ▲▼ and press SET.

a.OPERATING MODE: The current operation is displayed. b.REPEAT MODE: REPEAT MODE can be selected

| a                           |              |
|-----------------------------|--------------|
|                             |              |
| PLÂY<br>REPEAT:CHAPTER<br>b |              |
| SELECT: A V<br>SET :SET     | END :DISPLAY |

Example:

CURRENT PLAYBACK POSITION

| ter       |
|-----------|
|           |
| $\square$ |
| -         |
|           |

NEXT:DISPLAY

ENTER :0-9 SET :SET • When O appears on the screen while a button is being pressed, it means that the corresponding operation is prohibited by the unit or the disc.

| Disc information screen 2                                               | Unit information screen 2                                           |
|-------------------------------------------------------------------------|---------------------------------------------------------------------|
| CD                                                                      | CD                                                                  |
| 1 Press DISPLAY in Play or Stop mode<br>to display "On-Screen Display." | 1 Press DISPLAY twice in Play or Stop<br>mode to display "On-Screen |

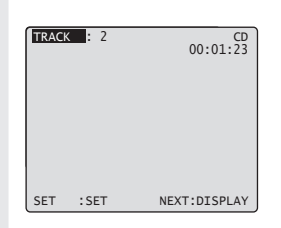

2 Press SET to enter selected item. Cursor moves to the right. Change the item by pressing  $\mathbf{A}\mathbf{\nabla}$  or the NUMBER keys, and press SET.

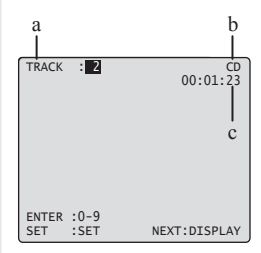

#### a.TRACK:

Go directly to a preset track number.

#### b.Disc currently being played:

The type of disc currently inserted is displayed.

#### c.Elapsed playing time:

When disc information screen 2 is displayed, it is not possible to enter an elapsed playing time.

- Display."
- 2 Press SET to enter. Cursor moves to the right. Change the item by pressing **AV**, and press SET.

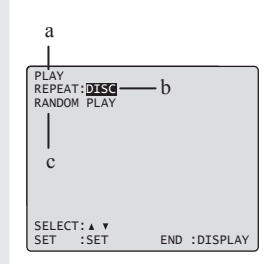

#### a.OPERATING MODE:

The current operation is displayed.

#### **b.REPEAT MODE:**

REPEAT MODE can be selected.

Example:

#### CURRENT PLAYBACK POSITION

|              | track | track | track |        |
|--------------|-------|-------|-------|--------|
| REPEAT:TRACK |       |       | Λ     |        |
| REPEAT:DISC  |       |       |       | $\geq$ |
| REPEAT:OFF   |       |       |       | -      |

#### c.Play mode:

When Play mode is set (see pages 58-59), the mode name is displayed.

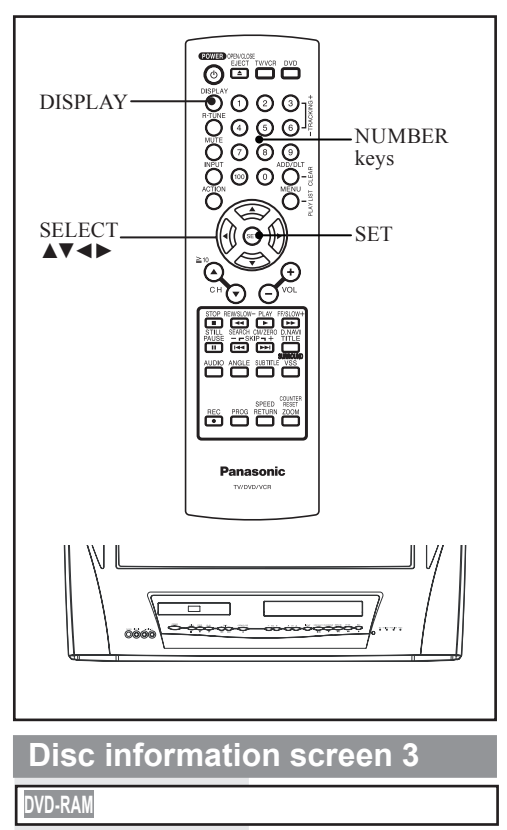

- 1 Press DISPLAY in Play or Stop mode to display "On-Screen Display."
- 2 Press **◄**► to select an item.

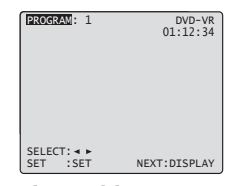

3 Press SET to enter selected item. Cursor moves to the right. Change the item by pressing ▲▼ or the NUMBER keys, and press SET.

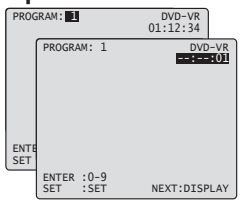

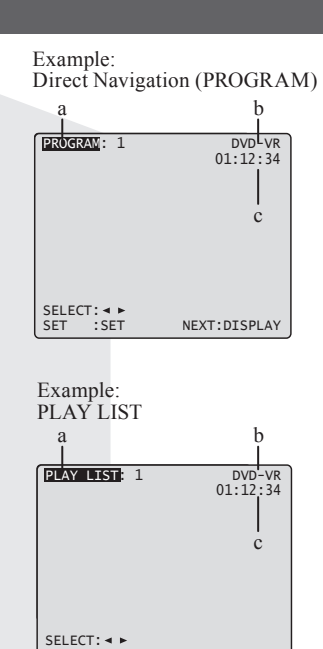

#### a.Direct Navigation (PROGRAM) or PLAY LIST No.:

NEXT:DISPLAY

Go directly to a preset title number.

SET :SET

#### b.Disc currently being played:

The type of disc currently inserted is displayed.

#### c.Elapsed playing time:

Go to a different scene by entering an elapsed playing time, then SET.

- This function does not work with some discs.
- If SET is pressed while making entries, unit returns to the condition before entries were made.

Example:

| -            |                                                                           |
|--------------|---------------------------------------------------------------------------|
| 12 : 34 : 56 | $1 \rightarrow 2 \rightarrow 3 \rightarrow 4 \rightarrow 5 \rightarrow 6$ |
| 00:20:00     | $2 \rightarrow 0 \rightarrow 0 \rightarrow 0 \rightarrow SET$             |

When Q appears on the screen while a button is being pressed, it means that the corresponding
operation is prohibited by the unit or the disc.

### **Unit information screen 3**

DVD-RAM

- 1 Press DISPLAY twice in Play or Stop mode to display "On-Screen Display."
- 2 Press SET to enter. Cursor moves to the right. Change the item by pressing ▲▼ and press SET.

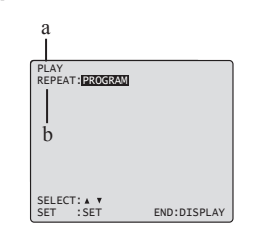

#### a.OPERATING MODE:

The current operation is displayed.

#### b.REPEAT MODE:

REPEAT MODE can be selected.

Example: Direct Navigation (PROGRAM)

CURRENT PLAYBACK POSITION

|                | PROGRAM | PROG      | RAM | PROGRAM |
|----------------|---------|-----------|-----|---------|
| REPEAT:PROGRAM |         | $\square$ |     |         |
| REPEAT:DISC    |         |           |     |         |
| REPEAT:OFF     |         |           |     |         |

Example: PLAY LIST

CURRENT PLAYBACK POSITION

|                       | PLAY LIST | PLAY | LIST | PLAY LIST |
|-----------------------|-----------|------|------|-----------|
| REPEAT:PLAY LIST      |           | Ū    | Ŭ    |           |
| REPEAT: ALL PLAY LIST | $\frown$  |      | Ĭ    |           |
| REPEAT:OFF            |           |      |      |           |

# **Special Disc Operation**

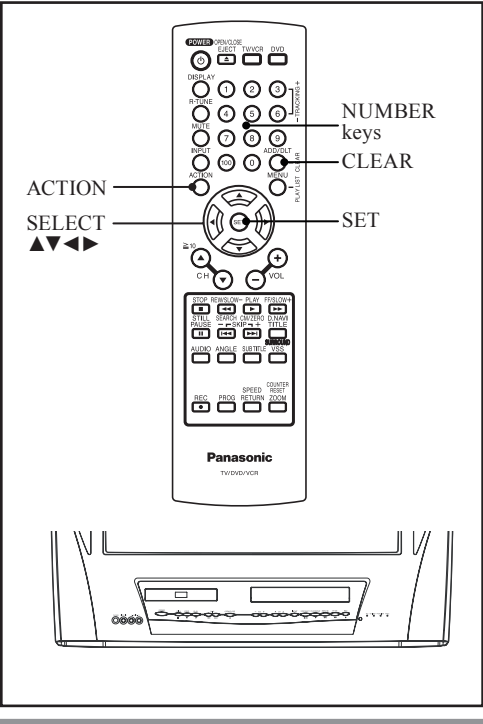

# **Program Play**

4 Press ▲▼ to

5 Press SET to

MODE."

select "PLAY

display PLAY

MODE screen.

#### CD

You can program specific tracks and order of play.

- 1 Press ACTION in Stop mode to display MAIN MENU.
- 2 Press ▲▼◀► to select "DVD."
- 3 Press SET to display DVD MAIN MENU.

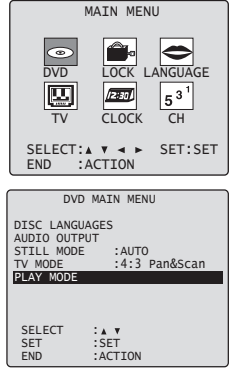

- 6 Press ▲▼ to select "PROGRAM PLAY."
- 7 Press SET to display screen.

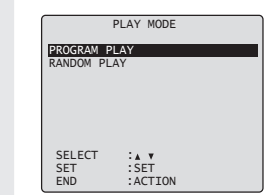

8 Press ▲▼◀► to select a track number.

(Track numbers on disc are displayed.)

- 9 Press SET to set.
  - Repeat steps 8-9 to select another track.
  - The selected track is added on the right side.

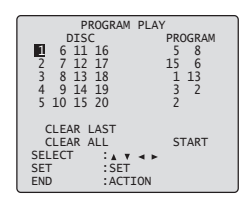

## 10 Press ▲▼◀► to select "START."

11 Press SET to start play of programs in the sequence selected.

To cancel, press STOP during play, then press CLEAR.

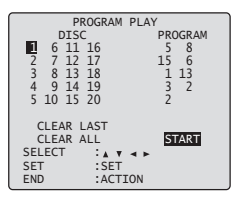

- Up to 15 tracks can be programmed.
- "◄" or "▶" (depending on disc) indicates additional PROGRAM PLAY screen. Press ▲▼
   ♦ for next or previous screen.
- To clear the last program one by one, Press ▲▼
   ♦► to move to "CLEAR LAST" and press SET. (Pressing CLEAR also clears last program.)
- To clear all programs, Press ▲▼◀► to move to "CLEAR ALL" and press SET. (Programs are also cleared when the power is turned off or the disc is removed.)
- 58 For assistance, please call : 1-800-211-PANA(7262) or, contact us via the web at: http://www.panasonic.com/contactinfo

• When  $\bigotimes$  appears on the screen while a button is being pressed, it means that the corresponding operation is prohibited by the unit or the disc.

**Program Repeat Play** 

#### CD

- 1 Do steps 1-11 on page 58.
- 2 Press DISPLAY to display Disc Information screen.

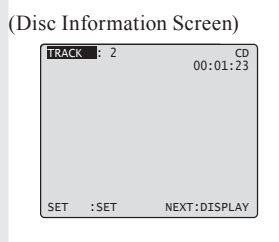

- 3 Press DISPLAY again to display Unit Information screen.
- 4 Press SET to enter Select mode. Cursor moves to "OFF."

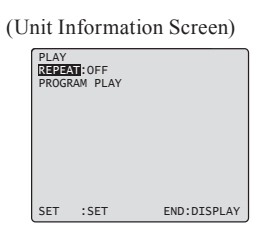

5 Press ▲▼ to select "DISC."

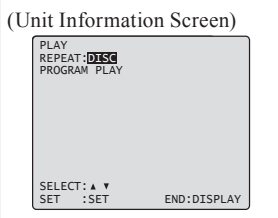

6 Press SET to set mode. Cursor moves to "REPEAT." To cancel, select "REPEAT OFF" in step 5, then press SET.

# **Random Play**

#### CD

Tracks are played in random order.

- 1 Press ACTION in Stop mode to display MAIN MENU.
- 2 Press ▲▼◀► to select "DVD."
- 3 Press SET to display DVD MAIN MENU.

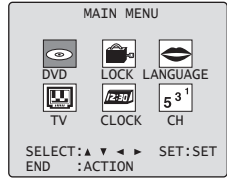

4 Press ▲▼ to select "PLAY MODE."
5 Press SET to display PLAY MODE

screen.

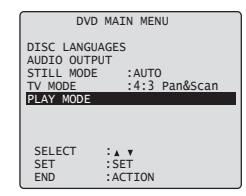

- 6 Press ▲▼ to select "RANDOM PLAY."
- 7 Press SET to begin random play.

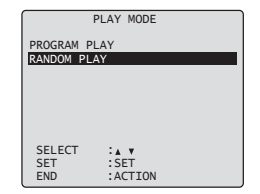

To cancel, press STOP during play, then press CLEAR.

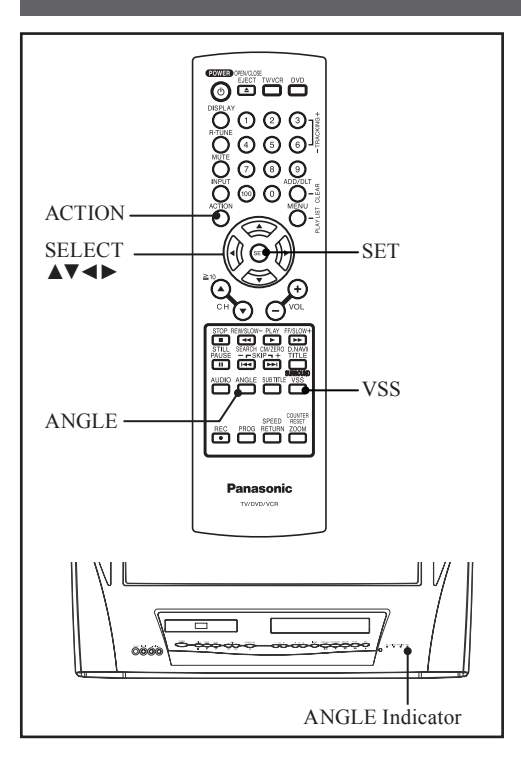

# **DVD Volume Adjust**

### DVD-V

Some DVDs are recorded at lower than average volume levels. For these DVDs, this unit can be set so that the average volume is increased automatically.

- 1 Press ACTION to display MAIN MENU.
- 2 Press ▲▼◀► to select "TV."
- 3 Press SET to display SET UP TV screen.

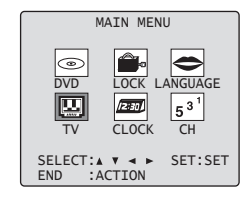

- 4 Press ▲▼ to select "DVD VOL ADJUST."
- 5 Press SET to set the level (0, +1, or +2).

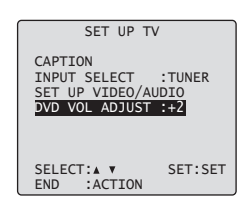

6 Press ACTION twice to return to the normal screen.

#### Note

DVD Volume Adjust works only when sound is in Dolby Digital.

• When  $\bigotimes$  appears on the screen while a button is being pressed, it means that the corresponding operation is prohibited by the unit or the disc.

# V.S.S. (Virtual Surround Sound)

#### DVD-V CD DVD-RAM

Enjoy a surround-like effect if you are using two front speakers only. The effect is broadened and sound seems to come from virtual speakers on either side if the disc has surround signals recorded on it.

#### Press VSS in Disc mode.

• The Surround sound effects can be changed by pressing VSS repeatedly as shown in the figure below.

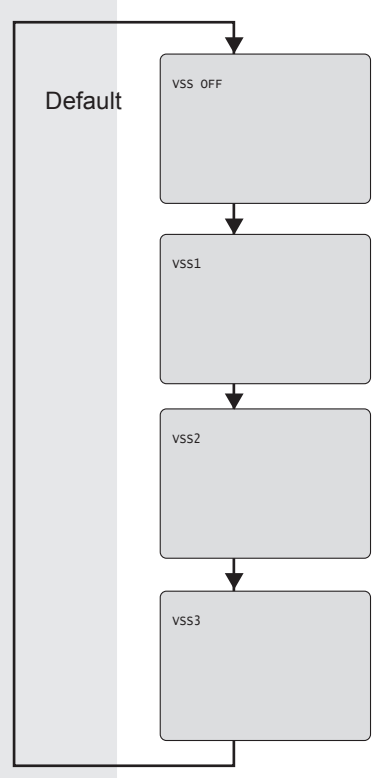

#### Notes

- Turn off the surround effects on the other equipment.
- V.S.S. will not work, or will have less effect, with some discs.
- Turn V.S.S. off if it causes distortion.

# **Multiple Angle Viewing**

#### DVD-V

DVDs may contain scenes shot from multiple camera angles allowing the same scene to be viewed from different angles. You can view these angles, if available, using the ANGLE button.

# 1 Press ANGLE in Play mode to display the angle selection on-screen.

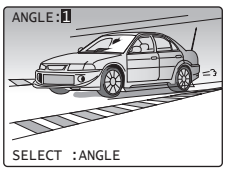

# 2 Press ANGLE repeatedly to select the desired angle.

Display disappears after 5 seconds.

Number of angle being played back.

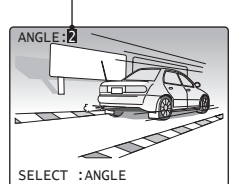

- This function not available with DVD-RAM.
- ANGLE Indicator lights up on the unit when a scene recorded from different angles is detected.
- The angle number can be set beforehand so that the angle is switched whenever ANGLE Indicator lights up.

# **Settings for DVD Operation**

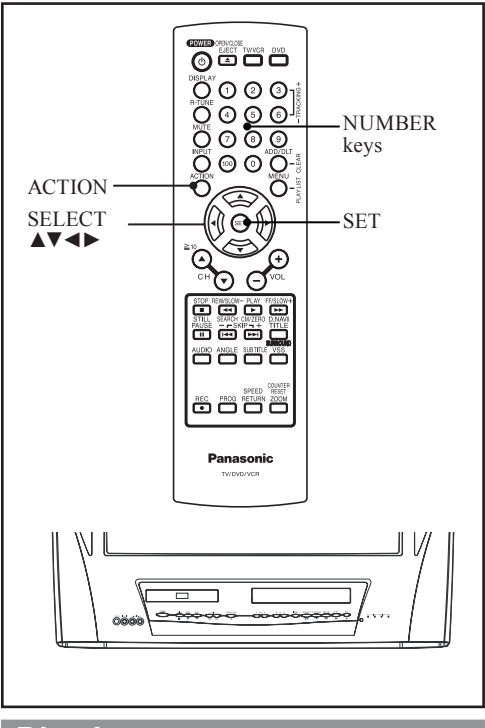

# Disc Languages

#### DVD-V

To select and set the language of the audio soundtrack, subtitles, or title/DVD menus for all discs to be played.

- 1 Press ACTION in Stop mode to display MAIN MENU.
- 2 Press ▲▼◀► to select "DVD."
- 3 Press SET to display DVD MAIN MENU.
- 4 Press ▲▼ to select "DISC LANGUAGES."
- 5 Press SET to display DISC LANGUAGES screen.

62

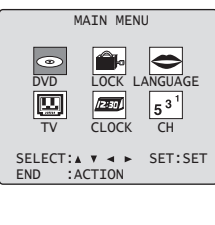

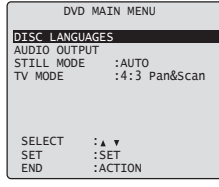

- 6 Press ▲▼ to select an item.
- 7 Press SET repeatedly for desired language.

| DI       | SC LANGUAGES |
|----------|--------------|
|          |              |
| AUDIO    | :Enalish     |
| SUBTITLE | :AUTO        |
| MENUS    | :English     |
|          | 5            |
|          |              |
|          |              |
|          |              |
|          |              |
| SELECT.  | 1 A V        |
| SET      | SFT          |
| END      | ACTION       |
| LIND     | Intel 1011   |

## 

To select the audio soundtrack language. (Factory preset: English)

#### English/Spanish/French/Japanese

Original: Original disc language

Other \*\*\*\* : Other language selection\*1

# 

To select the subtitle language. (Factory preset: AUTO)

AUTO: Same language selected for "AUDIO"

- If language set for "AUDIO" is used in playback, subtitles will not appear.
- If another language is used during playback, the subtitles will appear in the language selected at "AUDIO" setup.

#### English/Spanish/French/Japanese

Other \*\*\*\* : Other language selection\*1

## 

To select the language used in title menus or DVD menus. (Factory preset: English) English/Spanish/French/Japanese

Other \*\*\*\* : Other language selection\*1

<sup>\*1</sup> If the selected language is not offered, the original disc language is selected.

To enter OTHER \*\*\*\* code number, Press NUMBER keys (Please refer to next page).

To make corrections, press ◀ repeatedly to delete language code number, and correct.

• Once initial settings are done, they remain in memory (even after the power is off) until changed. This means the unit will always operate under the same conditions (especially DVDs) each time.

8 Press ACTION twice to exit this mode.

When Q appears on the screen while a button is being pressed, it means that the corresponding
operation is prohibited by the unit or the disc.

# Language Code List

| Language       | Code |
|----------------|------|
| Abkhazian      | 6566 |
| Afar           | 6565 |
| Afrikaans      | 6570 |
| Albanian       | 8381 |
| Ameharic       | 6577 |
| Arabic         | 6582 |
| Armenian       | 7289 |
| Assamese       | 6583 |
| Aymara         | 6588 |
| Azerbaijani    | 6590 |
| Bashkir        | 6665 |
| Basque         | 6985 |
| Bengali;Bangla | 6678 |
| Bhutani        | 6890 |
| Bihari         | 6672 |
| Breton         | 6682 |
| Bulgarian      | 6671 |
| Burmese        | 7789 |
| Byelorussian   | 6669 |
| Cambodian      | 7577 |
| Catalan        | 6765 |
| Chinese        | 9072 |
| Corsican       | 6779 |
| Croatian       | 7282 |
| Czech          | 6783 |
| Danish         | 6865 |
| Dutch          | 7876 |
| English        | 6978 |
| Esperanto      | 6979 |
| Estonian       | 6984 |
| Faroese        | 7079 |
| Fiji           | 7074 |
| Finnish        | 7073 |
| French         | 7082 |
| Frisian        | 7089 |
| Galician       | 7176 |
| Georgian       | 7565 |
| German         | 6869 |
| Greek          | 6976 |
| Greenlandic    | 7576 |
| Guarani        | 7178 |
| Gujarati       | 7185 |

| Language         | Code |
|------------------|------|
| Hausa            | 7265 |
| Hebrew           | 7387 |
| Hindi            | 7273 |
| Hungarian        | 7285 |
| Icelandic        | 7383 |
| Indonesian       | 7378 |
| Interlingua      | 7365 |
| Irish            | 7165 |
| Italian          | 7384 |
| Japanese         | 7465 |
| Javanese         | 7487 |
| Kannada          | 7578 |
| Kashmiri         | 7583 |
| Kazakh           | 7575 |
| Kirghiz          | 7589 |
| Korean           | 7579 |
| Kurdish          | 7585 |
| Laothian         | 7679 |
| Latin            | 7665 |
| Latvian, Lettish | 7686 |
| Lingala          | 7678 |
| Lithuanian       | 7684 |
| Macedonian       | 7775 |
| Malagasy         | 7771 |
| Malay            | 7783 |
| Malayalam        | 7776 |
| Maltese          | 7784 |
| Maori            | 7773 |
| Marathi          | 7782 |
| Moldavian        | 7779 |
| Mongolian        | 7778 |
| Nauru            | 7865 |
| Nepali           | 7869 |
| Norwegian        | 7879 |
| Oriya            | 7982 |
| Panjabi          | 8065 |
| Pashto, Pushto   | 8083 |
| Persian          | 7065 |
| Polish           | 8076 |
| Portuguese       | 8084 |
| Quechua          | 8185 |
| Rhaeto-Romance   | 8277 |

| Romanian8279Russian8285Semeen2277 |   |
|-----------------------------------|---|
| Russian 8285                      |   |
| Compon                            |   |
| Samoan 8377                       |   |
| Sanskrit 8365                     |   |
| Scots Gaelic 7168                 |   |
| Serbian 8382                      |   |
| Serbo-Croatian 8372               |   |
| Shona 8378                        |   |
| Sindhi 8368                       |   |
| Singhalese 8373                   |   |
| Slovak 8375                       |   |
| Slovenian 8376                    |   |
| Somali 8379                       |   |
| Spanish 6983                      |   |
| Sundanese 8385                    |   |
| Swahili 8387                      |   |
| Swedish 8386                      |   |
| Tagalog 8476                      |   |
| Tajik 8471                        |   |
| Tamil 8465                        |   |
| Tatar 8484                        |   |
| Telugu 8469                       |   |
| Thai 8472                         |   |
| Tibetan 6679                      |   |
| Tigrinya 8473                     |   |
| Tonga 8479                        |   |
| Turkish 8482                      |   |
| Turkmen 8475                      |   |
| Twi 8487                          |   |
| Ukrainian 8575                    |   |
| Urdu 8582                         |   |
| Uzbek 8590                        |   |
| Vietnamese 8673                   |   |
| Volapük 8679                      |   |
| Welsh 6789                        |   |
| Wolof 8779                        |   |
| Xhosa 8872                        | _ |
| Yiddish 7473                      |   |
| Yoruba 8979                       |   |
| Zulu 9085                         |   |

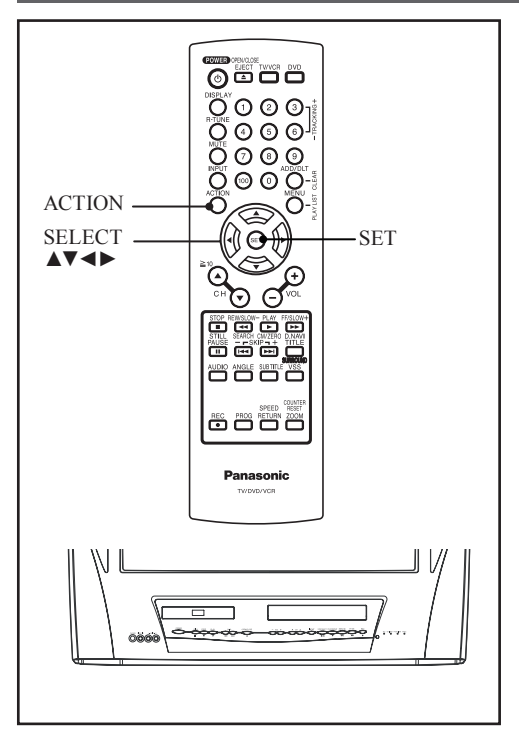

# Selecting AUDIO OUTPUT

### DVD-V

Select the digital output to be output from the optical digital audio output connector of the unit.

- 1 Press ACTION in Stop mode to display MAIN MENU.
- 2 Press ▲▼◀► to select "DVD."
- 3 Press SET to display DVD MAIN MENU.

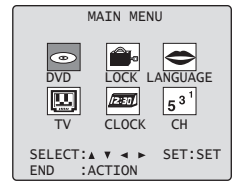

- 4 Press ▲▼ to select "AUDIO OUTPUT."
- 5 Press SET to display AUDIO OUTPUT screen.

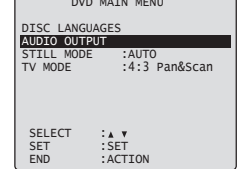

- 6 Press ▲▼ to select an item.
- 7 Press SET repeatedly for desired output.

| AUDI                                    | O OUTPUT                                 |
|-----------------------------------------|------------------------------------------|
| LPCM(DVD)<br>Dolby Digita<br>dts<br>DRC | :OFF<br>:Bitstream<br>:Bitstream<br>:OFF |
| SELECT<br>SET<br>END                    | SET<br>ACTION                            |

## LPCM (DVD)

#### OFF:

Linear PCM of less than 48 kHz/16 bit is output. When playing DVDs recorded in linear PCM of over 48 kHz/20 bit, no digital audio is output. (Factory preset) **PCM:** 

When playing DVDs recorded in linear PCM of 48 kHz/20 bit/24 bit or more, digital audio converted to 44.1 kHz/16 bit or 48 kHz/16 bit is output.

(Digital output of PCM audio is restricted to 48 kHz/16 bit or below for copyright protection.)

## Dolby Digital

#### Bitstream:

Dolby Digital bitstream (1ch-5.1ch) is output. (Factory preset)

#### PCM:

When you have connected an amplifier that doesn't have a built-in Dolby Digital decoder.

### dts selections

#### Bitstream:

dts bitstream is output. (Factory preset) **PCM:** 

When you have connected an amplifier that doesn't have a built-in dts decoder.

#### 

### DRC (Dynamic Range Compression)

#### OFF:

Normal audio range is selected. (Factory preset)

#### ON:

For dynamic sound even at low volume. This is useful for late-night listening. [Dolby Digital DVDs only].

| Type of                                                      | Recommen      | ded setting      |             |
|--------------------------------------------------------------|---------------|------------------|-------------|
| amplifier to<br>be<br>connected                              | LPCM<br>(DVD) | Dolby<br>Digital | dts         |
| No amplifier<br>is connected                                 |               |                  |             |
| AV amplifier<br>without<br>Dolby<br>Digital/dts<br>decoder   | РСМ           | PCM*1            | PCM*1       |
| AV amplifier<br>including<br>Dolby Digital<br>decoder        | РСМ           | Bitstream*3      | РСМ         |
| AV amplifier<br>including<br>Dolby<br>Digital/dts<br>decoder | РСМ           | Bitstream*3      | Bitstream*2 |

- \*1 When connecting an amplifier (with an optical digital input connector) which does not contain the Dolby Digital or dts decoder, be sure to select "PCM." If "Bitstream" is selected, starting DVD play may cause such a high level of noise as to be harmful to your ears and damage the speakers.
- \*2 When a dts decoder is connected, please select "Bitstream" in "dts." If "PCM" is selected, there will be stereo sound.
- \*3 When a Dolby Digital decoder is connected, please select "Bitstream" in "Dolby Digital." If "PCM" is selected, there will be stereo sound.

#### Note

- Make settings according to amplifier connected to optical audio output as shown in above table.
- 8 Press ACTION to redisplay DVD MAIN MENU and go to step 4 to set up another item. Or, press ACTION three times to exit.

# Selecting STILL MODE

#### DVD-V

Set to reduce jitter in a displayed still picture or a motion picture.

- 1 Press ACTION in Stop mode to display MAIN MENU.
- 2 Press ▲▼◀► to select "DVD."
- 3 Press SET to display DVD MAIN MENU.

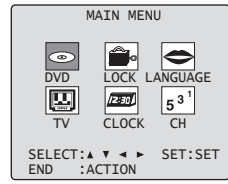

# 4 Press ▲▼ to select "STILL MODE." 5 Press SET repeatedly for mode.

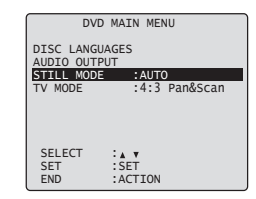

### AUTO:

"FIELD" (Field still) or "FRAME" (Frame still) is automatically selected during the still mode. (Factory preset)

### Field:

"FIELD" (Field still) is always selected. This setting will reduce jitter when compared with "AUTO" on some discs.

#### Frame:

"FRAME" (Frame still) is always selected. Some texts and fine patterns will be seen clearly when compared with "AUTO" on some discs.

6 Press ACTION twice to exit this mode.

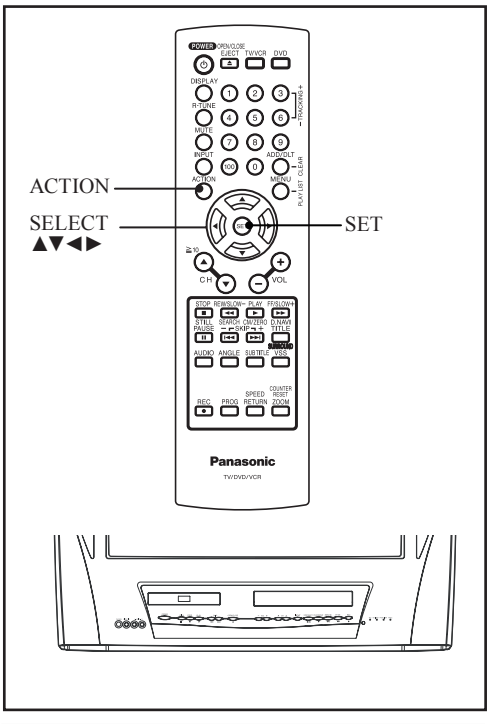

# Selecting TV MODE

### DVD-V

Set the screen display style for widescreen video material playback.

- 1 Press ACTION in Stop mode to display MAIN MENU.
- 2 Press ▲▼◀► to select "DVD."
- 3 Press SET to display DVD MAIN MENU.

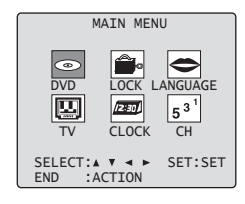

- 4 Press ▲▼ to select "TV MODE."
  - 5 Press SET repeatedly for mode.

| DVD        | MAIN MENU       |
|------------|-----------------|
| DISC LANGU | AGES            |
| STILL MODE | :AUTO           |
| TV MODE    | .4.5 PalloScall |
|            |                 |
| SELECT     | : A <b>T</b>    |
| SET        | :SET<br>:ACTTON |

### 4:3 Pan & Scan:

Widescreen video data is played in Pan & Scan style (left and right of screen is trimmed.)

• Video data not formatted in Pan & Scan will play in letterbox style.

(Factory preset)

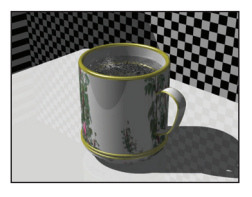

### ■ 4:3 Letterbox:

Widescreen video data is played in Letterbox style (top and bottom of screen display a black margin).

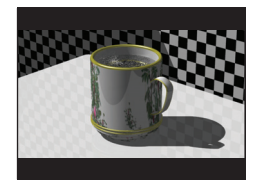

6 Press ACTION twice to exit this mode.

# Warning and Instruction Displays

These displays will alert you to a missed operation or provide further instructions.

| OSD                                                                                                    | CAUTION                                                                                                    | Page  |
|----------------------------------------------------------------------------------------------------|----------------------------------------------------------------------------------------------------|-------|
| PLEASE SET CLOCK BY<br>PRESSING ACTION KEY                                                                     | If you attempt to set or review a Timer<br>Recording or set the On-Timer and the Clock<br>is not set                                                                               | 20    |
| CHECK CASSETTE<br>RECORD TAB                                                                                   | If you press REC, and a cassette is inserted with no record tab                                                                                                    | 8, 30 |
| TO CANCEL TIMER REC<br>HOLD DOWN STOP KEY<br>FOR APPROX 3 SEC                                                  | If you press STOP during a Timer Recording                                                                                                    | 35    |
| NO CASSETTE                                                                                                    | If you press PLAY, FF, REW, or REC without a cassette inserted                                                                                                    | 30-31 |
| PLEASE PREPARE<br>FOR TIMER REC                                                                                | If the unit is not in Stop mode, or cassette is<br>not inserted, or cassette has no record tab, or<br>tape is at its end two minutes before a Timer<br>Recording is about to begin | 34-35 |
| VIDEO HEADS MAY<br>NEED CLEANING<br>PLEASE INSERT HEAD<br>CLEANING CASSETTE<br>OR REFER TO MANUAL<br>END: PLAY | If head cleaning becomes necessary while playing back a tape                                                                                                    | 8     |
| VCR LOCK ACTIVATED                                                                                             | If you press a function button other than<br>STOP/EJECT or POWER while the unit is in<br>VCR Lock mode                                                                             | 37    |
| PLEASE CHECK THE DISC,<br>AND FOR STAINS OR SCRATCHES<br>ON DISC                                               | If you press PLAY, or the unit reads data from<br>a stained or scratched disc in DVD mode.<br>Also, if the type of disc is other than DVD or<br>CD                                 | 10    |
| THIS DISC MAY NOT BE PLAYED<br>IN YOUR REGION                                                                  | Playback of a disc with different region number<br>was attempted. Only discs marked region "1,"<br>"ALL," or those that include "1" are playable on<br>this unit.                  | 10    |
| THIS TYPE OF DISC CANNOT BE<br>PLAYED. PLEASE INSERT A<br>DIFFERENT DISC                                       | An unusable disc is inserted in the unit, or the disc is not inserted with label side up.                                                                                          | 9     |

# **Before Requesting Service**

Check the following points once again if you are having trouble with your unit.

|                | PROBLEM                                                  | CORRECTION                                                                                                    | Page  |
|----------------|----------------------------------------------------------|----------------------------------------------------------------------------------------------------|-------|
| Power          | No power                                                 | Completely insert Power Plug into an AC outlet.                                                                                                    | 13    |
|                |                                                          | Set POWER button to ON.                                                                                                    | 11-12 |
|                | Power turns itself off                                   | Auto power-off (shut off) occurs after about 5 min. in DVD mode<br>with no operation, or if there is no broadcast signal in TV or<br>Playback mode. Turn the power back on. | 45-46 |
|                |                                                          | Make sure your antenna system (TV or CABLE) is correctly set.                                                                                                    | 14    |
|                | No picture or sound                                      | Completely insert Power Plug into an AC outlet.                                                                                                    | 13    |
|                |                                                          | Set POWER button to ON.                                                                                                    | 11-12 |
| ~              | Poor picture with normal sound                           | Adjust BRIGHTNESS, SHARPNESS, and PICTURE controls in the SET UP Video Adjustment.                                                                                          | 28-29 |
|                | Poor sound with normal picture                           | Adjust VOLUME control.                                                                                                    | 22    |
| lonit          | Poor TV reception                                        | Adjust SHARPNESS and PICTURE controls in the SET UP<br>Video Adjustment.                                                                                                    | 28-29 |
| ör             | No color or poor color                                   | Adjust TINT and COLOR controls in the SET UP Video<br>Adjustment.                                                                                                    | 28-29 |
|                | Ghost (multiple)<br>images                               | Install a directional antenna.                                                                                                    | 14    |
|                | TV programs cannot be watched                            | Make sure the selected channel is in unit's memory.                                                                                                    | 19    |
|                | Channel cannot be selected                               | Only the channel being recorded can be viewed on this unit.                                                                                                    | 31    |
|                | TV program cannot be recorded                            | Make sure your antenna system (TV or CABLE), is correctly                                                                                                    |       |
|                |                                                          | set.                                                                                                    | 14    |
|                |                                                          | Make sure cassette record tab is intact.                                                                                                    | 8     |
|                | Timer recording cannot<br>be performed                   | Check that clock is set to current time and date.                                                                                                    | 45    |
|                |                                                          | Make sure DSS/CABLE box (if used) is left on and tuned to channel to be recorded.                                                                                           | 14    |
| <              |                                                          | Set recording Start/Stop times correctly.                                                                                                    | 34-35 |
| 'CR            |                                                          | Timer recording may not be performed or continued if a power interruption of more than 1 minute occurs before or during a Timer Recording, even after power is restored.    |       |
|                | No playback picture, or                                  | Adjust TRACKING control in either direction.                                                                                                    | 37    |
|                | the playback picture is<br>noisy or contains<br>streaks  | Try Head Cleaning.                                                                                                    | 8     |
|                | VCR cannot be<br>controlled                              | Make sure VCR LOCK is set to off.                                                                                                    | 37    |
| Remote Control | Unit cannot be controlled                                | Aim Remote directly at the remote sensor on the unit. Avoid any object blocking signal path.                                                                                | 12    |
|                |                                                          | Inspect the remote batteries.                                                                                                    | 8     |
|                |                                                          | Make sure VCR LOCK is set to off.                                                                                                    | 37    |
|                |                                                          | Exposing unit remote sensor to direct fluorescent or outdoor light may cause signal interference.                                                                           | 12    |
|                | ACTION, PLAY,                                            | Press TV/VCR for TV-VCR mode.                                                                                                    | 12    |
|                | SELECT, SET POWER,<br>etc. buttons cannot be<br>selected | Press DVD for DVD mode.                                                                                                    | 12    |
|                |                                                          | Check remote batteries.                                                                                                    | 8     |

|               | PROBLEM                                                                                                    | CORRECTION                                                                                                    | Page  |
|---------------|----------------------------------------------------------------------------------------------------|----------------------------------------------------------------------------------------------------|-------|
| DVD/CD        | Play fails to start even when PLAY is pressed                                                                 | This unit cannot play discs other than DVDs and CDs.                                                                                                    | 9     |
|               |                                                                                                    | The disc may be dirty and require cleaning.                                                                                                    | 10    |
|               | Picture is distorted<br>during rapid advance or<br>rapid reverse                                              | The picture will be somewhat distorted at times: this is normal.                                                                                                    |       |
|               | No Forward/Reverse<br>search play                                                                             | Some discs may have sections which prohibit Forward/Reverse search.                                                                                                    | 47    |
|               | Audio soundtrack and/or<br>subtitle language is not<br>the one selected at the<br>initial settings            | The audio soundtrack and/or subtitle language selected at DVD initial settings must exist on the disc.                                                                         | 49-50 |
|               | No subtitles                                                                                                  | Subtitles appear only when available on disc.                                                                                                    | 50    |
|               |                                                                                                    | Select "ON" at the "Subtitle language" section to display<br>subtitles.                                                                                                    | 50    |
|               | Alternative audio                                                                                             | Alternative language cannot be selected with discs which do not contain more than one language.                                                                                | 49    |
|               | (or subtitle) language cannot be selected                                                                     | For some discs, alternative language cannot be selected with the AUDIO or SUB TITLE button. Try selecting it from the DVD menu if available.                                   | 49    |
|               | Angle cannot be changed                                                                                       | This function is dependent on software availability. Even if disc has multiple angles, they may be recorded for specific scenes only (ANGLE Indicator on unit lights up).      | 61    |
| Miscellaneous | Video cassette cannot be inserted                                                                             | Insert the cassette window side up; record tab facing you.                                                                                                    | 8     |
|               | Video cassette cannot be removed                                                                              | Completely insert Power Plug into an AC outlet.                                                                                                    | 12    |
|               | Eject does not function or insertion cannot be done                                                           | Turn the POWER off and then on, and try ejecting or inserting the tape again.                                                                                                  |       |
|               | Video cassette ejects<br>when a recording is<br>started, or the power is<br>turned off for timer<br>recording | Make sure cassette record tab is intact.                                                                                                    | 8     |
|               | In Stop mode, the VCR<br>motor (CYLINDER)<br>continues to rotate                                              | To enable Quick Play mechanism, the VCR cylinder will rotate<br>for about 3 minutes. This reduces response time from Stop to<br>Play mode and from Play to Rewind Search mode. |       |

If you cannot resolve the problem, please call the Customer Satisfaction Center for product assistance at 1-800-211-PANA(7262). To locate an authorized servicenter call toll free 1-800-211-PANA(7262) or, contact us via the web at:http://www.panasonic.com/contactinfo

# Guía rápida de uso en español - Conexión -

#### Notas sobre las conexiones

- Desconecte la alimentación de todos los componentes antes de realizar cualquier conexión.
- · Si los cables necesarios para conectar un componente al sistema no están incluidos con el componente o disponibles opcionalmente, quizás deba adoptar un cable para que se adecue al componente involucrado.
- · Consulte cuidadosamente el manual de instrucciones de cada componente del sistema antes de conectarlo.

# Conexión del terminal de entrada RF

# **PRECAUCIÓN**

Apretar demasiado los cables coaxiales RF "tipo tuerca" podría dañar los conectores. Asegúrelos solamente con los dedos.

#### Conexión de la antena

Conecte el cable de la antena al terminal VHF/UHF de la unidad

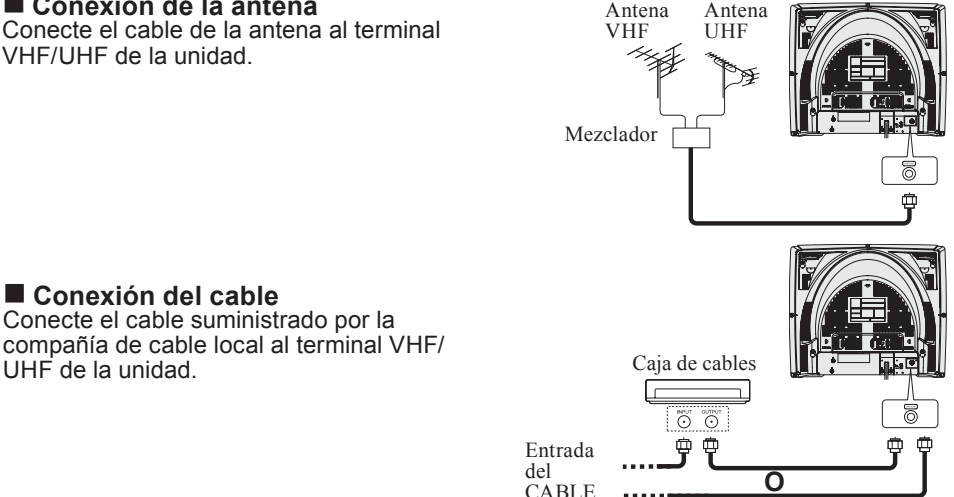

#### Nota para el instalador del sistema de CABLE:

Este recordatorio tiene la finalidad de llamar la atención a los instaladores del sistema de CABLE (televisión por cable) sobre el artículo 820-40 de NEC que brinda pautas para una conexión a tierra apropiada y, en particular, especifica que la tierra del cable se deberá conectar al sistema de tierra del edificio, tan cerca del punto de ingreso del cable como sea práctico.

# Conexión del terminal de entrada AV

Conecta videograbadores y otros equipos periféricos

#### Se usa el terminal Video

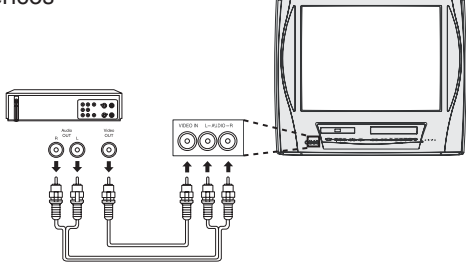

# Guía rápida de uso en español - Funcionamiento del televisor -

# Configuración inicial (listo para reproducir)

Por favor realice todas las conexiones del cable o antena antes de conectar la alimentación.

Enchufe el cable de alimentación de la unidad en un tomacorriente de CA.

#### Presione POWER en el control remoto o unidad. Comienza el ajuste automático de reloj y canal.

 Si usa una caja de cables, debe encenderla y ajustarla al canal de servicio de difusión pública (PBS) en su zona horaria. Si usa un receptor DSS, éste debe estar apagado.

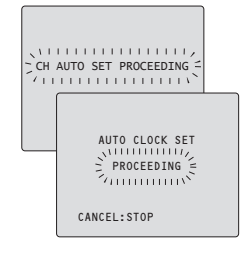

- Los botones de funciones no funcionarán durante la configuración inicial.
- Para retirar un casete durante el ajuste automático, presione EJECT en el control remoto. Luego ajuste manualmente.
- Dependiendo de las condiciones, el ajuste automático de reloj podría llevar más de 30 minutos. En tal caso, presione STOP para detener la configuración y realizar los ajustes manualmente.

#### Caso 1

Los ajustes se realizan automáticamente. Cuando se termina al configuración, aparecerá la siguiente pantalla.

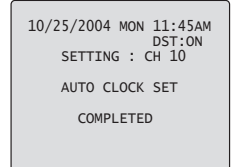

# Caso 2

Si la configuración no está completa, aparecerá la siguiente pantalla. Verifique la conexión de la antena/cable al terminal de entrada RF, luego pruebe ajustar manualmente el reloj de la siguiente manera.

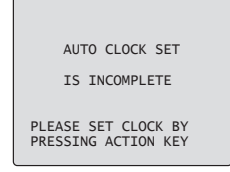

a. Presione ACTION del control remoto para exhibir la pantalla de menú SET CLOCK.

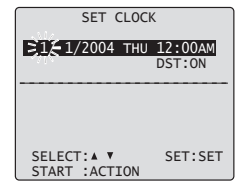

- b. Presione ▲▼ para seleccionar el mes y presione SET para ajustarlo. De la misma manera, seleccione y ajuste la fecha, año, hora, y DST (hora de verano).
  - Presione ◄ repetidamente para mover el cursor. Presione ▲▼ para realizar la corrección.

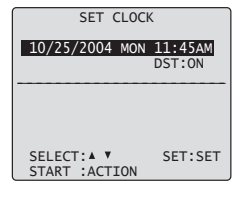

c. Presione ACTION dos veces para arrancar el reloj y salir.

# Selección del modo de entrada

### Método 1:

Presione CH ▲♥. La exhibición cambiará de la siguiente manera.

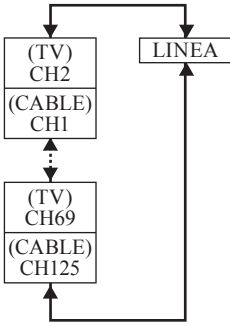

### Método 2:

Presione INPUT. La exhibición cambiará de la siguiente manera.

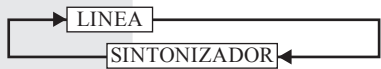

#### Método 3:

- 1 Presione ACTION para acceder al MENU PRINCIPAL.
- Presione ▲▼◀▶ para seleccionar
   " TV", luego presione SET para acceder a la pantalla PREPARAR.

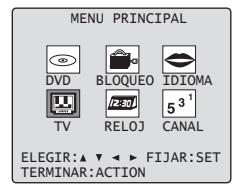

 3 Presione ▲▼ para seleccionar
 " ENTRADA", y luego presione SET para seleccionar" SINTONIZADOR",
 " LINEA".

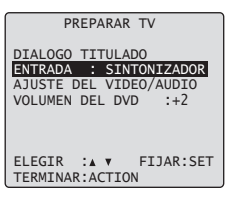

4 Presione ACTION dos veces para salir de este modo.

#### LINEA:

Se exhibe la señal de la fuente conectada al terminal de entrada AV.

#### SINTONIZADOR:

Se exhibe la señal de la fuente conectada al terminal VHF/UHF.

## Uso del botón CH/VOL

Seleccione el canal deseado: Presione CH ▲▼ o las teclas NUMBER.

Ajuste el nivel de volumen deseado: Presione VOL + o VOL -.

## Uso de la tecla Number y 100

Cuando esté seleccionando canales de CABLE del 100 al 125 con las teclas NUMBER, primero presione la tecla 100, y luego ingrese los dos dígitos restantes.

#### Ejemplo 1:

Para seleccionar el canal 125, primero presione la tecla 100, luego 2, luego 5. **Eiemplo 2:** 

#### Ejempio Z:

Para seleccionar el canal 12, primero presione el 1, luego el 2.

#### Ejemplo 3:

Para seleccionar el canal 2, primero presione el 2.

## Sintonización rápida

Presione R-TUNE para exhibir el último canal que estaba mirando.

# Apagado del audio

Presione MUTE para apagar instantáneamente el sonido. Presione de nuevo para restaurar el sonido a su nivel anterior.
# Guía rápida de uso en español - Funcionamiento del videograbador -

## Reproducción de una cinta

### 1 Inserte una cinta.

- La alimentación de la unidad se conecta automáticamente.
- 2 Presione PLAY para reproducir una cinta.
  - Si la cinta no tiene marca de grabación, comienza la reproducción automática.
  - Búsqueda de escena hacia adelante o atrás
  - a. Presione FF/SLOW+ o REW/ SLOW-.
  - b. Presione de nuevo o PLAY para cancelar.

Una vez comenzada la búsqueda, cada presión adicional de FF o REW cambia la velocidad.

 La velocidad de búsqueda de FF y REW puede variar dependiendo de la posición actual de la cinta.

## Imagen fija (congelar)

- a. Presione STILL/PAUSE.
- b. Presione PLAY para cancelar.
- Imágenes en cámara lenta
- a. Presione FF/SLOW+ (aumenta la velocidad) o REW/SLOW-(disminuye la velocidad) en el modo de imagen fija.
- b. Presione PLAY para cancelar.

## Imágenes cuadro a cuadro

- a. Presione STILL/PAUSE en el modo de imagen fija.
- b. Presione PLAY para cancelar.

## Detención de una cinta

## Presione STOP.

**Rebobinado rápido de una cinta** Presione REW/SLOW- en el modo de detención. Rebobina una cinta T-120 en aproximadamente 1 minuto.

Avance de la cinta rápido hacia adelante

Presione FF/SLOW+ en el modo de detención.

## Expulsión de la cinta

Presione EJECT en el control remoto o STOP/EJECT en la unidad.

## Grabación de una cinta

- 1 Inserte una cinta con marca de grabación.
  - La alimentación de la unidad se conecta automáticamente.
- 2 Presione CH ▲▼ o las teclas NUMBER para seleccionar el canal.
  - Para entrada de "LINEA", consulte la página 22.
- 3 Presione SPEED para seleccionar la velocidad de grabación (consulte la página 8).
  - SP = Reproducción estándar
  - SLP = Reproducción súper larga.
  - Se exhibe la velocidad seleccionada.

### 4 Presione REC para comenzar la grabación.

No puede visualizar otro canal durante la grabación.

## Grabación de un toque (OTR)

Presione REC repetidamente para ajústar la duración de la grabación (30 minutos -4 horas.)

- La unidad detiene la grabación a la hora preajustada.
- El indicador PROG TIMER se ilumina en la unidad.

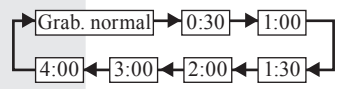

- Pausar una grabación
- a. Presione STILL/PAUSE.
- b. Presione STILL/PAUSE para retomar la grabación.

## Notas

- No es posible grabar desde un DVD/CD a una cinta VHS usando esta unidad.
- Después de que la unidad ha estado en el modo de pausa de grabación por cinco minutos, se detendrá automáticamente para proteger la cinta y el cabezal de vídeo.
- El tiempo de grabación restante de la grabación de un toque se puede exhibir presionando DISPLAY.

## Detención de una grabación

Presione STOP para detener la grabación.

## Grabación con temporizador

Puede establecer que sean grabados hasta ocho programas mientras usted está fuera.

- 1 Presione PROG para exhibir la pantalla FIJAR PROGRAMACION.
- 2 Presione ▲▼ para seleccionar " TEMPORIZADOR".

### 3 Presione SET para exhibir la pantalla.

 Si un programa ya está en la memoria, presione ▲▼, y SET para seleccionar un número de programa no usado.

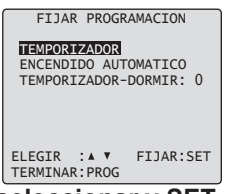

FE INIC PARADA CA VEL

--

FIJAR:SET

--:-- --:--

ELEGIR : A V

TERMINAR: PROG

- 4 Presione ▲▼ para seleccionar y SET o ◀▶ para ajustar la fecha de grabación.
  - 1~31 = una vez
  - DIARIO = diariamente de lunes a viernes
  - SEMANAL = semanalmente de domingo a sábado (a la misma hora una vez a la semana)

23

4

### Repita el paso 4 para ajustar:

- Hora de comienzo. hora de detención
- · Canal (o LINEA para una fuente del exterior)
- Velocidad (SP, SLP)

hoy

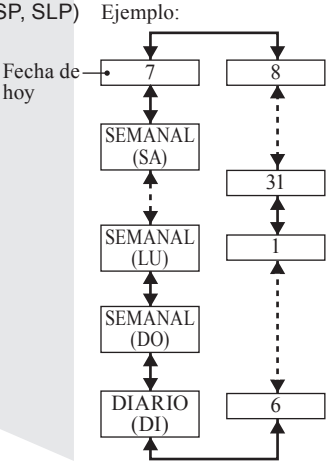

5 Presione PROG para terminar el programa. Para ingresar más programas, presione ▲▼ para seleccionar y SET para ajustar un número de programa vacío, y luego repita el paso 4.

P FE INIC PARADA CA VEL 10 9:00a12:00p 08 SP 3 Δ FIJACION ES COMPLETO CANCELAR: ADD/DLT ELEGTR : A V FIJAR:SET TERMINAR: PROG

- 6 Presione PROG dos veces para salir de este modo.
  - Si está usando una caja de cables, asegúrese de que esté sintonizada en el canal deseado v de que la alimentación se deie conectada para la grabación con temporizador.
  - El indicador PROG TIMER se ilumina en la unidad

### Para reemplazar el programa...

- a. Presione ▲▼ para seleccionar el programa deseado.
- b. Presione SET para exhibir.
- c. Presione ▲▼ para seleccionar y presione SET o ◀► para ajustar un programa nuevo.
- d. Presione PROG.

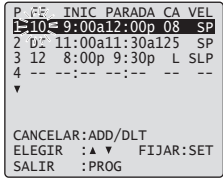

FE INIC PARADA CA VEL

DI 11:00a11:30a125 SP

8:00p 9:30p L SLP

FIJAR:SET

### Para borrar un programa...

a. Presione para seleccionar el program deseado b. Presione

DLT.

|                | а      | ▼             |
|----------------|--------|---------------|
| ELEGIR : A V   |        | ELEGIR :▲ ▼   |
| TERMINAR: PROG | e ADD/ | TERMINAR:PROG |

P 1

2 DI 3 12

Cancelar una grabación con temporizador: (Grabación en progreso)

Mantenga presionado STOP por algunos segundos para cancelar la grabación con temporizador.

 Cualquier grabación diaria o semanal se realizará como estaba programado.

For assistance, please call : 1-800-211-PANA(7262) or, contact us via the web at: http://www.panasonic.com/contactinfo

# Guía rápida de uso en español - Funcionamiento del disco-

## Reproducir disco

- 1 Presione POWER en el control remoto o en la unidad.
- 2 Presione DVD para ajustar el modo remoto a DVD.

### 3 Presione OPEN/CLOSE.

- Si ya está insertado un disco, vaya al paso 5. (Dependiendo del disco, la reproducción puede comenzar automáticamente.)
- 4 Coloque un disco en la bandeja de discos.
  - Sujete el disco por sus bordes solamente con el lado impreso hacia arriba y use las guías para colocarlo en la bandeja. Use un disco de ● 3"(8 cm) o ● 5" (12 cm).

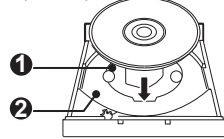

- 5 Presione PLAY para comenzar la reproducción. La bandeja de disco se cierra automáticamente.
  - También puede cerrar la bandeja presionando OPEN/CLOSE.
  - El tiempo de lectura de los datos difiere con cada disco. <Ejemplo>

Si se usa un DVD interactivo y aparece un menú principal del DVD, vaya al paso 6.

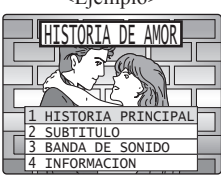

- 6 Presione ▲▼◀▶ para seleccionar el título y presione SET para comenzar la reproducción. O, presione las teclas NUMBER para comenzar a reproducir automáticamente.
  - El número de títulos disponibles varía con cada disco.

**Detención de un disco** Presione STOP para detener la reproducción.

- Para volver al menú principal del DVD (se detiene la reproducción) Presione TITLE, MENU o RETURN.
- 7 Presione OPEN/CLOSE para expulsar el disco.

## Uso de las teclas NUMBER

## DVD-V CD DVD-RAM

Cuando se usan teclas NUMBER en el modo de disco, el funcionamiento es diferente que en el modo de televisión.

### Ejemplo 1:

Para seleccionar el canal 12, primero presione la tecla  $\geq$ 10, luego 1, luego 2.

### Ejemplo 2:

Para seleccionar el canal 2, primero presione el 2.

Búsqueda de escena rápida hacia adelante/atrás

DVD-V CD DVD-RAM

### 1 Presione FF/SLOW+ o REW/SLOWdurante la reproducción.

- La velocidad de búsqueda, lenta al principio, aumenta con cada presión adicional del botón hasta 5 niveles.
- 2 Presione PLAY para cancelar.

## Saltar hacia delante/atrás un capítulo o pista

DVD-V CD DVD-RAM

Presione SKIP+ ►► | o SKIP- |
durante la reproducción.

### DVD y CD

 Al presionar SKIP- | < una vez hasta la mitad durante un capítulo o pista se vuelve al comienzo de ese capítulo o pista. Cada presión adicional salta hacia atrás un capítulo o pista.

Posición de reproducción actual

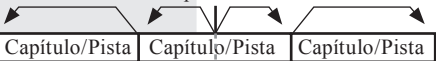

Saltar hacia atrás 🔶 🔶 Saltar hacia adelante

### DVD-RAM

 Al presionar SKIP- | < una vez a la mitad a través de un programa/lista de reproducción se vuelve al comienzo de la programa/lista de reproducción. Cada vez adicional que se presiona se vuelve un programa/lista de reproducción para atrás.

Posición de reproducción actual Marcador

| Programa / Lista | Program  | a / Lista | Program  | a / Lista |
|------------------|----------|-----------|----------|-----------|
| de reproducción  | de repro | ducción   | de repro | ducción   |

Saltar hacia atrás ← - Saltar hacia adelante

2 Cada vez que se presiona un capítulo (DVD), pista (CD) o programa/lista de reproducción/marcador (DVD-RAM).

## Función de apagado automático

## DVD-V CD DVD-RAM

Desconecta la alimentación después que la unidad ha estado en el modo de detención exhibiendo el fondo de pantalla durante unos cinco minutos.

## Imagen fija (pausa)

### DVD-V CD DVD-RAM

- 1 Presione STILL/PAUSE durante la reproducción.
  - DVD: La unidad ingresará en el modo de imagen fija.
  - CD:
    - La unidad ingresará al modo de pausa.

### 2 Presione PLAY para cancelar.

## Imagen cuadro a cuadro

### DVD-V DVD-RAM

- 1 Presione STILL/PAUSE en el modo de imagen fija.
  - Cada presión avanza la imagen un cuadro.
  - Mantenga presionado para obtener un avance continuo de los cuadros.
- 2 Presione PLAY para cancelar.

## Imagen en cámara lenta

### DVD-V DVD-RAM

- 1 Presione FF/SLOW+ o REW/SLOWen el modo de imagen fija.
  - Velocidad de cámara lenta, lenta al principio, aumenta con cada presión adicional del botón hasta 5 niveles.
- 2 Presione PLAY para cancelar.

## Función de continuación

## DVD-V CD DVD-RAM

76

La unidad memoriza el punto donde se presiona STOP (exhibición de PARADA ► en la pantalla).

Presione PLAY para retomar la reproducción a partir de ese punto.

Al presionar STOP de nuevo o abrir la bandeja se cancela la función de continuación, sin embargo, no se cancela esta función cuando se desconecta y conecta la alimentación.

## Idioma de la banda sonora

## DVD-V

Puede cambiar el idioma de la banda sonora, seleccionado en los ajustes de funcionamiento del DVD, a un idioma diferente, si está disponible.

1 Presione AUDIO en el modo de reproducción para exhibir la selección de audio en la pantalla.

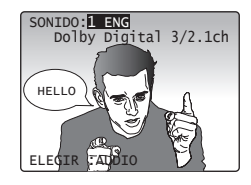

 La exhibición desaparece después de cinco segundos.

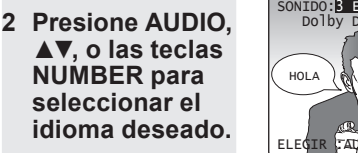

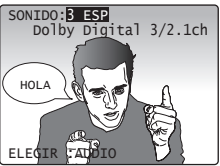

## Idioma de los subtítulos

## DVD-V DVD-RAM

Puede seleccionar un idioma de subtítulos diferente (si se ofrece) al ajustado en los ajustes de funcionamiento del DVD.

- 1 Presione SUB TITLE en el modo de reproducción para exhibir la selección de subtítulos en la pantalla.
  - La exhibición desaparece después de cinco segundos.
- 2 Presione SUB TITLE, ▲▼, o teclas NUMBER para seleccionar el idioma deseado.

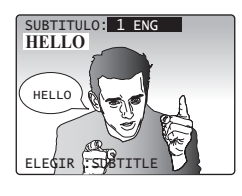

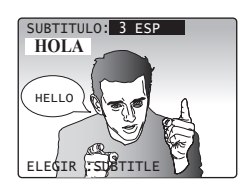

## Lista de reproducción

### DVD-RAM

Si entre las características del DVD-RAM se incluye una lista de reproducción, a fin de brindar un fácil acceso se exhibe su lista preseleccionada de escenas favoritas. (El funcionamiento puede variar de acuerdo a como editó el DVD-RAM.)

1 Presione PLAYLIST en el modo de reproducción / detención para exhibir el menú de lista de reproducción.

| Pla        | v List                   |          | Pagina1/5                      |
|------------|--------------------------|----------|--------------------------------|
| NO         | Fecha                    | Longitud | Titulo                         |
| 1          | 2002/12/24<br>5:15:41AM  | 00:01:00 | Reproducción de<br>película    |
| 2          | 2002/12/25<br>4:31:49AM  | 00:03:12 | Reproducción de<br>imagen fija |
| 3          | 2002/12/25<br>8:24:25AM  | 00:15:01 | Reproducción<br>hibrida        |
| 4          | 2002/12/25<br>12:45:00AM | 00:03:00 | Reproducción<br>parcial        |
| ELE<br>FIJ | GIR:▲ ♥<br>AR :SET       | Т        | ERMINAR:MENU                   |

2 Presione ▲▼ para seleccionar una página y presione ◀▶ o las teclas NUMBER para seleccionar un título (número de lista de reproducción).

| Pla        | y List                   |          | Pagina1/5                      |
|------------|--------------------------|----------|--------------------------------|
| NO.        | Fecha                    | Longitud | Titulo                         |
| 1          | 2002/12/24<br>5:15:41AM  | 00:01:00 | Reproducción de<br>película    |
| 2          | 2002/12/25<br>4:31:49AM  | 00:03:12 | Reproducción de<br>imagen fija |
| 3          | 2002/12/25<br>8:24:25AM  | 00:15:01 | Reproducción<br>híbrida        |
| 4          | 2002/12/25<br>12:45:00AM | 00:03:00 | Reproducción<br>parcial        |
| ELE<br>FIJ | GIR:▲ ♥<br>AR :SET       | Т        | ERMINAR:MENU                   |

- 3 Presione SET o PLAY, para comenzar la reproducción.
  - No es necesario que presione SET o PLAY cuando esté usando las teclas NUMBER.

### Al usar las teclas NUMBER se comienza automáticamente la reproducción.

 El número de títulos disponibles varía con cada disco.

### Ejemplo 1:

Para seleccionar el número 12, primero presione la tecla ≧10, luego 1, luego dos. **Ejemplo 2:** 

Para seleccionar el número 2, primero presione el dos.

4 Presione PLAYLIST para borrar el menú de lista de reproducción.

## Navegador directo

### DVD-RAM

Si entre las características del DVD-RAM se incluye un Navegador directo, se exhibe una lista de títulos grabados. Simplemente seleccione un número de título y comience la reproducción. (El funcionamiento puede variar con cada disco usado.)

1 Presione D.NAVI en el modo de reproducción/detención para exhibir el menú del Navegador directo.

| Dire       | ect Navig                | ator     | Pagina1/5         |
|------------|--------------------------|----------|-------------------|
| NO.        | Fecha                    | Longitud | Titulo            |
| 1          | 5:15:41AM                | 01:00:00 | Drama             |
| 2          | 2002/12/25<br>4:31:49AM  | 00:30:00 | Pana NEWS         |
| 3          | 2002/12/25<br>8:24:25AM  | 01:30:25 | Tigers vs. Giants |
| 4          | 2002/12/25<br>12:45:00AM | 02:00:50 | Dinosaurio        |
| ELE<br>FIJ | GIR:▲ ♥<br>AR :SET       | TE       | RMINAR:TITLE      |

2 Presione ▲▼ para seleccionar una página y presione ◀▶ o las teclas NUMBER para seleccionar un título (número de programa).

| Dire       | ect Navig                | ator     | Pagina1/5         |
|------------|--------------------------|----------|-------------------|
|            |                          |          | -1. 1             |
| NO.        | Fecha                    | Longitud | TITUIO            |
| 1          | 2002/12/24<br>5:15:41AM  | 01:00:00 | Drama             |
| 2          | 2002/12/25<br>4:31:49AM  | 00:30:00 | Pana NEWS         |
| 3          | 2002/12/25<br>8:24:25AM  | 01:30:25 | Tigers vs. Giants |
| 4          | 2002/12/25<br>12:45:00AM | 02:00:50 | Dinosaurio        |
| ELE<br>FIJ | GIR:▲ ♥<br>AR :SET       | TE       | RMINAR:TITLE      |

### 3 Presione SET o PLAY para comenzar la reproducción.

 No es necesario presionar SET o PLAY cuando esté usando las teclas NUMBER.

### Al usar las teclas NUMBER se comienza automáticamente la reproducción.

 El número de títulos disponibles varía con cada disco.

### Ejemplo 1:

Para seleccionar el número 12, primero presione la tecla ≧10, luego 1, luego dos. **Ejemplo 2:** 

Para seleccionar el número 2, primero presione el dos.

4 Presione D.NAVI para borrar el menú del Navegador directo.

# Limited Warranty

PANASONIC CONSUMER ELECTRONICS COMPANY, DIVISION OF MATSUSHITA ELECTRIC CORPORATION OF AMERICA One Panasonic Way Secaucus. New Jersey 07094 PANASONIC SALES COMPANY, DIVISION OF MATSUSHITA ELECTRIC OF PUERTO RICO, INC., AVE. 65 de Infantería, Km. 9.5 San Gabriel Industrial Park, Carolina, Puerto Rico 00985

## Panasonic/Quasar Video Products Limited Warranty

### Limited Warranty Coverage

If your product does not work properly because of a defect in materials or workmanship, Panasonic Consumer Electronics Company or Panasonic Sales Company (collectively referred to as "the warrantor") will, for the length of the period indicated on the chart below, which starts with the date of original purchase ("warranty period"), at its option either (a) repair your product with new or refurbished parts, or (b) replace it with a new or a refurbished product. The decision to repair or replace will be made by the warrantor.

| Product                                                          | Parts                                                                             | Labor                                | Service                                                                     | Contact Number       |
|------------------------------------------------------------------|-----------------------------------------------------------------------------------|--------------------------------------|-----------------------------------------------------------------------------|----------------------|
| Camcorder                                                        | One (1) Year (except CCD<br>Image Sensor)<br>CCD Image Sensor - 6 (Six)<br>Months | Ninety (90) Days<br>Ninety (90) Days | Carry-In or Mail-In                                                         | 1-800-211-PANA(7262) |
| DVD/VCR Deck,<br>A/V Mixer                                       | One (1) Year                                                                      | Ninety (90) Days                     | Carry-In or Mail-In                                                         | 1-800-211-PANA(7262) |
| TV/VCR, TV/DVD,<br>TV/DVD/VCR<br>Combination                     | One (1) Year (except CRT)<br>CRT - Two (2) Years                                  | Ninety (90) Days<br>Ninety (90) Days | Carry-In: 21" CRT and Smaller<br>In-Home or Carry-In: 22" CRT and<br>Larger | 1-800-211-PANA(7262) |
| TV/HDR<br>Combination                                            | One (1) Year (except CRT)<br>CRT - Two (2) Years                                  | Ninety (90) Days<br>Ninety (90) Days | In-Home or Carry-In                                                         | 1-888-843-9788       |
| Rechargeable<br>Batteries<br>(in exchange for<br>defective item) | Ten (10) Days                                                                     | Not Applicable                       | Carry-In or Mail-In                                                         | 1-800-211-PANA(7262) |
| Tape<br>(in exchange for<br>defective item)                      | Five (5) Days                                                                     | Not Applicable                       | Carry-In or Mail-In                                                         | 1-800-211-PANA(7262) |
| Memory Cards<br>(in exchange for<br>defective item)              | Ninety (90) Days                                                                  | Not Applicable                       | Carry-In or Mail-In                                                         | 1-800-211-PANA(7262) |

During the "Labor" warranty period there will be no charge for labor. During the "Parts" warranty period, there will be no charge for parts. You must carry-in or mail-in your product or arrange for in-home service, as applicable, during the warranty period.

If non-rechargeable batteries are included, they are not warranted. This warranty only applies to products purchased and serviced in the United States or Puerto Rico. This warranty is extended only to the original purchaser of a new product which was not sold "as is". A purchase receipt or other proof of the original purchase date is required for warranty service.

### Carry-In, Mail-in or In-Home Service

For Čarry-In, Mail-In or In-Home Service (as applicable) in the United States call toll free contact number listed above or visit Panasonic Web Site: http://www.panasonic.com

For assistance in Puerto Rico call Panasonic Sales Company (787)-750-4300 or fax (787)-768-2910.

In-Home service, if applicable, requires clear, complete and easy access to the product by the authorized servicer and does not include removal or re-installation of an installed product. It is possible that certain in-home repairs will not be completed in-home, but will require that the product, or parts of the product, be removed for shop diagnosis and/or repair and then returned.

### Limited Warranty Limits And Exclusions

78

This warranty ONLY COVERS failures due to defects in materials or workmanship, and DOES NOT COVER normal wear and tear or cosmetic damage, nor does it cover markings or retained images on the picture tube resulting from viewing fixed images (including, among other things, letterbox pictures on standard 4:3 screen TV's, or non-expanded standard 4:3 pictures on wide screen TV's, or onscreen data in a stationary and fixed location). The warranty ALSO DOES NOT COVER damages which occurred in shipment, or failures which are caused by products not supplied by the warrantor, or failures which result from accidents, misuse, abuse, neglect, mishandling, misapplication, alteration, faulty installation, set-up adjustments, misadjustment of consumer controls, improper maintenance, power line surge, lightning damage, modification, or commercial use (such as in a hotel, office, restaurant, or other business), rental use of the product, service by anyone other than a Factory Servicenter or other Authorized Servicer, or damage that is attributable to acts of God.

THERE ARE NO EXPRESS WARRANTIES EXCEPT AS LISTED UNDER "LIMITED WARRANTY COVERAGE". THE WARRANTOR IS NOT LIABLE FOR INCIDENTAL OR CONSEQUENTIAL DAMAGES RESULTING FROM THE USE OF THIS PRODUCT, OR ARISING OUT OF ANY BREACH OF THIS WARRANTY. (As examples, this excludes damages for lost time, cost of having someone remove or re-install an installed unit if applicable, or travel to and from the servicer, loss of media or images, data or other memory or recorded content. The items listed are not exclusive, but are for illustration only.)

## ALL EXPRESS AND IMPLIED WARRANTIES, INCLUDING THE WARRANTY OF MERCHANTABILITY, ARE LIMITED TO THE PERIOD OF THE LIMITED WARRANTY.

Some states do not allow the exclusion or limitation of incidental or consequential damages, or limitations on how long an implied warranty lasts, so the exclusions may not apply to you.

This warranty gives you specific legal rights and you may also have other rights which vary from state to state. If a problem with this product develops during or after the warranty period, you may contact your dealer or Servicenter. If the problem is not handled to your satisfaction, then write to the warrantor's Consumer Affairs Department at the addresses listed for the warrantor.

## PARTS AND SERVICE (INCLUDING COST OF AN IN-HOME SERVICE CALL, WHERE APPLICABLE) WHICH ARE NOT COVERED BY THIS LIMITED WARRANTY ARE YOUR RESPONSIBILITY.

# **Customer Services Directory**

Obtain Product Information and Operating Assistance; locate your nearest Dealer or Servicenter; purchase Parts and Accessories; or make Customer Service and Literature requests by visiting our Web Site at:

http://www.panasonic.com/support

or, contact us via the web at: <u>http://www.panasonic.com/contactinfo</u>

You may also contact us directly at: 1-800-211-PANA (7262), Monday-Friday 9 am-9 pm; Saturday-Sunday 10 am-7 pm, EST.

### For hearing or speech impaired TTY users, TTY : 1-877-833-8855

Accessory Purchases

Purchase Parts, Accessories and Instruction Books online for all Panasonic Products by visiting our Web Site at:

http://www.pasc.panasonic.com

or, send your request by E-mail to: <u>npcparts@panasonic.com</u>

You may also contact us directly at: 1-800-332-5368 (Phone) 1-800-237-9080 (Fax Only) (Monday – Friday 9 am to 8 pm, EST.) Panasonic Services Company 20421 84th Avenue South, Kent, WA 98032 (We Accept Visa, MasterCard, Discover Card, American Express, and Personal Checks)

### For hearing or speech impaired TTY users, TTY : 1-866-605-1277

Service in Puerto Rico Matsushita Electric of Puerto Rico, Inc. Panasonic Sales Company Factory Servicenter: Ave. 65 de Infantería, Km. 9.5, San Gabriel Industrial Park, Carolina, Puerto Rico 00985 Phone (787)750-4300 Fax (787)768-2910

79

# Glossary

#### Angle

Some DVD discs feature scenes simultaneously shot from different angles. The ANGLE button can be used to view the scene from different angles. (ANGLE Indicator lights up on the unit when a scene recorded from different angles is detected.)

#### Bitstream

This is the digital form of multi-channel audio data (e.g., 5.1 channel) before it is decoded into its various channels.

#### **Chapter Number**

Titles are subdivided into numbered sections. You can quickly search for a favorite scene using these numbers.

#### Decoder

A decoder restores the coded audio signals on DVDs to normal. This is called decoding.

#### **Dolby Digital**

This is a method of coding digital signals developed by Dolby Laboratories. Apart from stereo (2-channel) audio, these signals can also be multichannel audio. A large amount of audio information can be recorded on one disc using this method.

### **Dolby Pro Logic**

A surround system where a 4-channel audio track is recorded as 2 channels and then is restored to 4 channels for play. The surround channel is monaural and can reproduce up to 7 kHz.

#### **DTS (Digital Theater Systems)**

This surround system is used in many movie theaters around the world. There is good separation between the channels, so realistic sound effects are possible.

#### Dynamic range

Dynamic range is the difference between the lowest level of sound that can be heard above the noise of the equipment and the highest level of sound before distortion occurs.

### DVD

A high-density optical disc on which high-quality pictures and sound have been digitally recorded. DVD incorporates new video compression technology (MPEG II) and high-density recording technology which allow entire movies to be recorded with incredible playback quality.

### Film and video

DVD-Videos are recorded using either film or video. Usually, film is recorded at 24 frames per second, the rate movies are filmed at, while video is recorded at 30 frames per second.

#### Frame still and field still

Frames are the still pictures that go together to make a moving picture. There are about 30 frames shown each second. One frame is made up of two fields. A regular television shows these fields one after the other to create frames.

A still is shown when you pause a moving picture. A frame still is made up of two alternating fields, so the picture may appear blurred, but overall quality is high. A field still is not blurred, but it has only half the information of a frame still so picture quality is lower.

#### Linear PCM (pulse code modulation)

These are uncompressed digital signals, similar to those found on CDs.

#### **Regional Code**

This is a copyright protection measure unique to DVD-Video. There are 6 regional codes worldwide. In order to play a disc encoded with a regional code, the DVD player must be equipped with the same code.

#### Sampling bit number

This is the resolution shown in number of bits to determine how faithfully the sampled analog frequency was expressed at the time the signal is converted from analog to digital.

#### Sampling Frequency

This is the number of times sampling is performed in (1) second shown in Hz units at the time the signal is converted from analog to digital using the PCM method. The greater the number, the higher the sound quality.

#### Subtitles

Written dialogue which appears at the bottom of the screen.

#### Time Number

The elapsed play time from the start of a disc or title. Use to quickly find scenes. (May not work with some discs.)

#### Title Number

For DVD discs with two or more titles, the title is numbered as title 1, title 2, etc.

#### Track Number

Numbers assigned to tracks on CDs to allow specific tracks to be quickly located.

### V.S.S. Feature

Virtual surround sound playback is possible even with only 2 speakers. For example, using this unit's built-in speakers, the 2 speakers of a connected stereo, etc., you can enjoy a surround sound effect. If the disc was recorded in Dolby Digital 5.1 ch, with just the two front L/R speakers, you will feel as if you are hearing sound from nonexistent speakers on both sides of you. This effect also works with Dolby Digital 2-channel discs.

# **Specifications**

| Display                              |              |                                                                                                    |  |  |  |
|--------------------------------------|--------------|----------------------------------------------------------------------------------------------------|--|--|--|
| Picture Tube                         |              | 27 inch measured diagonal 110° deflection Picture Tube                                                                                                    |  |  |  |
| VCR                                  |              |                                                                                                    |  |  |  |
| Video Recording System               |              | 4 rotary heads helical scanning system                                                                                                    |  |  |  |
| Audio Track                          |              | 1 track (Normal)<br>2 channel (Hi-Fi Audio Sound)                                                                                                    |  |  |  |
| Tuner                                |              |                                                                                                    |  |  |  |
| Broadcast Channel                    | s            | VHF 2 ~ 13, UHF 14 ~ 69                                                                                                    |  |  |  |
| CABLE Channels                       |              | Midband A through I (14 $\sim$ 22)<br>Superband J through W (23 $\sim$ 36)<br>Hyperband AA $\sim$ EEE (37 $\sim$ 64)<br>Lowband A-5 $\sim$ A-1 (95 $\sim$ 99)<br>Special CABLE channel 5A (01)<br>Ultraband 65 $\sim$ 94, 100 $\sim$ 125                                                        |  |  |  |
| General                              |              |                                                                                                    |  |  |  |
| Power Source                         |              | 120 V AC, 60 Hz                                                                                                    |  |  |  |
| Power                                | Power On     | Approx. 150 W                                                                                                    |  |  |  |
| Consumption                          | Power Off    | Approx. 1.5 W                                                                                                    |  |  |  |
| Television System                    |              | EIA Standard NTSC color                                                                                                    |  |  |  |
| Speaker                              |              | 2 pieces 5 W                                                                                                    |  |  |  |
| Operating Tempera                    | iture        | 5 °C ~ 35 °C (41 °F ~ 95 °F)                                                                                                    |  |  |  |
| Operating Humidity                   | /            | 10 % ~ 75 %                                                                                                    |  |  |  |
| Weight                               |              | 42 kg (92.5 lbs.)                                                                                                    |  |  |  |
| Dimensions<br>(W x H x D)            |              | 772 mm (30-3/8") x 654 mm (25-3/4") x 533 mm (21")                                                                                                    |  |  |  |
| Discs played                         | Discs played |                                                                                                    |  |  |  |
| DVD disc (DVD-Video, DVD-R)          |              | 12 cm (5") single-sided, single-layer<br>12 cm (5") single-sided, double-layer<br>12 cm (5") double-sided, double-layer<br>(one layer per side)<br>8 cm (3") single-sided, single-layer<br>8 cm (3") single-sided, double-layer<br>8 cm (3") double-sided, double-layer<br>(one layer per side) |  |  |  |
| DVD-RAM                              |              | 5" (12 cm) 9.4 GB (double-sided) and 4.7 GB (single-sided)<br>3" (8 cm) 2.8 GB (double-sided)                                                                                                    |  |  |  |
| Compact disc (CD-DA, CD-R,<br>CD-RW) |              | 5″ (12 cm) disc<br>3″ (8 cm) disc                                                                                                    |  |  |  |
| Digital audio or                     | utput        |                                                                                                    |  |  |  |
| Optical digital outp                 | out          | Optical connector                                                                                                    |  |  |  |
| Pickup                               |              |                                                                                                    |  |  |  |
| Wavelength                           |              | 655 nm (DVD)<br>790 nm (CD)<br>Laser power: CLASS II                                                                                                    |  |  |  |

Note

• Designs and specifications are subject to change without notice.

Information

# Index

## A

| Accessories                  | 2  |
|------------------------------|----|
| ACTION button                | 11 |
| AC Power Plug                | 13 |
| ADD/DELETE/CLEAR button      | 11 |
| Add or Delete a Channel      | 19 |
| ANGLE button                 | 11 |
| ANGLE Indicator              | 12 |
| Audio Adjustment             | 29 |
| AUDIO button                 | 11 |
| Audio Input Connector        | 12 |
| Audio Menu                   | 28 |
| Audio Mode for Playback      | 33 |
| Audio Mode for Recording     | 31 |
| Audio Mode for TV Viewing    | 24 |
| Audio Mute                   | 23 |
| Audio Output Connector (L/R) | 13 |
| Audio Soundtrack Language    | 49 |
| Auto-Power Off function      | 46 |
| Automatic Channel Setting    | 19 |
| Automatic Clock Setting      | 20 |
| Auto Playback                | 36 |
| Auto Rewind                  | 36 |
| Auto Shut Off                | 45 |

### В

| Before Requesting Service | 68 |
|---------------------------|----|
| Blocking Message          | 44 |
| Blue Screen Display       | 45 |
| Built In Speakers         | 12 |

## С

| Canadian English Language Ratings    | 42 |
|--------------------------------------|----|
| Canadian French Language Ratings     | 43 |
| Cancel a Timer Recording:            |    |
| (Recording is in progress)           | 35 |
| Caption On Mute Feature              | 27 |
| Cassette Compartment                 | 12 |
| Change Language Setting              | 21 |
| Changing your secret code            | 39 |
| Channel & Function Display           | 45 |
| CHANNEL UP/DOWN button               | 11 |
| Closed Caption Mode Feature          | 26 |
| Commercial Skip                      | 33 |
| Connecting the Audio Output Terminal | 16 |
| Connecting the AV Input Terminals    | 15 |
| Connecting the RF in Terminal        | 14 |
| Copy Your Tapes (Dubbing)            | 38 |

### D

| -                                        |    |
|------------------------------------------|----|
| Digital Auto Tracking                    | 37 |
| Direct Navigator                         | 53 |
| Discs that can be played                 | 9  |
| Disc Handling                            | 10 |
| Disc Languages                           | 62 |
| Disc Operation -Using Information Screen | 54 |
| Disc Tray                                | 12 |
| DISPLAY button                           | 11 |
| DST (Daylight Saving Time)               | 8  |
| DVD button                               | 11 |
| DVD Volume Adjust                        | 60 |
|                                          |    |

## E

| Eject tape        |  |
|-------------------|--|
| Enter Secret Code |  |

### F

## Н

| head | Cleaning | Q     |
|------|----------|-------|
| neau | Cleaning | <br>0 |

### ī

| Important Safeguards and Precautions. | 6  |
|---------------------------------------|----|
| Index Search                          | 32 |
| Information Display                   | 51 |
| Initial Setup (Ready to Play)         | 18 |
| INPUT button                          | 11 |
|                                       |    |

### L

| Language Code List    | 63 |
|-----------------------|----|
| Loading the Batteries | 8  |
| Location of Controls  | 11 |

### Μ

| Main Menu of DVD        | 48 |
|-------------------------|----|
| Manual Clock Setting    | 20 |
| Manual Tracking Control | 37 |
| MENU/PLAY LIST button   | 11 |
| Multiple Angle Viewing  | 61 |
| MUTE button             | 11 |

## Ν

NUMBER Keys..... 11

### 0

| 0                                      |    |
|----------------------------------------|----|
| ON-TIMER                               | 25 |
| One Touch Recording (OTR)              | 31 |
| ON TIMER Indicator                     | 12 |
| OPEN/CLOSE/EJECT button                | 11 |
| Optical digital audio output connector | 13 |

## Ρ

| F                               |    |
|---------------------------------|----|
| Pause a Recording               | 31 |
| Phones Jack                     | 12 |
| Picture Zoom                    | 51 |
| Playback Auto Eject             | 36 |
| Playback a Tape                 | 30 |
| Play a DVD-RAM                  | 52 |
| PLÁY button                     | 11 |
| Play Disc                       | 46 |
| Play List                       | 53 |
| POWER button                    | 11 |
| Prevent Accidental Tape Erasure | 8  |
| PROGRAM button                  | 11 |
| Program Play                    | 58 |
| Program Repeat Play             | 59 |
| PRŎG TIMĖR Indicator            | 12 |

## R

| Random Play                                 | . 59 |
|---------------------------------------------|------|
| Rapid Fast forward tape                     | .30  |
| Rapid Rewind tape                           | .30  |
| Rapid Tune                                  | .23  |
| RAPID TUNE button                           | . 11 |
| Receivable Broadcast Types                  | .24  |
| Record/Playback Time                        | 8    |
| Recording and Playing Back a Closed         |      |
| Caption/Text Program                        | .27  |
| Record On a Tape                            | . 31 |
| REC button                                  | . 11 |
| Region Management Information               | . 10 |
| Remote Control Buttons                      | . 11 |
| Remote Sensor                               | . 12 |
| Repeat Play                                 | .33  |
| Reset all unit Memory Functions             | .21  |
| RESUME Function                             | . 47 |
| Review, Replace or Clear Program Contents : |      |
| (Recording is not in progress)              | .35  |
| REW/SLOW- button                            | . 11 |
|                                             |      |

## S

| Safaty Draggution                | 2    |
|----------------------------------|------|
| Salety Precaution                | Z    |
| Safety Precautions               | 4    |
| Selecting AUDIO OUTPUT           | .64  |
| Selecting Input Mode             | .22  |
| Selecting STILL MODE             | .65  |
| Selecting TV MODE                | .66  |
| SELECT ▲▼◀► button               | . 11 |
| SET button                       | . 11 |
| Set Up to Programs               | .34  |
| SKIP+/CM SKIP/ZERO SEARCH button | . 11 |
| SKIP-/SEARCH button              | . 11 |
| Sleep Timer                      | .25  |
| Slow Motion Picture [Disc]       | . 47 |
| Slow Motion picture [Tape]       | .30  |
| Spanish Quick Use Guide          | .70  |
| •                                |      |

| STILL/PAUSE button   11     Still (Freeze) picture [Tape]   30     Still (Pause) Picture [Disc]   47     Stop a Record   37     Stop a Tape   30     STOP button   11     Subtitle Language   50     SUB TITLE button   11     SURROUND/VSS button   11     Surround Sound System   22 | SPEED/RETURN button           | 11 |
|----------------------------------------------------------------------------------------------------|-------------------------------|----|
| Still (Freeze) picture [Tape]   30     Still (Pause) Picture [Disc]   47     Stop a Record   37     Stop a Tape   30     STOP button   17     Subtitle Language   50     SUB TITLE button   17     SURROUND/VSS button   17     Surround Sound System   22                             | STILL/PAUSE button            | 11 |
| Still (Pause) Picture [Disc]   47     Stop a Record   37     Stop a Tape   30     STOP button   17     Subtitle Language   50     SUB TITLE button   17     SURROUND/VSS button   17     Surround Sound System   25                                                                    | Still (Freeze) picture [Tape] | 30 |
| Stop a Record   3'     Stop a Tape   30     STOP button   1'     Subtitle Language   50     SUB TITLE button   1'     SURROUND/VSS button   1'     Surround Sound System   2'                                                                                                    | Still (Pause) Picture [Disc]  | 47 |
| Stop a Tape   30     STOP button   11     Subtitle Language   50     SUB TITLE button   11     SURROUND/VSS button   11     Surround Sound System   23                                                                                                    | Stop a Record                 | 31 |
| STOP button                                                                                                    | Stop a Tape                   | 30 |
| Subtitle Language                                                                                                    | STOP button                   | 11 |
| SUB TITLE button                                                                                                    | Subtitle Language             | 50 |
| SURROUND/VSS button                                                                                                    | SUB TITLE button              | 11 |
| Surround Sound System                                                                                                    | SURROUND/VSS button           | 11 |
|                                                                                                    | Surround Sound System         | 23 |

### т

| 1                               |    |
|---------------------------------|----|
| Table of Contents               | 3  |
| Time Zone Adjust                | 21 |
| TITLE/D.NAVÍ button             | 11 |
| Title Menu of DVD               | 48 |
| To clean disc surface           | 10 |
| To View a Blocked Program/Movie | 44 |
| TRACKING UP/DOWN button         | 11 |
| TV/VCR button                   | 11 |
| TV/VCR Status & Clock Display   | 45 |
|                                 |    |

## U

| Unit Buttons                  | 12 |
|-------------------------------|----|
| Using the CH/VOL Button       | 22 |
| Using the Number and 100 keys | 23 |
| Using the NUMBER keys [Disc]  | 47 |
| US MOVIES Ratings             | 40 |
| US TV PROGRAMS Ratings        | 41 |

## v

| •                                 |      |
|-----------------------------------|------|
| V-Lock Control                    | . 37 |
| V.S.S. (Virtual Surround Sound)   | .61  |
| VCR Lock                          | . 37 |
| VHF/UHF Antenna Input Terminal    | . 13 |
| Video Adjustment                  | .29  |
| Video Input Connector             | . 12 |
| Video Menu                        | .28  |
| Vocal selection for Karaoke discs | .49  |
| VOLUME UP/DOWN button             | . 11 |

## W

| Warning and Instruction Displays | 67 |
|----------------------------------|----|
| Weak Signal Display Feature      | 23 |

## Z

| Zero Search               | 33 |
|---------------------------|----|
| ZOOM/COUNTER RESET button | 11 |

Panasonic Consumer Electronics Company, Division of Matsushita Electric Corporation of America One Panasonic Way Secaucus, New Jersey 07094

Panasonic Sales Company ("PSC"), Division of Matsushita Electric of Puerto Rico, Inc. Ave. 65 de Infantería, Km. 9.5 San Gabriel Industrial Park, Carolina, Puerto Rico 00985

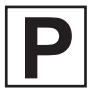

Printed in Indonesia LSQT0775 A S0904-0